# Podręcznik użytkownika Nokia Lumia 800

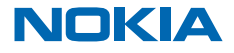

Wydanie 1.0 PL

# Podręcznik użytkownika

# Nokia Lumia 800

# Spis treści

| Bezpieczeństwo                                       | 4  |
|------------------------------------------------------|----|
| Pierwsze kroki                                       | 5  |
| Klawisze i części                                    | 5  |
| Klawisze Wstecz, Start i Szukaj                      | 5  |
| Wkładanie karty SIM                                  | 6  |
| Ładowanie telefonu za pomocą ładowarki<br>USB        | 7  |
| Lokalizacje anten                                    | 8  |
| Włączanie telefonu                                   | 8  |
| Identyfikator Windows Live                           | 9  |
| Kopiowanie kontaktów                                 | 9  |
| Blokowanie klawiszy i ekranu                         | 10 |
| Podłączanie zestawu słuchawkowego                    | 10 |
| Zmiana głośności                                     | 11 |
| Konfigurowanie synchronizacji z<br>komputerem        | 11 |
| lkony wyświetlane na ekranie telefonu                | 12 |
| Podstawowe informacje                                | 14 |
| Zapoznaj się z funkcjami telefonu                    | 14 |
| Personalizowanie telefonu                            | 18 |
| Wydłużanie czasu pracy baterii                       | 21 |
| Oszczędzaj na kosztach roamingu<br>transmisji danych | 22 |
| Wpisywanie tekstu                                    | 22 |
| Skanowanie kodów lub tekstu                          | 26 |
| Zegar                                                | 26 |
| Konto Nokia                                          | 27 |
| Marketplace                                          | 27 |
| Kontakty i wiadomości                                | 30 |
| Połączenia                                           | 30 |
| Kontakty                                             | 32 |

| Sieci społecznościowe                                           | 34 |
|-----------------------------------------------------------------|----|
| Viadomości                                                      | 36 |
| Poczta                                                          | 40 |
| Aparat                                                          | 45 |
| Robienie zdjęć                                                  | 45 |
| Korzystanie z programów tematycznych                            | 46 |
| Nagrywanie filmów                                               | 46 |
| Wskazówki dotyczące aparatu                                     | 47 |
| Zapisywanie informacji o lokalizacji w<br>danych zdjęć i filmów | 47 |
| Udostępnianie zdjęć i filmów                                    | 47 |
| Zarządzanie zdjęciami                                           | 48 |
| Mapy i nawigacja                                                | 52 |
| Włączanie usług lokalizacyjnych                                 | 52 |
| Nokia Mapy                                                      | 52 |
| Nokia Nawigacja                                                 | 55 |
| Sprawdzanie zdarzeń i miejsc w pobliżu<br>za pomocą Przewodnika | 59 |
| Metody ustalania pozycji                                        | 59 |
| Internet                                                        | 61 |
| Definiowanie połączeń internetowych                             | 61 |
| Łączenie komputera z internetem                                 | 61 |
| Przeglądarka internetowa                                        | 62 |
| Wyszukiwanie w internecie                                       | 64 |
| Zamykanie wszystkich połączeń<br>internetowych                  | 64 |
| Rozrywka                                                        | 65 |
| Oglądanie i słuchanie                                           | 65 |
| Nokia Muzyka                                                    | 65 |
| Radio                                                           | 68 |
|                                                                 |    |

| Synchronizowanie muzyki i filmów<br>miedzy telefonem a komputerem | 69 |
|-------------------------------------------------------------------|----|
| Grv                                                               | 69 |
| Biuro                                                             | 71 |
| Microsoft Office Mobile                                           | 71 |
| Pisanie notatek                                                   | 74 |
| Robienie obliczeń                                                 | 74 |
| Kalendarz                                                         | 75 |
| Zarządzanie telefonem i łączność                                  | 77 |
| Aktualizowanie telefonu                                           | 77 |
| Pamięć i przechowywanie                                           | 78 |
| Zabezpieczenia                                                    | 81 |
| Wi-Fi                                                             | 82 |
| Bluetooth                                                         | 83 |
| Kody dostępu                                                      | 85 |
| Pomoc i wsparcie techniczne                                       | 87 |
| Informacje dotyczące produktu i<br>bezpieczeństwa                 | 88 |

# Bezpieczeństwo

Zapoznaj się uważnie z podanymi tu w skrócie wskazówkami. Nieprzestrzeganie tych wskazówek może być niebezpieczne lub niezgodne z prawem.

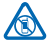

### PRZESTRZEGAJ NAKAZÓW WYŁĄCZANIA URZĄDZEŃ

Urządzenie należy wyłączyć tam, gdzie używanie telefonów komórkowych jest niedozwolone bądź może powodować zakłócenia i niebezpieczeństwo, na przykład w samolocie, w szpitalu, w pobliżu sprzętu medycznego, paliw, chemikaliów lub w miejscach, w których odpalane są ładunki wybuchowe. Stosuj się do wszystkich instrukcji w obszarach o ograniczonym dostępie.

### NAJWAŻNIEJSZE JEST BEZPIECZEŃSTWO W RUCHU DROGOWYM

Stosuj się do wszystkich lokalnie obowiązujących przepisów. Prowadząc samochód, nie zajmuj rąk niczym innym. W trakcie jazdy miej przede wszystkim na uwadze bezpieczeństwo na

drodze.

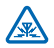

### ZAKŁÓCENIA

Wszystkie urządzenia bezprzewodowe mogą być podatne na zakłócenia, które z kolei mogą wpływać na jakość połączeń.

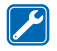

#### PROFESJONALNY SERWIS

Instalować i naprawiać ten produkt może wyłącznie wykwalifikowany personel.

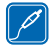

#### **BATERIE, ŁADOWARKI I INNE AKCESORIA**

Korzystaj wyłącznie z baterii, ładowarek i innych akcesoriów zatwierdzonych przez firmę Nokia do użytku z urządzeniem. Nie podłączaj niekompatybilnych produktów.

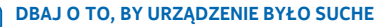

To urządzenie nie jest wodoodporne. Chroń je przed wilgocią.

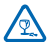

### CZĘŚCI SZKLANE

Ekran urządzenia zrobiony jest ze szkła. To szkło może się stłuc, jeśli urządzenie spadnie na twardą powierzchnię lub gdy zostanie mocno uderzone. Jeśli to szkło się stłucze, nie dotykaj szklanych części urządzenia i nie próbuj wyjmować odłamków szkła z urządzenia. Nie używaj urządzenia. zanim wykwalifikowany pracownik serwisu nie wstawi nowego szkła.

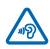

### CHROŃ SŁUCH

Nie słuchaj głośnej muzyki przez długi czas, aby uniknąć uszkodzenia słuchu. Zachowaj ostrożność, trzymając urządzenie przy uchu, gdy głośnik jest włączony.

# Pierwsze kroki

Zapoznaj się z podstawowymi informacjami i od razu zacznij korzystać z telefonu.

# Klawisze i części

Zapoznaj się z klawiszami i częściami swojego nowego telefonu.

- 1 Złącze słuchawek i głośników (3,5 mm)
- 2 Złącze mikro-USB (używane również do ładowania baterii)
- 3 Uchwyt mikro-SIM
- 4 Klawisz głośności
- 5 Klawisz zasilania/blokady
- 6 Klawisz aparatu
- 7 Klawisz Wstecz
- 8 Klawisz Start
- 9 Klawisz Szukaj
- 10 Lampa błyskowa
- 11 Obiektyw aparatu
- 12 Mikrofon
- 13 Głośnik

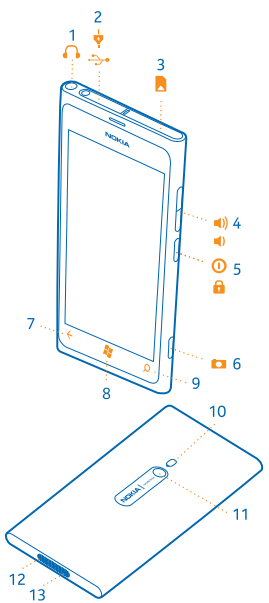

## Klawisze Wstecz, Start i Szukaj

Klawisze Wstecz, Start i Szukaj ułatwiają korzystanie z urządzenia.

- Aby przełączyć otwarte aplikacje, naciśnij i przytrzymaj -, przesuń palcem w lewo lub w prawo, a następnie dotknij żądanej aplikacji.
- Aby wrócić do poprzedniego ekranu, naciśnij Telefon zapamiętuje wszystkie aplikacje i strony internetowe otwierane od chwili ostatniej blokady ekranu.
- Aby przejść do ekranu startowego, naciśnij 🎉. Otwarta aplikacja pozostanie aktywna w tle.
- Aby sterować telefonem za pomocą głosu, naciśnij i przytrzymaj 2, a następnie wypowiedz komendę.

W niektórych językach funkcja ta jest niedostępna. Więcej informacji o funkcjach i dostępności usługi znajduje się w sekcji Porady na stronie www.windowsphone.com.

• Aby przeglądać internet, naciśnij 🔎.

# Wkładanie karty SIM

Przeczytaj, aby dowiedzieć się, jak włożyć kartę SIM do telefonu.

Ważne: To urządzenie jest przeznaczone wyłącznie do użytku z kartą SIM mini-UICC, zwaną także kartą micro SIM. Karta micro SIM jest mniejsza niż standardowa karta SIM. Korzystanie z niezgodnych kart SIM może spowodować uszkodzenie karty lub urządzenia, a także danych przechowywanych na karcie.

Przed włożeniem karty SIM należy wyłączyć telefon.

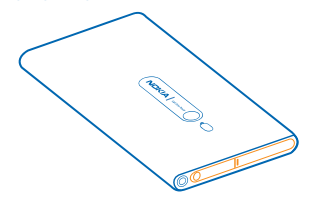

 Otwórz pokrywę złącza mikro-USB. Naciśnij lewy koniec pokrywy i ostrożnie zdejmij pokrywę z telefonu.

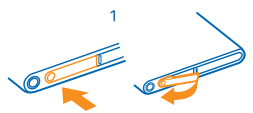

2. Aby odblokować uchwyt karty, przesuń go w lewą stronę. Ostrożnie wysuń uchwyt.

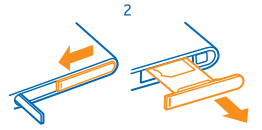

3. Upewnij się, że obszar styków jest skierowany w górę, a następnie włóż kartę do uchwytu.

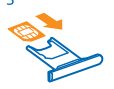

4. Włóż uchwyt karty z powrotem do telefonu, a następnie naciśnij i przesuń go w prawo.

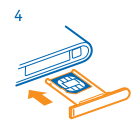

5. Zamknij pokrywę złącza mikro-USB.

#### Wyjmowanie karty SIM

Wyłącz telefon, a następnie otwórz pokrywę złącza mikro-USB. Odblokuj uchwyt karty i ostrożnie go wysuń, a następnie wyjmij kartę z uchwytu.

## Ładowanie telefonu za pomocą ładowarki USB

Bateria została częściowo naładowana w fabryce, ale przed pierwszym włączeniem telefonu konieczne może być jej ponowne naładowanie.

Upewnij się, że ładujesz telefon przy użyciu kompatybilnej ładowarki USB.

1. Najpierw podłącz kabel USB do ładowarki, następnie ładowarkę do gniazdka sieci elektrycznej, a na końcu końcówkę mikro-USB kabla do telefonu.

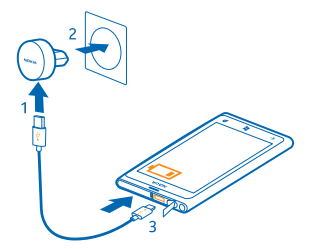

2. Gdy bateria będzie już w pełni naładowana, odłącz ładowarkę od telefonu i od gniazdka sieci elektrycznej.

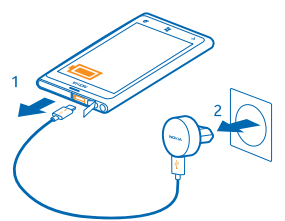

Baterii nie trzeba ładować przez określony czas, a podczas ładowania można używać telefonu. Jeśli podłączysz telefon do ładowarki, gdy będzie wyłączony, automatycznie się włączy. Jeśli bateria była całkowicie rozładowana, może upłynąć kilka minut, zanim pojawi się wskaźnik ładowania i będzie można nawiązywać połączenia.

Wskazówka: Z ładowania przez złącze USB można skorzystać, gdy nie ma dostępnego gniazdka sieci elektrycznej. Podczas ładowania urządzenia można przesyłać dane. Efektywność ładowania przez złącze USB bywa bardzo różna, a rozpoczęcie ładowania oraz działania urządzenia może nastąpić po dłuższym czasie.

Najpierw podłącz kabel USB do komputera, a następnie do telefonu. Gdy bateria będzie już w pełni naładowana, najpierw odłącz kabel USB od telefonu, a następnie od komputera.

### Lokalizacje anten

Dowiedz się, gdzie w telefonie znajdują się anteny, aby zapewnić maksymalną wydajność urządzenia.

Nie dotykaj obszaru anteny, kiedy jest używana. Kontakt z antenami wpływa na jakość komunikacji radiowej i może skrócić żywotność baterii ze względu na ilość pobieranej przez urządzenie energii.

Obszary anten są wyróżnione.

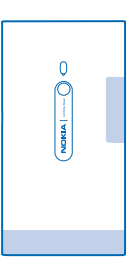

# Włączanie telefonu

Wszystko gotowe? Włącz telefon i zapoznaj się z jego funkcjami. Naciśnii i przytrzymai klawisz zasilania, aż telefon zawibruje.

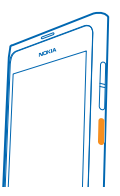

Wyłączanie telefonu Naciśnij i przytrzymaj klawisz zasilania, a następnie przeciągnij ekran blokady w dół.

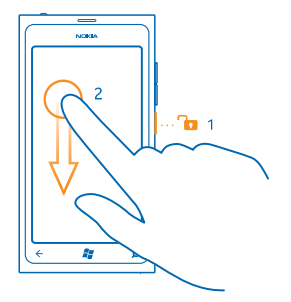

## **Identyfikator Windows Live**

Za pomocą identyfikatora Windows Live (konta Microsoft) możesz uzyskać dostęp do wszystkich usług Windows Live i Zune przy użyciu jednej nazwy użytkownika i jednego hasła na komputerze lub w telefonie. Ta sama nazwa użytkownika i hasło mogą służyć do uzyskiwania dostępu do usług Xbox Live na Twoim koncie Xbox.

Używając identyfikatora Windows Live, możesz na przykład:

- pobierać zawartość z usługi Marketplace;
- tworzyć kopie zapasowe kontaktów w usłudze Windows Live;
- przekazywać, zapisywać i udostępniać zdjęcia i dokumenty w usłudze SkyDrive;
- przenosić wyniki swoich gier do telefonu i poprawiać je, grając w gry w telefonie;
- śledzić i blokować swój zgubiony telefon za pomocą funkcji Znajdź mój telefon.

Więcej informacji na temat identyfikatora i usług Windows Live można znaleźć w witrynie **www.live.com**.

### Kopiowanie kontaktów

Zapewnij sobie natychmiastowy dostęp do najbliższych Ci osób. Za pomocą aplikacji Transfer kontaktów można łatwo skopiować kontakty ze starego telefonu.

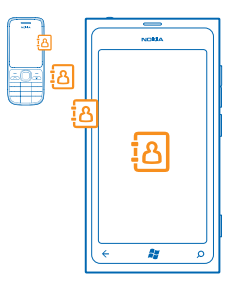

Stary telefon musi obsługiwać technologię Bluetooth. Kontakty w starym telefonie muszą być zapisane w pamięci telefonu, a nie na karcie SIM. Aplikacja nie działa we wszystkich modelach telefonów.

**1.** W starym telefonie włącz technologię Bluetooth.

2. Na ekranie startowym nowego telefonu przesuń palcem w lewo do menu aplikacji, a następnie naciśnij opcję Transfer kontaktów.

3. Naciśnij polecenie kontynuuj i włącz funkcję Bluetooth.

4. Na liście znalezionych urządzeń wybierz stary telefon, a następnie postępuj zgodnie z instrukcjami wyświetlanymi w obu telefonach.

\*

Wskazówka: Jeśli kopia zapasowa Twoich kontaktów została zapisana w usłudze Windows Live, możesz zaimportować je do telefonu bezpośrednio z tej usługi.

Jeśli Twoje kontakty są zapisane w języku nieobsługiwanym przez nowy telefon, informacje kontaktowe mogą być wyświetlane nieprawidłowo.

### Blokowanie klawiszy i ekranu

Chcesz uniknąć przypadkowego nawiązania połączenia, gdy telefon znajduje się w kieszeni lub torbie?

Aby zablokować klawisze i ekran telefonu, naciśnij klawisz zasilania.

#### Odblokowywanie klawiszy i ekranu

Naciśnij klawisz zasilania i przeciągnij ekran blokady w górę.

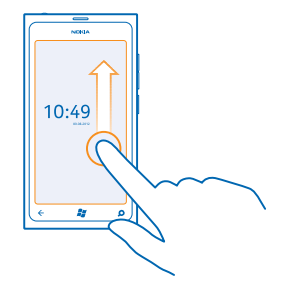

Ustawianie automatycznej blokady klawiszy i ekranu Naciśnij 🖸 Ustawienia > blokada+tapeta > Ekran wyłącza się po, a następnie ustaw czas, po upływie którego ma następować automatyczna blokada ekranu i klawiszy.

### Podłączanie zestawu słuchawkowego

Korzystając z zestawu słuchawkowego, możesz słuchać ulubionej muzyki i mieć wolne ręce podczas rozmowy.

Podłącz zestaw słuchawkowy do telefonu.

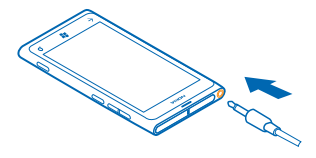

Nie podłączaj produktów, które na wyjściu generują sygnał, ponieważ może on uszkodzić urządzenie. Do złącza audio nie należy podłączać żadnych źródeł napięcia. Po podłączeniu do złącza audio urządzenia zewnętrznego lub zestawu słuchawkowego innego niż zalecane do użytku z tym urządzeniem, należy zwrócić szczególną uwagę na poziomy głośności.

# Zmiana głośności

Nie słyszysz dzwonka w hałaśliwym otoczeniu albo dźwięk jest zbyt głośny? Możesz ustawić głośność na dowolnym poziomie.

Użyj klawiszy głośności.

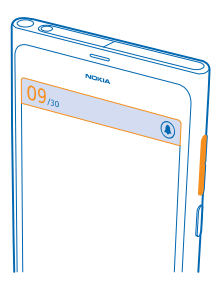

Klawisze głośności sterują wszystkimi dźwiękami, w tym głośnością alarmów i przypomnień.

Wskazówka: Podczas zmiany poziomu głośności można także przełączyć telefon na tryb cichy lub normalny. Na pasku regulacji głośności znajdującym się u góry ekranu dotknij @, () lub ().

## Konfigurowanie synchronizacji z komputerem

Trzymaj materiały w zasięgu ręki – za pomocą aplikacji Zune PC możesz synchronizować muzykę, filmy i zdjęcia między telefonem a kompatybilnym komputerem. Możesz również utworzyć kopię zapasową zawartości i aktualizować oprogramowanie swojego telefonu, aby zwiększyć jego wydajność i uzyskać dostęp do nowych funkcji.

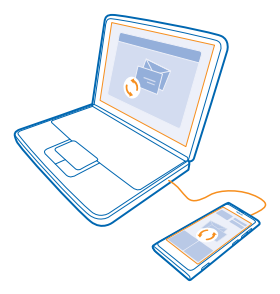

- 1. Pobierz najnowszą wersję aplikacji Zune z witryny www.zune.net i zainstaluj ją na komputerze.
- ★ Wskazówka: Jeśli używasz komputera Mac firmy Apple, pobierz aplikację Windows Phone 7 Connector for Mac ze sklepu Mac App Store.
- 2. Sprawdź, czy Twój telefon nie jest zablokowany przy użyciu kodu zabezpieczającego.
- 3. Podłącz telefon do komputera za pomocą kompatybilnego kabla USB, a następnie postępuj zgodnie z instrukcjami wyświetlanymi na ekranie komputera.
- 4. Aby zmienić ustawienia aplikacji Zune, na komputerze wybierz USTAWIENIA.

Jeśli poprzednio do synchronizowania plików między telefonem a komputerem była używana inna aplikacja, taka jak Nokia Ovi Suite lub Nokia Suite, możesz ustawić w aplikacji Zune synchronizowanie plików w tych samych folderach co używane wcześniej, aby łatwo synchronizować muzykę i inne materiały z nowym telefonem.

## Ikony wyświetlane na ekranie telefonu

Pasek u góry ekranu zawiera informacje m.in. o bieżącej godzinie, poziomie naładowania baterii i mocy sygnału.

- Wskazówka: Aby wyświetlić ukryte ikony, naciśnij pasek stanu.
- Moc sygnału.
- Poziom naładowania baterii.
- Trwa ładowanie baterii.
- Tryb oszczędzania baterii jest włączony.
- 🔄 Połączenia są przekazywane pod inny numer lub do poczty głosowej.
- W telefonie nie ma karty SIM.
- Karta SIM jest zablokowana.
- Bo telefonu jest podłączone urządzenie Bluetooth.
- 🜈 Połączenie Wi-Fi jest dostępne.

🌈 Połączenie Wi-Fi jest aktywne.

- Aplikacja lub usługa korzysta z Twoich informacji o lokalizacji.
- A Telefon korzysta z roamingu, a nie z macierzystej sieci komórkowej.
- 🚧 Tryb wibracji jest włączony.
- + Tryb samolotowy jest włączony.
- 🔌 Tryb cichy jest włączony.

Typ sieci komórkowej, z jaką telefon jest obecnie połączony, może być wyświetlany w postaci jednej litery, połączenia liter lub połączenia liter i liczb. W zależności od usługodawcy sieciowego może to być na przykład 3G.

Ikony mogą się różnić w zależności od regionu lub usługodawcy sieciowego.

# Podstawowe informacje

Dowiedz się, jak najlepiej wykorzystać swój nowy telefon.

# Zapoznaj się z funkcjami telefonu

Twój telefon ma dwa widoki główne, dzięki czemu wszystkie ważne informacje są zawsze w zasięgu ręki.

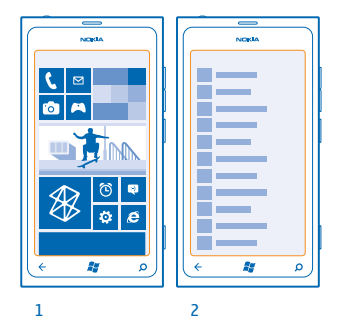

Ekran startowy (1): animowane dynamiczne kafelki pokazują m.in. nieodebrane połączenia i odebrane wiadomości, najnowsze informacje oraz prognozę pogody.

Możesz zmienić rozmieszczenie oraz rozmiary kafelków i przypiąć do nich kontakty, aplikacje, aktualności, skrzynki pocztowe, strony internetowe oraz inne ulubione elementy. Aktualizacje przypiętych kontaktów będą wyświetlane na kafelku, a ich szczegóły można wyświetlać bezpośrednio na ekranie startowym.

Menu aplikacji (2): wszystkie aplikacje znajdują się na uporządkowanej liście.

Masz wiele aplikacji? Aby zobaczyć jedną z nich, naciśnij ②. Jeśli masz wiele aplikacji, na liście wyświetlane są litery alfabetu, aby wyszukiwanie było łatwiejsze. Naciśnij dowolną literę na liście, a następnie pierwszą literę żądanej aplikacji.

🛨 🛛 Wskazówka: Można również wyszukiwać wewnątrz aplikacji, takich jak Marketplace.

#### Przełączanie między widokami

Jeśli na ekranie startowym nie są widoczne wszystkie potrzebne aplikacje, możesz je znaleźć w menu aplikacji.

Po prostu przesuwaj palcem w lewo lub w prawo między widokami.

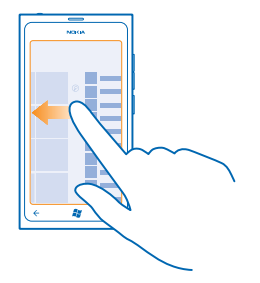

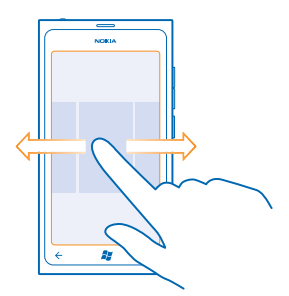

#### Korzystanie z ekranu dotykowego

Poznaj funkcje swojego telefonu za pomocą naciskania, przeciągania i przesuwania.

- Aby korzystać z telefonu, po prostu naciśnij ekran dotykowy lub naciśnij go i przytrzymaj.
   Aby otwierać kolejne opcje, trzymaj palec na elemencie, aż zostanie wyświetlone menu.
- ★ Przykład: Aby otworzyć aplikację lub inny element, naciśnij je. Aby edytować lub usunąć termin kalendarza, naciśnij i przytrzymaj termin, a następnie wybierz odpowiednią opcję.

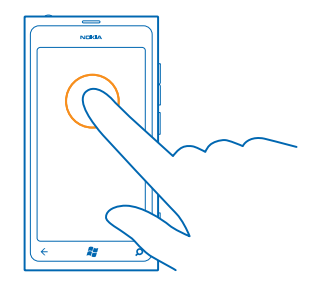

### Aby przeciągnąć element, naciśnij go i przytrzymaj

Przytrzymaj palec na elemencie przez sekundę lub dwie, a następnie przesuń nim po ekranie.

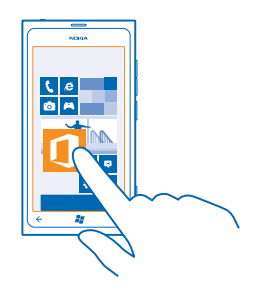

#### Przesuwanie

Umieść palec na ekranie i przesuń go w wybranym kierunku.

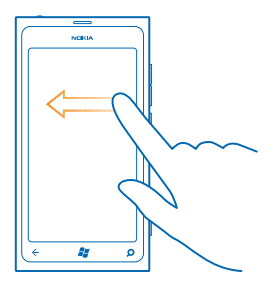

Przykład: Przesuń palcem w lewo lub w prawo między ekranem startowym a menu aplikacji albo między różnymi widokami w centrach. Aby szybko przewinąć długą listę lub menu, przesuń palec szybkim ruchem w górę lub w dół ekranu, a następnie unieś palec. Aby zatrzymać przewijanie, naciśnij ekran.

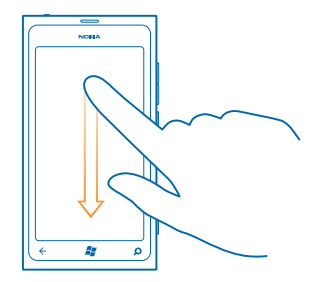

#### Powiększanie i pomniejszanie

Umieść dwa palce na elemencie, takim jak mapa, zdjęcie czy strona internetowa, a następnie rozsuń je lub zsuń.

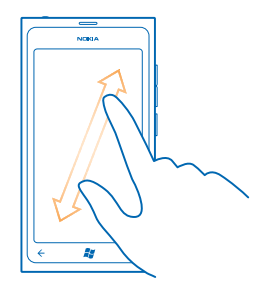

Ważne: Staraj się nie zarysować tego ekranu. Do pisania na ekranie dotykowym nigdy nie używaj pióra, długopisu ani żadnych innych ostrych przedmiotów.

#### Używanie telefonu w trybie samolotowym

Jeśli znajdujesz się w miejscu, w którym nie chcesz nawiązywać ani odbierać połączeń, po włączeniu trybu samolotowego nadal masz dostęp do muzyki, filmów i gier offline.

Tryb samolotowy zamyka połączenia z siecią komórkową i wyłącza bezprzewodowe funkcje telefonu. Stosuj się do instrukcji i wymagań dotyczących bezpieczeństwa ustalonych np. przez linie lotnicze, a także do wszelkich obowiązujących przepisów. Gdy jest to dozwolone, w trybie samolotowym możesz połączyć się z siecią Wi-Fi, aby na przykład przeglądać internet, lub włączyć Bluetooth.

- 1. Na ekranie startowym przesuń palcem w lewo i dotknij 🔯 Ustawienia > tryb samolotowy.
- 2. Przełącz opcję Stan na wartość Włączony 💻 🗌.

#### Sterowanie telefonem za pomocą głosu

Masz zajęte ręce, ale musisz skorzystać z telefonu? Używając swojego głosu, możesz nawiązać połączenie, wysłać SMS-y, przeprowadzić wyszukiwanie w internecie lub otworzyć aplikację.

W niektórych językach funkcja ta jest niedostępna. Lista obsługiwanych języków jest dostępna na stronie www.microsoft.com/windowsphone/en-us/howto/wp7/basics/feature-and-service-availability.aspx.

Naciśnij i przytrzymaj #.
 Wypowiedz komendę.

Przykład: Aby sprawdzić swój harmonogram, powiedz Open calendar.

Wskazówka: Aby uzyskać więcej przykładów komend, powiedz Help.

# Personalizowanie telefonu

Dowiedz się, jak spersonalizować ekran startowy oraz jak zmieniać dzwonki.

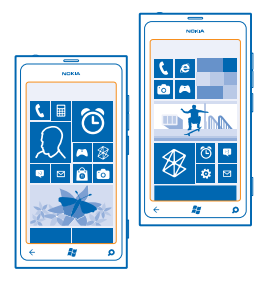

#### Personalizowanie ekranu startowego

Chcesz mieć na ekranie startowym telefonu tylko najczęściej używane aplikacje? Do ekranu startowego można przypiąć ulubione aplikacje, strony internetowe i inne elementy. Można też przesuwać na nim kafelki i zmieniać ich rozmiar.

- 1. Aby przypiąć aplikację, przesuń palcem w lewo i przejdź do menu aplikacji.
- 2. Dotknij aplikacji i przytrzymaj ją, a następnie dotknij polecenia przypnij do ekranu startowego.

#### Przypinanie kontaktu

Dotknij **Z** Kontakty, dotknij kontaktu i przytrzymaj go, a następnie dotknij polecenia przypnij do ekranu startowego.

Po przypięciu kontaktu jego aktualizacje będą wyświetlane na kafelku, a ponadto będzie można połączyć się z nim bezpośrednio z ekranu startowego.

#### Przypinanie strony internetowej

Przejdź do strony i dotknij ••• > przypnij do ekranu startowego.

#### Przenoszenie kafelków

Dotknij kafelka, przytrzymaj go oraz przeciągnij i upuść w nowej lokalizacji, po czym dotknij ekranu.

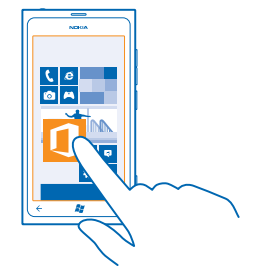

#### Zmiana rozmiaru i odpinanie kafelka

Aby zmienić rozmiar kafelka, dotknij go i przytrzymaj, a następnie dotknij ikony strzałki.

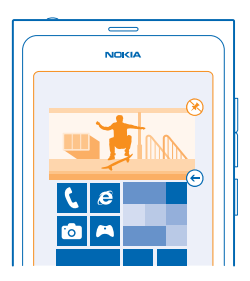

Aby odpiąć kafelek, dotknij go i przytrzymaj, a następnie dotknij 🛞.

#### Zmiana motywu

Kolory wyświetlacza można zmieniać, aby dostosowywać je do swoich upodobań i nastroju.

- 1. Na ekranie startowym przesuń palcem w lewo i dotknij 🔯 Ustawienia > motyw.
- 2. Dotknij opcji Tło lub Kolor akcentów.

#### Personalizowanie ekranu blokady

Chcesz, aby Twój ekran blokady wyglądał wyjątkowo? Możesz na przykład ustawić swoje ulubione zdjęcie jako obraz tła.

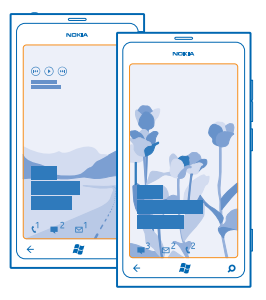

Na ekranie głównym przesuń palcem w lewo i naciśnij 🔯 Ustawienia > blokada+tapeta.

#### Zmiana obrazu tła Naciśnij opcje zmień tapete, wybierz zdjęcie, dostosuj je do swoich potrzeb i naciśnij 🕗.

#### Personalizowanie dźwięków telefonu

Możesz wybrać dźwięki, które najbardziej Ci odpowiadają.

- 1. Na ekranie startowym przesuń palcem w lewo i dotknij 🔯 Ustawienia > dzwonki+dźwięki.
- 2. Wybierz typ dzwonka lub sygnału, który chcesz zmienić, a następnie wybierz plik dźwiękowy.

#### Wyciszanie telefonu

Po włączeniu trybu cichego wyciszone zostają wszystkie dzwonki i sygnały. Używaj tego trybu, na przykład gdy jesteś w kinie lub na spotkaniu.

1. Naciśnij klawisz głośności, aby zobaczyć pasek stanu głośności u góry ekranu, a następnie dotknij ().

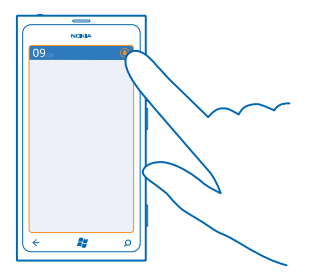

Tryb cichy (a) jest włączony. Jeśli w telefonie są ustawione wibracje, włączony jest tryb wibracji  $\circledast$  zamiast trybu cichego.

2. Aby włączyć wibracje, na ekranie startowym przesuń palcem w lewo i dotknij 🔯 Ustawienia > dzwonki+dźwięki, następnie przełącz Wibracje na wartość Włączone 📖.

### Wydłużanie czasu pracy baterii

Znajdź równowagę między maksymalnym wykorzystaniem możliwości telefonu a uzyskaniem odpowiedniego czasu pracy baterii. Możesz wykonać kilka czynności, aby oszczędzać energię telefonu.

- Zawsze ładuj baterię do pełna.
- Wycisz niepotrzebne dźwięki, takie jak dźwięki klawiszy.
- Używaj słuchawek przewodowych zamiast głośnika.
- Wizjer aparatu pobiera dużą ilość energii, więc po skończeniu fotografowania naciśnij 🔶
- Wskazówka: Możesz ustawić w telefonie automatyczne oszczędzanie energii, gdy poziom naładowania baterii jest niski. Aby sprawdzić stan baterii i włączyć tryb oszczędzania baterii, na ekranie startowym przesuń palcem w lewo i naciśnij 🖸 Ustawienia > oszczędzanie baterii.

Przy włączonym trybie oszczędzania baterii nie można zmienić ustawień niektórych aplikacji.

Aby oszczędzać energię, możesz także wykonać następujące czynności:

| Ustawianie w telefonie wyłączania<br>ekranu po krótkim czasie | Na ekranie startowym przesuń palcem w lewo i naciśnij 🔯<br>Ustawienia > blokada+tapeta > Ekran wyłącza się po.                                                                                                    |
|---------------------------------------------------------------|----------------------------------------------------------------------------------------------------|
| Używanie ciemnego motywu                                      | Na ekranie startowym przesuń pałcem w lewo, naciśnij 🖸<br>Ustawienia > motyw i w obszarze Tło naciśnij opcję<br>Ciemne.                                                                                                    |
| Zmniejszanie jasności ekranu                                  | Na ekranie startowym przesuń pałcem w lewo i naciśnij 🔂<br>Ustawienia > jasność. Przełącz opcję Dopasuj<br>automatycznie na wartość Wyłączone 🚛 i wybierz<br>odpowiedni poziom.                                                                                                    |
| Wybiórcze używanie połączeń<br>internetowych:                 | <ul> <li>Ustaw w telefonie rzadsze sprawdzanie, czy nadeszły nowe wiadomości e-mail.</li> <li>Włączaj Bluetooth, tylko gdy trzeba.</li> <li>Do łączenia się z internetem używaj sieci Wi-Fi zamiast mobilnego połączenia do transmisji danych.</li> <li>Zatrzymaj wyszukiwanie dostępnych sieci bezprzewodowych w telefonie. Na ekranie startowym przesuń palcem w lewo, naciśnij 🖸 Ustawienia, a następnie przełącz opcję Wi-Fi na wartość Wyłączone Lieśli słuchasz muzyki lub w inny sposób używasz telefonu, ale nie chcesz nawiązywać ani odbierać połączeń, włącz tryb samolotowy.</li> </ul> |

# Oszczędzaj na kosztach roamingu transmisji danych

Chcesz uniknąć wysokich opłat za telefon? Aby zaoszczędzić na opłatach za roaming transmisji danych, zmień ustawienia danych mobilnych. Roaming transmisji danych oznacza, że telefon odbiera dane za pośrednictwem sieci nienależącej do Twojego usługodawcy sieciowego i nieobsługiwanej przez niego. Łączenie się z internetem podczas roamingu, szczególnie za granicą, może znacznie zwiększyć koszty transmisji danych. Twój usługodawca sieciowy może pobierać stałą opłatę za transfer danych lub za rzeczywiste wykorzystanie danych. Aby korzystać z optymalnej metody połączenia, zmień ustawienia sieci Wi-Fi, danych mobilnych i pobierania poczty e-mail.

Korzystanie z połączenia Wi-Fi jest na ogół szybsze i tańsze niż korzystanie z mobilnego połączenia do transmisji danych. Jeżeli dostępne są połączenie Wi-Fi oraz mobilne połączenie do transmisji danych, telefon wykorzysta połączenie Wi-Fi.

Na ekranie startowym przesuń palcem w lewo i naciśnij 🔯 Ustawienia.

1. Naciśnij opcję Wi-Fi.

- 2. Upewnij się, że opcja Sieci Wi-Fi jest ustawiona na wartość Włączony [\_\_\_\_].
- 3. Wybierz połączenie, z którego chcesz korzystać.

Zamykanie mobilnego połączenia do transmisji danych Naciśnij pozycję sieć komórkowa i przełącz opcję Transmisja danych na wartość Wyłączona.

#### Zatrzymywanie roamingu transmisji danych

Naciśnij pozycję **sieć komórkowa** i przełącz opcję **Opcje roamingu danych** na wartość **nie korzystaj** z roamingu.

#### Ustawianie ręcznego pobierania poczty e-mail

Ustaw w telefonie rzadsze sprawdzanie, czy nadeszły nowe wiadomości e-mail, lub wybierz opcję sprawdzania tylko na żądanie. W każdej swojej skrzynce pocztowej naciśnij ••• > ustawienia > ustawienia synchronizacji, a następnie zmień ustawienie dla Pobierz nową zawartość.

### Wpisywanie tekstu

Dowiedz się, jak szybko i efektywnie pisać tekst przy użyciu klawiatury telefonu.

#### Używanie klawiatury ekranowej

Pisanie za pomocą klawiatury ekranowej jest łatwe i zabawne. Klawiatury ekranowej można używać w trybie pionowym lub poziomym.

Naciśnij pole tekstowe.

- 1 Klawisze znakowe
- 2 Klawisz Shift
- 3 Klawisz cyfr i symboli
- 4 Klawisz uśmieszków
- 5 Klawisz spacji
- 6 Klawisz języka
- 7 Klawisz Enter
- 8 Klawisz Backspace

Układ klawiatury może się różnić w poszczególnych aplikacjach. Klawisz języka jest widoczny tylko wtedy, gdy wybrano kilka języków pisania tekstów. Przykład pokazuje klawiaturę w języku angielskim.

#### Przełączanie małych i wielkich liter

Naciśnij klawisz Shift. Aby włączyć tryb Caps Lock, naciśnij ten klawisz dwukrotnie. Aby powrócić do normalnego trybu, naciśnij ponownie klawisz Shift.

#### Wpisywanie cyfry lub znaku specjalnego

Naciśnij klawisz cyfr i symboli. Aby wyświetlić więcej znaków specjalnych, naciśnij klawisz Shift. Do niektórych klawiszy znaków specjalnych może być przypisanych kilka symboli. Aby zobaczyć więcej powiązanych symboli, naciśnij i przytrzymaj symbol lub znak specjalny.

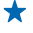

Wskazówka: Aby wstawić kropkę na końcu jednego zdania i zacząć nowe, dwukrotnie naciśnij klawisz spacji.

Wskazówka: Aby szybko wpisać cyfrę lub znak specjalny, umieść palec na klawiszu cyfr i symboli, przesuń do odpowiedniego znaku, a następnie unieś palec.

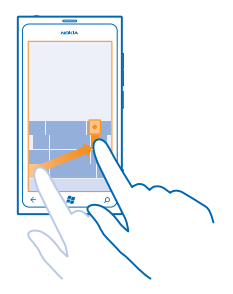

#### Kopiowanie i wklejanie tekstu

Naciśnij słowo, a następnie przeciągnij strzałki przed i za słowem, aby zaznaczyć sekcję, którą chcesz skopiować, po czym naciśnij 🕲. Aby wkleić tekst, naciśnij 🕲.

#### Dodawanie akcentu do znaku

Naciśnij i przytrzymaj znak, a następnie naciśnij literę ze znakiem diakrytycznym.

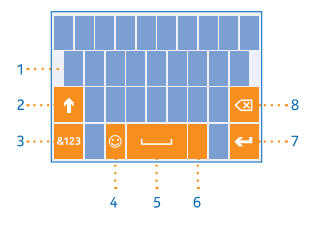

#### Usuwanie znaku

Naciśnij klawisz Backspace.

#### Przełączanie języków pisania tekstów

Naciskaj klawisz języka aż do wyświetlenia żądanego języka. Klawisz języka jest widoczny tylko wtedy, gdy wybrano kilka języków pisania tekstów.

#### Przenoszenie kursora

Naciśnij i przytrzymaj tekst aż do wyświetlenia kursora. Przeciągnij kursor do wybranego miejsca, nie podnosząc palca.

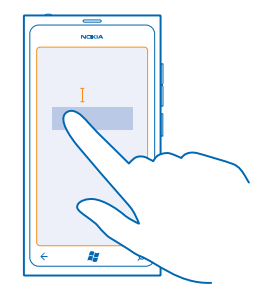

#### Używanie klawiatury i podpowiedzi

Podczas pisania telefon podpowiada wyrazy, dzięki czemu możesz pisać szybciej i lepiej. Podpowiedzi wyrazów są dostępne w wielu językach.

Gdy zaczniesz pisać, telefon podpowie Ci możliwe wyrazy. Jeśli żądane słowo znajduje się w pasku podpowiedzi, dotknij go. Aby wyświetlić więcej propozycji, przesuń palcem w lewo.

Wskazówka: Jeśli proponowane słowo jest napisane czcionką pogrubioną, telefon automatycznie użyje go, aby zamienić wpisane przez Ciebie słowo. Jeśli słowo jest nieprawidłowe, dotknij go, aby zobaczyć pierwotnie wpisane słowo oraz inne propozycje.

#### Poprawianie słowa

Jeśli zauważysz słowo o niepoprawnej pisowni, dotknij go, aby zobaczyć propozycje poprawek.

#### Dodawanie nowego słowa do słownika

Jeśli żądanego słowa nie ma w słowniku, napisz je i dotknij go oraz znaku + na pasku propozycji. Telefon zapamiętuje kilkukrotnie wpisane nowe słowo.

|                      | ٦ |  |  |  |
|----------------------|---|--|--|--|
|                      |   |  |  |  |
| , <mark>Nokia</mark> |   |  |  |  |
| + Nokia              | ľ |  |  |  |
|                      |   |  |  |  |
|                      |   |  |  |  |
|                      |   |  |  |  |
|                      |   |  |  |  |
|                      |   |  |  |  |
| ( 🗧 🗱 🔎              |   |  |  |  |
|                      |   |  |  |  |

#### Wyłączanie podpowiedzi

Na ekranie startowym przesuń palcem w lewo i naciśnij 🔯 Ustawienia > klawiatura > ustawienia wpisywania. Dotknij klawiatury i usuń zaznaczenie pola wyboru Podpowiadaj tekst i zaznaczaj wyrazy o nieprawidłowej pisowni.

#### Ręczne usuwanie dodanych słów

Na ekranie startowym przesuń palcem w lewo i naciśnij 🔯 Ustawienia > klawiatura > ustawienia wpisywania > resetuj podpowiedzi.

#### Dodawanie języków pisania tekstów

Do klawiatury można dodać kilka języków pisania tekstów i przełączać je podczas pisania.

- 1. Na ekranie startowym przesuń palcem w lewo i naciśnij 🔯 Ustawienia > klawiatura.
- 2. Wybierz żądane języki pisania tekstów.

#### Przełączanie języków podczas pisania

Naciskaj klawisz języka aż do wyświetlenia żądanego języka. Układ klawiatury i podpowiedzi zmieniają się w zależności od wybranego języka. Klawisz języka jest widoczny tylko w przypadku, gdy wybrano kilka języków pisania tekstów.

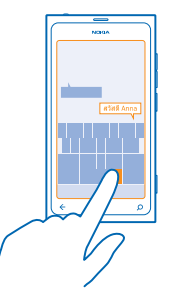

# Skanowanie kodów lub tekstu

Za pomoca aparatu w telefonie można skanować materiały, takie jak kody QR czy okładki ksiażek lub płyt DVD. i uzyskiwać dalsze informacie na temat tych elementów, które telefon rozpoznał.

- 1. Naciśnii  $\mathcal{Q}$ .
- 2. Dotknij opcji 🕘.
- 3. Skieruj aparat na kod.

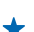

Wskazówka: Trzymaj aparat njeruchomo i upewnji sie, że skanowany element jest całkowicje + widoczny w wizierze aparatu.

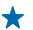

Przykład: Spróbuj zeskanować następujący kod i zobacz, co się stanie.

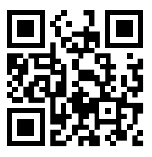

### Tłumaczenie i wyszukiwanie tekstu w internecie

Naciśnij **O**, dotknij **O**, skieruj aparat na tekst i dotknij opcji skanuj tekst i tłumacz lub szukaj. W niektórych jezykach funkcja ta może być niedostępna.

# Zegar

Kontrolui czas — dowiedz sie, jak używać telefonu jako zegara i budzika.

#### Ustawianie alarmu

Telefonu można używać jako budzika.

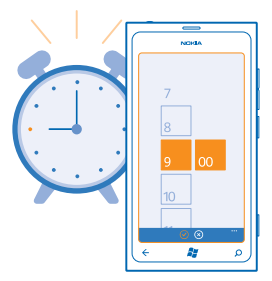

- 1. Na ekranie startowym przesuń palcem w lewo i naciśnii 🙆 Alarmy.
- 2. Naciśnij (+).
- 3. Uzupełnij szczegóły dotyczące alarmu, ustaw godzinę i naciśnij 🖲.
- 4. Aby alarm zadziałał, telefon musi być właczony, a głośność ustawiona na odpowiednim poziomie.

#### Wyłączanie alarmu

Przełącz alarm na wartość Wyłączone Im.

Usuwanie alarmu Naciśnij alarm i 🗐.

#### Odkładanie alarmu

Nie chcesz jeszcze wstawać? Gdy usłyszysz alarm, możesz go odłożyć.

Po usłyszeniu alarmu dotknij polecenia odłóż.

#### Automatyczna aktualizacja daty i godziny

Możesz ustawić w telefonie automatyczną aktualizację daty, godziny i strefy czasowej. Automatyczna aktualizacja to usługa sieciowa.

Na ekranie startowym przesuń palcem w lewo i naciśnij 🔯 Ustawienia > data+godzina.

Przełącz opcję Ustaw automatycznie na wartość Włączone

Ręczna aktualizacja daty i godziny Przełącz opcję Ustaw automatycznie na wartość Wyłączone 🔝, a następnie edytuj datę i godzinę.

**Ręczne aktualizowanie strefy czasowej podczas pobytu za granicą** Przełącz opcję **Ustaw automatycznie** na wartość **Wyłączone (mo**), a następnie naciśnij pozycję **Strefa czasowa** i lokalizacji.

### **Konto Nokia**

Konto Nokia jest kluczem do usług firmy Nokia.

Używając konta Nokia, możesz na przykład:

- uzyskać dostęp do wszystkich usług firmy Nokia przy użyciu jednej nazwy użytkownika i jednego hasła na komputerze lub w telefonie;
- kupować muzykę z usługi Nokia Muzyka;
- synchronizować ulubione w aplikacji Mapy;
- pobierać zawartość z usług Nokia;
- zapisać informacje dotyczące modelu Twojego telefonu oraz swoje dane kontaktowe. Do konta Nokia można też dodać dane karty płatniczej.

Dostępne usługi mogą się różnić.

Więcej informacji na temat konta i usług firmy Nokia można znaleźć pod adresem account.nokia.com.

### Marketplace

Chcesz personalizować swój telefon za pomocą dodatkowych aplikacji? A może chcesz pobierać gry — także bezpłatnie? Przejrzyj Marketplace, aby znaleźć najnowsze materiały do swojego telefonu.

Do pobrania dostępne są:

• aplikacje

© 2013 Nokia. Wszelkie prawa zastrzeżone.

- gry
- muzyka
- wideo
- podkasty

Możesz również:

- pobierać zawartość odpowiadającą Twoim upodobaniom i lokalizacji,
- udostępniać znajomym rekomendacje.

Dostępność elementów do pobrania ze sklepu Marketplace zależy od regionu.

Aby pobierać materiały z usługi Marketplace, należy zalogować się do konta Microsoft za pośrednictwem telefonu. Po zalogowaniu zostaną wyświetlone materiały kompatybilne z Twoim telefonem.

Możesz wyszukiwać i pobierać materiały bezpośrednio przy użyciu swojego telefonu albo przeglądać ofertę Marketplace na komputerze i wysyłać do telefonu łącza do interesujących Cię elementów w SMS-ach.

Niektóre elementy są bezpłatne, a za inne trzeba zapłacić kartą kredytową lub doliczyć je do rachunku telefonicznego.

Dostępność metod płatności zależy od kraju zamieszkania oraz usługodawcy sieciowego.

#### Przeglądanie usługi Marketplace

Sprawdź najnowsze i najbardziej popularne aplikacje, gry i elementy polecane dla Ciebie i do Twojego telefonu. Przeglądaj różne kategorie lub wyszukuj określone aplikacje lub gry.

Naciśnij polecenie 🙆 Marketplace.

#### Wyświetlanie i przeglądanie kategorii

Naciśnij kategorię na pierwszej stronie lub przesuń palcem w lewo lub w prawo, aby wyświetlić więcej kategorii i elementów.

Naciśnij element, aby wyświetlić szczegółowe informacje. Podczas przeglądania elementu są wyświetlane również elementy pokrewne.

#### Wyszukiwanie w usłudze Marketplace

Naciśnij opcję 🕗.

Wskazówka: Udało Ci się znaleźć w usłudze Marketplace coś, co mogłoby zainteresować Twoich znajomych? Możesz wysłać im odpowiednie łącze. Jeśli dany element jest bezpłatny, naciśnij opcję udostępnij. Jeśli dany element ma podaną cenę, naciśnij opcję ••• > udostępnij.

#### Pobieranie gier, aplikacji i innych elementów

Gry, aplikacje i inne elementy możesz pobierać bezpłatnie, ale możesz też je kupować.

- 1. Naciśnij polecenie 🙆 Marketplace.
- 2. Naciśnij element, aby wyświetlić szczegółowe informacje.

3. Jeśli obok elementu jest widoczna cena, naciśnij opcję kup, lub — aby wypróbować go bezpłatnie przez określony czas — naciśnij opcję wypróbuj. Jeśli dany element jest bezpłatny, naciśnij opcję zainstaluj.

Dostępność metod płatności zależy od kraju zamieszkania oraz usługodawcy sieciowego.

4. Należy zalogować się na koncie Microsoft (o ile nie zrobiono tego wcześniej).

5. Domyślnie zakupy są dodawane do Twojego rachunku telefonicznego, jeśli taka opcja jest dostępna. Można również płacić kartą kredytową.

6. Postępuj zgodnie z instrukcjami wyświetlanymi na ekranie telefonu.

Po zakończeniu pobierania możesz otworzyć lub wyświetlić element bądź kontynuować przeglądanie dalszej zawartości. Typ elementu decyduje o jego lokalizacji w pamięci telefonu: muzykę, filmy i podkasty można znaleźć w centrum Muzyka+Wideo, gry można znaleźć w centrum Gry, a aplikacje w menu aplikacji.

Aby uzyskać więcej informacji na temat elementu, skontaktuj się z jego wydawcą.

🛨 🛛 Wskazówka: Do pobierania większych plików używaj połączenia Wi-Fi.

#### Wyświetlanie kolejki pobierania

Podczas pobierania elementu możesz kontynuować przeglądanie usługi Marketplace i dodawać elementy do kolejki pobierania.

#### 1. Naciśnij 🖻 Marketplace.

2. Aby wyświetlić kolejkę pobierania, naciśnij powiadomienie u dołu widoku głównego.

Zawiera ono informacje o liczbie pobieranych elementów.

Każdy element jest pobierany pojedynczo, a te oczekujące znajdują się w kolejce pobierania.

Wskazówka: Jeśli musisz na przykład tymczasowo zamknąć połączenie internetowe, naciśnij pobierany element i przytrzymaj go, a następnie naciśnij opcję wstrzymaj. Aby wznowić pobieranie, naciśnij opcję wznów. Elementy oczekujące należy wstrzymywać oddzielnie. Jeśli pobieranie nie powiedzie się, możesz ponownie pobrać dany element.

#### Pisanie recenzji aplikacji

Chcesz podzielić się swoją opinią na temat aplikacji z innymi użytkownikami usługi Marketplace? Oceń i opisz aplikację. Możesz opublikować jedną recenzję każdej pobranej aplikacji.

1. Na ekranie startowym przesuń palcem w lewo, naciśnij i przytrzymaj aplikację, a następnie naciśnij opcję **oceń i opisz**.

2. Oceń i opisz aplikację.

★ Wskazówka: W ten sam sposób możesz oceniać i opisywać inne elementy.

# Kontakty i wiadomości

Za pomocą telefonu możesz kontaktować się ze znajomymi i rodziną oraz udostępniać pliki, takie jak zdjęcia. Bądź na bieżąco z najnowszymi aktualizacjami w usługach sieci społecznościowych, nawet w podróży.

# Połączenia

Chcesz zadzwonić do znajomych z nowego telefonu? Tutaj dowiesz się, jak to zrobić.

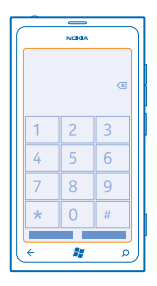

#### Nawiązywanie połączenia z kontaktem

Zapisz dane kontaktowe znajomych w telefonie, aby łatwo i szybko nawiązywać z nimi połączenia.

Naciśnij < > (B).
 Naciśnij kontakt i numer.

#### Nawiązywanie połączenia

Dotknij 🕻 > 🖲, wpisz numer telefonu, a następnie wybierz **połącz**.

Aby wprowadzić znak +, który służy do połączeń międzynarodowych, dotknij i przytrzymaj 0.

#### Kopiowanie i wklejanie numeru telefonu

Naciśnij numer telefonu i przytrzymaj go, a następnie dotknij **kopiuj**, po czym w polu tekstowym naciśnij **(b)**.

#### Wyświetlanie historii połączeń Naciśnij opcję **C**.

Aby usunąć rejestr połączeń, naciśnij i przytrzymaj rejestr, a następnie wybierz. Aby usunąć wszystkie rejestry połączeń, dotknij ••• > .

Aby wyszukać rejestr połączeń, dotknij 🕻 > 🕗, a następnie wpisz nazwę kontaktu lub numer telefonu.

#### Nawiązywanie połączeń za pomocą głosu

Możesz nawiązać połączenie za pomocą głosu.

1. Naciśnij i przytrzymaj 🎥.

© 2013 Nokia. Wszelkie prawa zastrzeżone.

#### 2. Wypowiedz Call oraz nazwę kontaktu.

Aby anulować, naciśnij 🔶.

**Wskazówka:** Za pomocą komendy głosowej możesz również nawiązać połączenie przez zestaw słuchawkowy Bluetooth.

W niektórych językach funkcja ta może być niedostępna.

#### Nawiązywanie połączenia z ostatnio wybranym numerem

Chcesz powiedzieć znajomym coś więcej? Zadzwoń do nich ponownie. W widoku historii połączeń możesz wyświetlić informacje na temat nawiązanych i odebranych połączeń.

- 1. Na ekranie startowym dotknij 🤇
- 2. Dotknij 🕓 obok nazwy lub numeru telefonu.

#### Nawiązywanie połączenia konferencyjnego

Twój telefon obsługuje połączenia konferencyjne między co najmniej dwoma osobami. Maksymalna liczba uczestników może się różnić w zależności od usługodawcy sieciowego.

- 1. Nawiąż połączenie z pierwszym uczestnikiem.
- 2. Aby nawiązać połączenie z kolejnym uczestnikiem, naciśnij 👉 i nawiąż połączenie.
- 3. Gdy połączenie zostanie odebrane, dotknij 🏌

#### Dodawanie kolejnej osoby do połączenia

Dotknij 🕻, zatelefonuj do kolejnej osoby, a następnie dotknij 🏌

#### Prowadzenie prywatnej rozmowy

Dotknij 🏱 i nazwy lub numeru telefonu osoby. Połączenie konferencyjne w Twoim telefonie zostanie zawieszone. Pozostali uczestnicy kontynuują połączenie konferencyjne.

Aby wrócić do połączenia konferencyjnego, dotknij 🎗

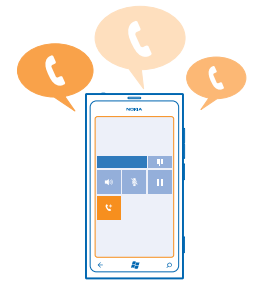

#### Nawiązywanie połączenia z pocztą głosową

Przekazane do poczty głosowej połączenia przychodzące można później odsłuchać.

- 1. Na ekranie startowym dotknij 🕻 > 📼.
- 2. Jeśli zostanie wyświetlony monit o podanie hasła do poczty głosowej, wpisz je.

3. Wiadomości poczty głosowej można odsłuchiwać, usuwać i odpowiadać na nie. Można również nagrać wiadomość powitalną.

Więcej informacji na temat dostępności usługi poczty głosowej i ustawiania przekazywania połączeń można uzyskać u usługodawcy sieciowego.

# Kontakty

W centrum Kontakty możesz zapisywać i porządkować numery telefonów, adresy i inne informacje kontaktowe swoich znajomych. Możesz również kontaktować się ze znajomymi za pośrednictwem usług sieci społecznościowych.

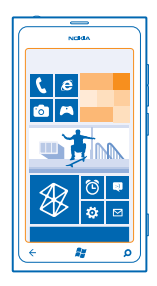

#### Dodawanie nowego kontaktu

Zabierz ze sobą znajomych. W centrum Kontakty możesz zapisywać numery telefonów, adresy i inne informacje kontaktowe swoich znajomych.

Naciśnij **Kontakty** i przesuń palcem do opcji wszyscy.

- 1. Naciśnij opcję 🕂 > nowy kontakt.
- 2. Po zalogowaniu się na kilku kontach naciśnij to, z którym jest połączony dany kontakt.
- 3. Naciśnij szczegół kontaktu, wypełnij pola, a następnie naciśnij 🖲.
- 4. Po dodaniu szczegółów naciśnij 🖲.

#### Edytowanie kontaktu

Naciśnij kontakt i 🕗, a następnie edytuj lub dodaj szczegóły.

#### Usuwanie kontaktu

Naciśnij kontakt i ••• > usuń.

Kontakt jest usuwany zarówno z telefonu, jak i z usługi online (takiej jak Facebook, Twitter i LinkedIn), w której był zapisany — z pewnymi wyjątkami.

#### Zapisywanie numeru z odebranego połączenia

Masz odebrane połączenie od osoby, której numer telefonu nie jest jeszcze zapisany w centrum Kontakty? Możesz łatwo zapisać ten numer jako nową pozycję na liście kontaktów lub dodać go do istniejącej pozycji.

- 1. Naciśnij opcję 🔇.
- 2. Na liście historii połączeń naciśnij numer telefonu i 🖲.
- 3. Naciśnij 🕀, edytuj numer telefonu oraz typ numeru telefonu, a następnie naciśnij 🖲.
- 4. Wprowadź inne szczegóły kontaktu, w tym nazwę, i naciśnij 🖲.

#### Zapisywanie numeru z otrzymanej wiadomości

Masz odebraną wiadomość od osoby, której numer telefonu nie jest jeszcze zapisany w centrum Kontakty? Możesz łatwo zapisać ten numer jako nową pozycję na liście kontaktów lub dodać go do istniejącej pozycji.

#### 1. Dotknij 🛯 Wiadomości.

- 2. Dotknij rozmowy na liście rozmów.
- 3. U góry ekranu rozmowy dotknij numeru telefonu i 🖲.
- 4. Dotknij 🕀, edytuj numer telefonu oraz typ numeru telefonu, a następnie dotknij 🖲.
- 5. Wprowadź inne szczegóły kontaktu, w tym nazwę, i dotknij 🖲.

#### Wyszukiwanie kontaktu

Chcesz szybko skontaktować się ze znajomym? Zamiast przewijać całą listę kontaktów, możesz wyszukać kontakt, przechodząc do wybranych liter lub znaków. W celu nawiązania połączenia lub wysłania wiadomości do kontaktu możesz również użyć komendy.

1. Naciśnij **Kontakty** i przesuń palcem do opcji wszyscy.

2. Dotknij 🕑 i zacznij wpisywać nazwę. Lista jest filtrowana podczas pisania.

Wskazówka: Przypnij najważniejsze kontakty lub grupy kontaktów do ekranu startowego. Dotknij kontaktu i przytrzymaj go, a następnie naciśnij przypnij do ekranu startowego.

#### Przechodzenie do litery lub znaku na liście kontaktów

Dotknij dowolnej litery po lewej stronie na liście kontaktów, a następnie w menu dotknij pierwszej litery lub pierwszego znaku żądanej nazwy. Przejdziesz bezpośrednio do tego punktu na liście kontaktów.

#### Filtrowanie listy kontaktów

Dotknij ••• > **ustawienia** > **filtruj moją listę kontaktów**, a następnie dotknij pól wyboru kont, z których chcesz wyświetlić kontakty.

#### Używanie komend

W dowolnym widoku naciśnij i przytrzymaj 🎝 a następnie wypowiedz słowo Call lub Text i nazwę kontaktu. Niektóre języki mogą nie być obsługiwane.

#### Łączenie kontaktów

Czy w Twoim telefonie informacje kontaktowe tej samej osoby z różnych usług sieci społecznościowych lub kont poczty e-mail są zapisane jako oddzielne pozycje? Można połączyć ze sobą kilka kontaktów, aby ich informacje znajdowały się na jednej wizytówce.

Dotknij **Totki i przesuń** palcem do pozycji wszyscy.

- 1. Dotknij głównego kontaktu, z którym chcesz połączyć informacje, i 😔.
- 2. Dotknij opcji wybierz kontakt i kontaktu, który ma zostać połączony.

#### Odłączanie kontaktu

Dotknij głównego kontaktu i ⓐ, a następnie dotknij kontaktu, który chcesz odłączyć, oraz polecenia **odłącz**.

#### Kopiowanie kontaktów z karty SIM

Jeśli masz kontakty zapisane na karcie SIM, możesz skopiować je do telefonu.

1. Dotknij **Kontakty**.

2. Dotknij ••• > ustawienia > importuj kontakty z karty SIM.

#### Tworzenie, edytowanie i usuwanie grupy kontaktów

Po utworzeniu grup kontaktów można wysyłać wiadomości do kilku osób jednocześnie. Możesz na przykład przypisać wszystkich członków swojej rodziny do jednej grupy i łatwo kontaktować się z nimi, wysyłając jedną wiadomość.

Naciśnij **Kontakty** i przesuń palcem do opcji wszyscy.

1. Dotknij opcji 🕂 > nowa grupa.

2. Wpisz nazwę grupy.

Dotknij dodaj kontakt i kontaktu. Aby dodać kolejny kontakt, dotknij ponownie dodaj kontakt.
 Dotknij opcji (0).

Edytowanie grupy kontaktów Dotknij grupy i 🖉.

Zmiana nazwy grupy Dotknij nazwy grupy, a następnie wpisz nową nazwę.

Dodawanie nowego kontaktu do grupy Dotknij dodaj kontakt i kontaktu.

Usuwanie kontaktu z grupy Dotknij kontaktu i usuń z grupy > Usuń.

Zmiana preferowanych informacji kontaktowych dla kontaktu Dotknij grupy i 🕗, zmień żądane informacje, a następnie dotknij 🖲.

Usuwanie grupy kontaktów Dotknij grupy i ••• > usuń.

### Sieci społecznościowe

Chcesz być w kontakcie ze znajomymi? Możesz skonfigurować usługi sieci społecznościowych w telefonie.

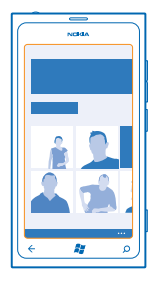

Dzięki usługom sieci społecznościowych w telefonie pozostaniesz w kontakcie ze znajomymi.

Usługi sieci społecznościowych są oferowane przez inne podmioty i nie są świadczone przez firmę Nokia. Sprawdź ustawienia prywatności usługi sieci społecznościowej, ponieważ korzystanie z niej może się wiązać z udostępnianiem informacji dużym grupom użytkowników. Warunki korzystania z usługi sieci społecznościowej obejmują udostępnianie informacji w tej usłudze. Zapoznaj się z warunkami korzystania z usługi i jej zasadami dotyczącymi ochrony prywatności.

#### Konfigurowanie konta

Skonfiguruj konta usług sieci społecznościowych.

- 1. Na ekranie startowym przesuń palcem w lewo i dotknij 🔯 Ustawienia > poczta+konta.
- Dotknij opcji dodaj konto i nazwy usługi, a następnie postępuj zgodnie z wyświetlanymi instrukcjami.
- 🐈 Wskazówka: Gdy zalogujesz się na konto, kontakty zostaną zaimportowane automatycznie.

#### Wyświetlanie aktualizacji statusów znajomych

Po skonfigurowaniu usług sieci społecznościowych w swoim telefonie możesz śledzić aktualizacje statusów swoich znajomych w centrum Kontakty.

Dotknij **T** Kontakty i przesuń palcem do pozycji co nowego.

#### **Publikowanie statusu**

Jeśli masz ochotę skontaktować się ze znajomymi, podziel się z nimi swoimi przemyśleniami. Opublikuj aktualizację swojego statusu w usługach sieci społecznościowych, z których korzystasz.

- 1. Dotknij **T** Kontakty i przesuń palcem do pozycji wszyscy.
- 2. Dotknij swojej wizytówki i opublikuj wiadomość.
- 3. Wpisz wiadomość.

4. W polu Opublikuj w sieci dotknij pola wyboru obok każdego konta, na którym chcesz opublikować swój status, a następnie dotknij ⊘.

5. Dotknij 🕩.

#### Pisanie wiadomości na tablicy znajomego

Możesz kontaktować się ze znajomymi z serwisu Facebook, pisząc na ich tablicach.

- 1. Naciśnij **Wontakty** i przesuń palcem do opcji wszyscy.
- 2. Dotknij profilu znajomego z serwisu Facebook i polecenia napisz na tablicy.
- 3. Napisz wiadomość i dotknij 💽.

#### Komentowanie aktualizacji statusów znajomych

W serwisie Facebook możesz kontaktować się ze znajomymi, komentując aktualizacje ich statusów.

- 1. Naciśnij **Kontakty** i przesuń palcem do opcji **co nowego**.
- 2. Przejdź do posta i dotknij 賱.
- 3. Napisz komentarz i dotknij 🗐.

#### Zmiana zdjęcia profilowego

Po skonfigurowaniu w telefonie konta w serwisie Facebook lub konta Microsoft Twoje zdjęcie profilowe z jednej z tych usług sieci społecznościowych zostanie umieszczone w Twojej wizytówce w telefonie. Jeśli zmienisz swoje zdjęcie w telefonie, możesz jednocześnie zaktualizować swój profil w serwisie Facebook i na koncie Microsoft.

- 1. Dotknij **T** Kontakty i przesuń palcem do pozycji wszyscy.
- 2. Na górze listy kontaktów dotknij swojej wizytówki i zdjęcia.
- 3. Ponownie dotknij swojego zdjęcia, a następnie w centrum Zdjęcia dotknij nowego zdjęcia.
- 4. Przeciągnij odpowiednio zdjęcie, aby dostosować jego przycięcie, i dotknij 🕗.

5. Aby zaznaczyć usługi, w których zdjęcie ma zostać zaktualizowane, dotknij opcji **Opublikuj w** sieci, zaznacz lub wyczyść pola wyboru i dotknij ⊘.

6. Dotknij polecenia 🖲.

#### Udostępnianie zdjęć w sieciach społecznościowych

Po zrobieniu zdjęcia możesz przesłać je do internetu, aby pokazać wszystkim znajomym, co porabiasz. Możesz również ustawić w telefonie automatyczne przesyłanie zdjęć do usług sieci społecznościowych.

- 1. Dotknij Zdjęcia.
- 2. Przejrzyj swoje albumy ze zdjęciami, aby znaleźć to, które chcesz udostępnić.
- 3. Dotknij zdjęcia i przytrzymaj je, a następnie dotknij polecenia udostępnij....
- 4. Dotknij usługi sieci społecznościowej, do której chcesz przesłać zdjęcie.
- 5. W razie potrzeby dodaj podpis zdjęcia i dotknij 🐵.

# Wiadomości

Pozostań w kontakcie ze znajomymi - wysyłaj im SMS-y, MMS-y i rozmawiaj na czacie.
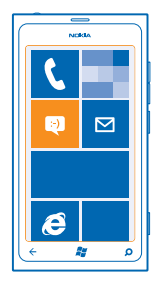

Wiadomości można otwierać bezpośrednio z ekranu startowego. Naciśnij 🛛 Wiadomości.

Możesz wysyłać i odbierać różne typy wiadomości:

- SMS-y
- MMS-y (zawierające załączniki, np. zdjęcia)
- Błyskawiczne (czat)

Wiadomości i czat między Tobą a określonym kontaktem są uporządkowane w rozmowy.

Jeśli chcesz nawiązać połączenie z wybranym kontaktem, telefon pomoże Ci wybrać najlepszą metodę. Jeśli dany kontakt jest zalogowany w usłudze czatu, możesz z nim porozmawiać. Jeśli nie, możesz wysłać SMS-a.

Jeśli utworzysz grupy kontaktów, obejmujące na przykład rodzinę lub współpracowników, możesz wysłać wiadomość do grupy.

Wiadomości SMS można wysyłać nawet po przekroczeniu dozwolonej liczby znaków pojedynczej wiadomości. Dłuższe wiadomości zostaną wysłane w postaci dwóch lub więcej wiadomości. Za każdą z nich usługodawca może naliczyć odpowiednią opłatę. Znaki akcentowane, symbole oraz litery charakterystyczne dla języka polskiego (ą, ć, ę, ł, ń, ó, ś, ź, ż) zajmują więcej miejsca, ograniczając tym samym liczbę znaków, z których może się składać pojedyncza wiadomość.

Używanie usług lub pobieranie zawartości może spowodować przesyłanie dużych ilości danych, co może się wiązać z koniecznością poniesienia kosztów transmisji danych.

#### Wysyłanie wiadomości

Dzięki SMS-om i MMS-om można szybko skontaktować się ze znajomymi i rodziną.

## 1. Dotknij 🛛 Wiadomości.

2. Dotknij opcji 🕀.

4. Dotknij pola wiadomości i wpisz jej treść.

🖌 🛛 Wskazówka: Aby dodać uśmieszek, dotknij 🙄.

5. Aby dodać załącznik, dotknij ()) i pliku.

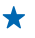

Wskazówka: Podczas pisania wiadomości można także zrobić zdjęcie. Dotknij zdjęcie lub film > (a), zrób zdjęcie i dotknij opcji akceptuj.

Jeżeli element wstawiony do wiadomości MMS jest zbyt duży, by można było przesłać go przez sieć, urządzenie może automatycznie go zmniejszyć.

6. Aby wysłać wiadomość, dotknij 电.

Wiadomości MMS mogą odbierać i wyświetlać tylko urządzenia kompatybilne. W poszczególnych urządzeniach wiadomości mogą wyglądać inaczej.

### Czytanie wiadomości

Otrzymanie wiadomości jest sygnalizowane na ekranie startowym.

Wiadomości między Tobą a określonym kontaktem są wyświetlane w formie jednej konwersacji. Konwersacja zawiera wiadomości SMS, MMS i wiadomości czatu.

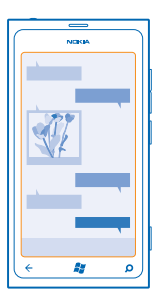

1. Naciśnij 🖳 Wiadomości.

#### 2. Naciśnij rozmowę.

Zapisywanie załącznika Naciśnij załącznik, taki jak zdjęcie, i naciśnij ••• > zapisz w telefonie.

Usuwanie rozmowy Naciśnij ••• > usuń konwersację.

#### Odpowiadanie na wiadomość

Nie testuj cierpliwości znajomych — odpowiadaj natychmiast.

- 1. Dotknij 🖳 Wiadomości.
- 2. W opcji konwersacje wybierz rozmowę zawierającą wiadomość.
- 3. Dotknij pola wiadomości i wpisz jej treść.
- Wskazówka: Jeśli w Twoim telefonie do kontaktu jest przypisanych kilka numerów telefonu, możesz wysłać odpowiedź na każdy z nich. Dotknij (\$), aby wskazać kolejny numer.
- 4. Dotknij 📵

#### Przesyłanie wiadomości dalej

Dotknij wiadomości i przytrzymaj ją, a następnie dotknij opcji prześlij dalej.

Przed przesłaniem wiadomości dalej można ją edytować oraz dodać lub usunąć załączniki.

#### Wysyłanie wiadomości do grupy osób

Chcesz wysłać wiadomość do grupy osób? Utwórz grupę w centrum Kontakty, aby zbiorczo wysyłać wiadomości do jej członków.

- **1.** Na ekranie startowym dotknij **Kontakty**.
- 2. Dotknij grupy i pozycji sms lub wyślij e-mail, a następnie zredaguj i wyślij wiadomość.

#### Wszystkie odpowiedzi w jednej konwersacji

Odpowiedzi na wiadomości, które zostały wysłane do grupy osób, będą wyświetlane w osobnych konwersacjach, o ile nie użyto opcji MMS do grupy. Po włączeniu opcji MMS do grupy wiadomości grupowe będą wysyłane jako wiadomości MMS. Za każdą z nich usługodawca może naliczyć odpowiednią opłatę. Dostępne usługi mogą się różnić.

W aplikacji Wiadomości dotknij ••• > ustawienia, a następnie włącz MMS do grupy.

#### Wysyłanie wiadomości audio

Chcesz uczcić urodziny znajomego piosenką? Wyślij utwór jako wiadomość audio.

- 1. Podczas pisania wiadomości dotknij () > notatka głosowa.
- 2. Nagraj wiadomość i dotknij pozycji gotowe.
- 3. Dotknij 💽.

#### Pisanie wiadomości za pomocą głosu

Nie masz czasu na napisanie wiadomości? Podyktuj wiadomość i wyślij ją, korzystając z polecenia głosowego.

W niektórych językach funkcja ta jest niedostępna. Lista obsługiwanych języków jest dostępna na stronie **support.microsoft.com**.

Aby skorzystać z tej funkcji, musisz mieć połączenie z internetem.

- 1. Naciśnij i przytrzymaj 🎥.
- 2. Wypowiedz Text i nazwę kontaktu.
- 3. Podyktuj wiadomość i postępuj zgodnie z instrukcjami głosowymi.

#### Czat ze znajomymi

Lubisz rozmawiać ze znajomymi na czacie? Możesz wysyłać wiadomości błyskawiczne z telefonu, bez względu na to, gdzie się znajdujesz.

Aby korzystać z czatu, musisz mieć konto Microsoft. Po połączeniu konta w serwisie Facebook z kontem Microsoft można korzystać z czatu usługi Facebook w aplikacji Wiadomości. Więcej informacji znajduje się w sekcji Porady na stronie **www.windowsphone.com**.

Skonfiguruj usługę czatu, zanim zaczniesz z niej korzystać. Dotknij 🖾 Wiadomości i przesuń palcem do pozycji dostępni, a następnie postępuj zgodnie z instrukcjami wyświetlanymi na ekranie telefonu.

Zaloguj się do usługi czatu.

© 2013 Nokia. Wszelkie prawa zastrzeżone.

1. Dotknij 🔮 Wiadomości.

2. Dotknij 🕀.

3. Aby dodać adresata z listy kontaktów, dotknij 🕑. Dotknij konta czatu znajomego, aby rozpocząć rozmowę.

4. Dotknij pola wiadomości, wpisz jej treść i dotknij 🖲.

# Poczta

Twój telefon umożliwia odczytywanie wiadomości e-mail i odpowiadanie na nie, kiedy jesteś w podróży.

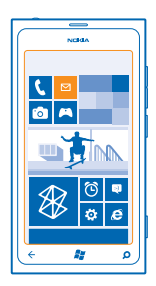

## Na ekranie startowym dotknij 🔼

Aby wysyłać i odbierać wiadomości e-mail, musisz mieć połączenie z internetem.

## Dodawanie skrzynki pocztowej

Korzystasz z osobnych adresów e-mail do celów służbowych i prywatnych? Do telefonu można dodać kilka skrzynek pocztowych.

Aby skonfigurować pocztę w telefonie, musisz mieć połączenie z internetem.

Jeśli podczas pierwszego uruchomienia telefonu nie nastąpiło zalogowanie do konta Microsoft, możesz to zrobić teraz. Po dodaniu konta Microsoft do telefonu nastąpi automatyczne dodanie konta poczty e-mail.

- 1. Na ekranie startowym dotknij 🖂.
- 2. Dotknij konta, a następnie wpisz nazwę użytkownika i hasło.
- 3. Dotknij polecenia zaloguj.

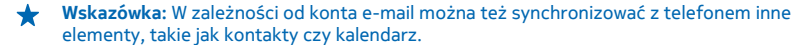

Jeśli telefon nie wykryje ustawień Twojej poczty e-mail, możesz skorzystać z konfiguracji zaawansowanej. Aby przeprowadzić konfigurację zaawansowaną, musisz znać typ konta e-mail oraz adresy serwerów poczty przychodzącej i wychodzącej. Informacje te można uzyskać od usługodawcy pocztowego. Aby uzyskać dodatkowe informacje na temat konfigurowania różnych kont poczty e-mail, zapoznaj się z sekcją Porady na stronie **www.windowsphone.com**.

#### Dodawanie skrzynki pocztowej później

Przejdź do skrzynki pocztowej, dotknij ••• > dodaj konto e-mail i konta, a następnie zaloguj się.

#### Exchange ActiveSync

Chcesz mieć swoje służbowe kontakty, pocztę i kalendarz zawsze pod ręką, niezależnie do tego, czy siedzisz przed komputerem, czy jesteś w podróży z telefonem? Możesz zsynchronizować ważne materiały między telefonem a serwerem Microsoft Exchange.

Program Exchange ActiveSync można skonfigurować tylko wtedy, gdy firma ma serwer Microsoft Exchange. Ponadto administrator IT musi aktywować program Microsoft Exchange ActiveSync dla Twojego konta.

Przed rozpoczęciem konfiguracji sprawdź, czy masz następujące elementy:

- firmowy adres poczty e-mail;
- nazwa serwera Exchange (aby ją uzyskać, skontaktuj się z działem IT swojej firmy);
- nazwa domeny sieci (aby ją uzyskać, skontaktuj się z działem IT swojej firmy);
- hasło do sieci biurowej.

W zależności od konfiguracji serwera Exchange może być wymagane podanie dodatkowych informacji podczas konfiguracji. Jeśli nie masz odpowiednich informacji, skontaktuj się z działem IT swojej firmy.

Podczas konfiguracji możesz określić, jak często telefon ma synchronizować zawartość z serwerem. Synchronizowana jest tylko zawartość określona podczas konfiguracji konta. Aby skonfigurować dodatkową zawartość, zmień ustawienia konta programu Exchange ActiveSync.

W przypadku programu Exchange ActiveSync używanie kodu blokady może być obowiązkowe.

#### Otwieranie wiadomości e-mail z ekranu startowego

Dzięki dynamicznym kafelkom wiadomości e-mail można je otwierać bezpośrednio z ekranu startowego.

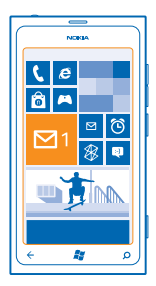

Kafelki informują o liczbie nieprzeczytanych oraz nowych wiadomości e-mail.

Do ekranu startowego można przypiąć kilka skrzynek pocztowych. Można na przykład przeznaczyć jeden kafelek na służbową, a drugi na prywatną pocztę e-mail. Połączenie kilku skrzynek pocztowych w jedną umożliwia otwieranie wiadomości e-mail ze wszystkich skrzynek w jednym kafelku.

Aby odczytać wiadomość e-mail, dotknij kafelka.

#### Wysyłanie wiadomości e-mail

Wiadomości nie muszą piętrzyć się w Twojej skrzynce. Za pomocą telefonu możesz odczytywać wiadomości e-mail i odpowiadać na nie z dowolnego miejsca.

1. Na ekranie startowym dotknij 🔼

2. Dotknij 🕀 i konta, jeśli masz połączone skrzynki odbiorcze.

3. Aby dodać adresata z listy kontaktów, dotknij ⊕ lub zacznij wpisywać nazwę. Możesz także wpisać adres.

Wskazówka: Aby usunąć adresata, dotknij jego nazwy i polecenia Usuń.

4. Napisz temat i treść wiadomości.

🛨 🛛 Wskazówka: Aby dodać uśmieszek, dotknij 🙄.

- 5. Aby załączyć plik, dotknij ()).
- 6. Aby wysłać wiadomość, dotknij 🗐.

#### Odczytywanie wiadomości e-mail

Czekasz na ważne wiadomości? Czytaj je, korzystając z telefonu.

Otrzymanie nowej wiadomości jest sygnalizowane na ekranie startowym.

1. Na ekranie startowym dotknij 🖾.

2. W skrzynce pocztowej dotknij wiadomości. Wiadomości nieprzeczytane są oznaczone innym kolorem.

Wskazówka: Aby powiększyć lub pomniejszyć, umieść dwa palce na ekranie i zsuń je lub rozsuń.

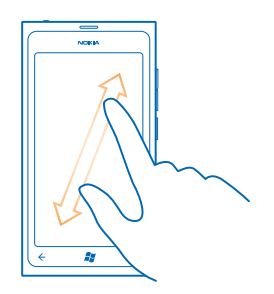

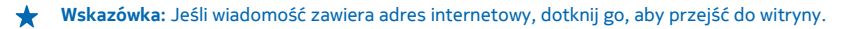

#### Czytanie wiadomości w rozmowie

W skrzynce pocztowej dotknij rozmowy, która zawiera daną wiadomość e-mail, a następnie dotknij tej wiadomości. Rozmowa zawierająca nieprzeczytaną wiadomość jest oznaczona innym kolorem.

#### Zapisywanie załącznika

Gdy wiadomość jest otwarta, dotknij załącznika, np. zdjęcia, aby pobrać go do telefonu. Dotknij ponownie załącznika, a następnie dotknij ••• > zapisz w telefonie. Niektórych formatów plików nie można zapisać.

#### Odpowiadanie na wiadomość e-mail

Otrzymujesz czasem wiadomości wymagające szybkiej odpowiedzi? Odpowiedz natychmiast, korzystając z telefonu.

1. Na ekranie startowym dotknij 🖾.

Otwórz wiadomość e-mail i dotknij 60.

Wskazówka: Aby wysłać odpowiedź tylko do nadawcy, dotknij opcji odpowiedz. Aby odpowiedzieć nadawcy i wszystkim adresatom wiadomości, dotknij opcji odpowiedz wszystkim.

#### Przesyłanie wiadomości e-mail dalej

Otwórz wiadomość e-mail i dotknij 🖄 > prześlij dalej.

#### Usuwanie wiadomości e-mail

Masz za dużo wiadomości w skrzynce pocztowej? Usuń te, których nie potrzebujesz, aby zwolnić miejsce w pamięci telefonu.

- 1. W skrzynce pocztowej dotknij miejsca po lewej stronie wiadomości, które chcesz usunąć.
- 2. Dotknij pól wyboru, które pojawią się obok wiadomości, a następnie dotknij 🖲

|               | ٦ |
|---------------|---|
| NGRA          | ١ |
|               |   |
|               |   |
|               |   |
|               |   |
|               |   |
|               |   |
|               |   |
|               |   |
|               |   |
|               |   |
|               |   |
|               |   |
| <b>0</b> 💿 "" |   |
| (+ 👪 p        | Л |
|               |   |

Wszystkie wybrane wiadomości zostaną usunięte. W zależności od konta e-mail, wiadomości mogą także zostać usunięte z serwera poczty.

## Usuwanie jednej wiadomości

Otwórz wiadomość e-mail i dotknij 🖲.

#### Wyświetlanie wiadomości e-mail osobno

Wiadomości e-mail są porządkowane w rozmowy na podstawie tytułów. Rozmowa zawiera także Twoje odpowiedzi. Jeśli chcesz wyświetlić każdą wiadomość z osobna, możesz wyłączyć funkcję rozmowy.

- 1. Na ekranie startowym dotknij 🖾.
- 2. Dotknij ••• > ustawienia.
- 3. Wyłącz Konwersacje.

#### Łączenie kilku skrzynek pocztowych w jednej skrzynce odbiorczej

Jeśli masz kilka kont poczty e-mail, możesz wybrać, które z nich chcesz umieścić razem w jednej skrzynce odbiorczej. Połączona skrzynka odbiorcza umożliwia szybki podgląd wszystkich wiadomości e-mail.

- 1. Na ekranie startowym dotknij skrzynki pocztowej.
- 2. Dotknij ••• > połącz skrzynki odbiorcze.

3. Na liście inne skrzynki dotknij skrzynek odbiorczych, które chcesz połączyć z pierwszą skrzynką.

4. Dotknij opcji zmień nazwę połączonej skrzynki, wpisz nową nazwę dla skrzynki pocztowej, a następnie dotknij ⊘.

Nowa połączona skrzynka odbiorcza jest przypięta do ekranu startowego.

#### Odłączanie połączonych skrzynek odbiorczych

Jeśli chcesz, aby każda ze skrzynek pocztowych była wyświetlana osobno lub korzystasz tylko z jednego konta poczty, możesz odłączyć połączone skrzynki odbiorcze.

1. Na ekranie startowym dotknij połączonej skrzynki odbiorczej.

2. Dotknij ••• > połączone skrzynki.

3. Na liście ta skrzynka odbiorcza dotknij skrzynek odbiorczych, które chcesz odłączyć, i polecenia odłącz.

#### Usuwanie skrzynki pocztowej

Jeśli nie chcesz dłużej korzystać ze skrzynki pocztowej, możesz ją usunąć z telefonu.

- 1. Przesuń palcem w lewo i dotknij 🔯 Ustawienia > poczta+konta.
- 2. Dotknij skrzynki pocztowej i przytrzymaj ją, a następnie dotknij polecenia usuń.

# Aparat

Nie musisz nosić ze sobą aparatu fotograficznego, ponieważ Twój telefon ma wszystko, czego potrzeba, do utrwalania wspomnień. Za pomocą aparatu w telefonie można łatwo robić zdjęcia lub nagrywać filmy.

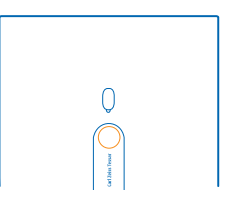

# Robienie zdjęć

Rób ostre i żywe zdjęcia — uwieczniaj najlepsze chwile w albumie.

1. Aby włączyć aparat, naciśnij klawisz aparatu.

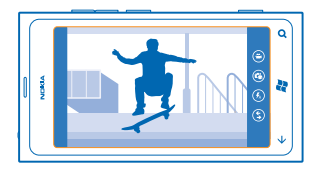

2. Aby powiększyć lub pomniejszyć, wybierz symbol + lub – na przycisku powiększania/pomniejszania

3. Aby ustawić ostrość, wciśnij klawisz aparatu do połowy i przytrzymaj go. O zablokowaniu ostrości świadczy zaprzestanie migania białego prostokąta.

Wskazówka: Gdy ostrość jest zablokowana, możesz zmienić kompozycję zdjęcia, nadal trzymając klawisz aparatu wciśnięty do połowy.

4. Aby zrobić zdjęcie, wciśnij klawisz aparatu do końca.

Trzymaj telefon nieruchomo, dopóki zdjęcie nie zostanie zapisane, a aparat nie będzie gotowy do zrobienia kolejnej fotografii.

Aby wyświetlić właśnie zrobione zdjęcie, przesuń palcem w prawo. Zdjęcia są zapisywane w folderze Z aparatu w centrum Zdjęcia.

#### Robienie zdjęć bez użycia klawisza aparatu

Aby ustawić ostrość na określonym obiekcie lub obszarze, naciśnij obiekt lub obszar na ekranie. Trzymaj telefon nieruchomo, dopóki biały kwadrat nie przestanie migać.

## Korzystanie z programów tematycznych

Dowiedz się, jak robić zdjęcia w różnych sytuacjach, korzystając z programów tematycznych w telefonie.

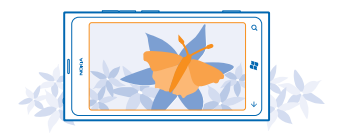

#### Robienie zdjęć z bliska

Ustawienie ostrości w przypadku małych obiektów, takich jak kwiaty, może być trudne. Trzeba wtedy przysunąć aparat bliżej obiektu. Aby robić ostre i dokładne zdjęcia, na których widać nawet najdrobniejsze szczegóły, użyj zbliżenia.

- 1. Aby włączyć aparat, naciśnij klawisz aparatu.
- 2. Aby włączyć zbliżenie, wybierz (a) > Sceny > Makro.

#### Fotografowanie poruszających się obiektów

Uczestniczysz w imprezie sportowej i chcesz uchwycić ruch za pomocą telefonu? Użyj trybu sportowego, aby robić ostre zdjęcia poruszających się osób.

- 1. Aby włączyć aparat, naciśnij klawisz aparatu.
- 2. Aby włączyć tryb sportowy, naciśnij (\*) > Sceny > Sport.

#### Robienie zdjęć przy słabym świetle

Chcesz robić dobre zdjęcia nawet przy słabym oświetleniu? Użyj trybu nocnego.

- 1. Aby włączyć aparat, naciśnij klawisz aparatu.
- 2. Aby włączyć tryb nocny, naciśnij 🐵 > Sceny > Noc.

## Nagrywanie filmów

Oprócz robienia zdjęć telefon umożliwia też filmowanie wyjątkowych chwil.

- 1. Aby włączyć aparat, naciśnij klawisz aparatu.
- 2. Aby przełączyć aparat na tryb nagrywania wideo, naciśnij 🕒.
- 3. Aby rozpocząć nagrywanie, naciśnij klawisz aparatu. Włączy się czasomierz.
- 4. Aby zatrzymać nagrywanie, naciśnij klawisz aparatu. Czasomierz zatrzyma się.

Aby obejrzeć film, przesuń palcem w prawo i naciśnij 🕑. Film jest zapisywany w folderze Z aparatu w centrum Zdjęcia.

# Wskazówki dotyczące aparatu

Poniżej przedstawiamy wskazówki, które pomogą Ci maksymalnie wykorzystać możliwości aparatu.

- Telefon trzymaj stabilnie, obiema rękami.

Podczas powiększania jakość zdjęcia może ulec pogorszeniu.

- Aby zmienić ustawienia aparatu, takie jak lampa błyskowa, programy tematyczne i rozdzielczość, dotknij ③ i ustawienia.
- Jeśli telefon nie jest używany przez kilka minut, przejdzie on w stan uśpienia. Aby go ponownie uaktywnić, naciśnij klawisz zasilania i przeciągnij ekran blokady w górę.

Gdy używasz lampy błyskowej, zachowaj bezpieczną odległość. Nie używaj lampy błyskowej, gdy fotografujesz ludzi lub zwierzęta z bliskiej odległości. Robiąc zdjęcie, nie zasłaniaj lampy błyskowej.

# Zapisywanie informacji o lokalizacji w danych zdjęć i filmów

Jeśli chcesz pamiętać dokładnie, gdzie zrobiono zdjęcie lub nagrano film, możesz ustawić w telefonie automatyczne rejestrowanie lokalizacji.

- 1. Na ekranie startowym przesuń palcem w lewo i naciśnij 🔯 Ustawienia.
- 2. Przesuń palcem do opcji aplikacje i naciśnij pozycję zdjęcia+aparat.
- 3. Przełącz opcję Dołączaj do zdjęć informacje o lokalizacji na wartość Włączone 💻 🗌.

Aby dołączać informacje o lokalizacji do zdjęć przekazywanych do usługi udostępniania, takiej jak Facebook lub SkyDrive, przełącz opcję **Zachowaj informacje o lokalizacji w przekazywanych zdjęciach** na wartość **Włączone** 

Informacje o lokalizacji można dodać do zdjęcia lub pliku wideo, jeżeli współrzędne tej lokalizacji można określić przy użyciu sieci lub satelity. Po udostępnieniu zdjęcia lub pliku wideo z dołączonymi informacjami o lokalizacji informacje te mogą być widoczne dla osób oglądających dane zdjęcie lub plik wideo. Oznaczanie geograficzne można wyłączyć w ustawieniach telefonu.

# Udostępnianie zdjęć i filmów

Po zrobieniu zdjęcia lub nagraniu filmu możesz przekazać je do usługi udostępniania, takiej jak Facebook lub SkyDrive.

- 1. Aby włączyć aparat, naciśnij klawisz aparatu.
- 2. Zrób zdjęcie lub nagraj film.
- 3. Przesuń palcem w prawo. Naciśnij ••• > udostępnij....
- 4. Wybierz sposób udostępniania i postępuj zgodnie z wyświetlanymi instrukcjami.
- Wskazówka: Aby uprościć udostępnianie, możesz skonfigurować usługę Facebook lub SkyDrive jako konto do szybkiego udostępniania. Konto do szybkiego udostępniania jest wyświetlane w menu na początku udostępniania.

Aby skonfigurować konto do szybkiego udostępniania, na ekranie startowym przesuń palcem w lewo, a następnie naciśnij 🖸 Ustawienia. Przesuń palcem do opcji aplikacje i naciśnij zdjęcia +aparat > Konto do szybkiego udostępniania oraz konta.

Używanie usług lub pobieranie zawartości może spowodować przesyłanie dużych ilości danych, co może się wiązać z koniecznością poniesienia kosztów transmisji danych.

Nie każda usługa udostępniania obsługuje wszystkie formaty plików lub filmy nagrane w wysokiej jakości.

# Zarządzanie zdjęciami

Robisz dużo zdjęć lub nagrywasz wiele filmów? Poniżej znajdziesz informacje na temat wyświetlania, porządkowania i udostępniania zdjęć oraz filmów.

### Centrum Zdjęcia

Zdjęcia i filmy zrobione i nagrane za pomocą telefonu są zapisywane w centrum Zdjęcia, w którym można je przeglądać i wyświetlać.

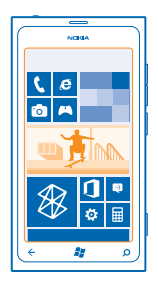

Aby łatwiej znajdować zdjęcia i filmy, oznacz ulubione lub uporządkuj je w albumy.

## Wyświetlanie zdjęć

Przywołaj wspomnienia — obejrzyj zdjęcia w telefonie.

#### Dotknij Zdjęcia.

1. Aby wyświetlić zdjęcie, dotknij opcji Z aparatu i zdjęcia.

2. Aby wyświetlić następne zdjęcie, przesuń palcem w lewo. Aby wyświetlić poprzednie zdjęcie, przesuń palcem w prawo.

#### Powiększanie i pomniejszanie

Umieść dwa palce na ekranie, a następnie zsuń je lub rozsuń.

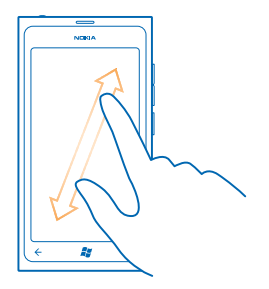

🖌 🛛 Wskazówka: Aby szybko powiększyć lub pomniejszyć, dotknij zdjęcia dwukrotnie.

#### Wyświetlanie dostępnych opcji

Dotknij zdjęcia i przytrzymaj je.

#### Oznaczanie zdjęcia jako ulubionego

Chcesz szybko i łatwo znajdować swoje najlepsze zdjęcia? Oznacz je jako ulubione, dzięki czemu będą wyświetlane w widoku ulubione w centrum Zdjęcia.

- 1. Naciśnij Zdjęcia.
- 2. Naciśnij opcję albumy i przejdź do zdjęcia.

Jeśli zdjęcie pochodzi z albumu internetowego, najpierw zapisz je w telefonie. Naciśnij •••• > zapisz w telefonie.

3. Naciśnij i przytrzymaj zdjęcie, a następnie naciśnij polecenie dodaj do ulubionych.

**Wskazówka:** Zdjęcie można oznaczyć jako ulubione tuż po zrobieniu go. W tym celu przesuń palcem w prawo, naciśnij i przytrzymaj zdjęcie, a następnie naciśnij **dodaj do ulubionych**.

#### Wyświetlanie ulubionych

W centrum Zdjęcia przesuń palcem do pozycji ulubione.

#### Przesyłanie zdjęć i filmów do internetu

Chcesz przesyłać zdjęcia i filmy do usługi sieci społecznościowej, aby Twoja rodzina i znajomi mogli je zobaczyć? Możesz to zrobić bezpośrednio z centrum Zdjęcia.

- 1. Naciśnij Zdjęcia.
- 2. Wybierz zdjęcie lub wideo, które chcesz przekazać.
- 3. Naciśnij ••• > udostępnij....

4. Wybierz sposób udostępniania i postępuj zgodnie z instrukcjami wyświetlanymi na ekranie.

Wskazówka: Aby mieć dostęp do zdjęć ze wszystkich swoich urządzeń, skonfiguruj przesyłanie do usługi SkyDrive. Usługa SkyDrive będzie wtedy dostępna w menu podczas wyświetlania zdjęć.

Aby skonfigurować te funkcje, na ekranie startowym przesuń palcem w lewo, a następnie naciśnij Ustawienia. Przesuń palcem do opcji aplikacje i naciśnij zdjęcia+aparat > Konto do szybkiego udostępniania oraz konta.

#### Zmiana tła w centrum Zdjęcia

Masz świetne zdjęcie, które poprawia Ci humor za każdym razem, gdy na nie spojrzysz? Ustaw je jako tło centrum **Zdjęcia**.

- 1. Naciśnij Zdjęcia.
- 2. Naciśnij ••• > wybierz tło.
- 3. Wybierz zdjęcie i naciśnij ⊘.

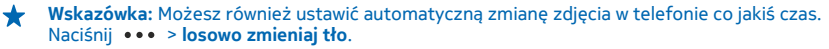

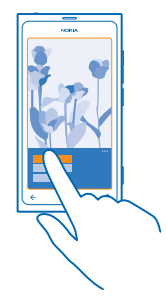

#### Tworzenie albumu

Aby łatwo znaleźć zdjęcia z jakiegoś zdarzenia czy ciekawej wycieczki bądź fotografie danej osoby, uporządkuj je w albumy, na przykład według tematu.

1. Otwórz aplikację Zune na komputerze.

 W aplikacji Zune wybierz Collection (Kolekcja) i Pictures (Zdjęcia). Kliknij prawym przyciskiem myszy album w folderze My Pictures (Moje zdjęcia), wybierz opcję New album (Nowy album) i nadaj mu nazwę.
Dodaj zdjęcia do albumu i zsynchronizuj go z telefonem.

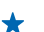

Wskazówka: Jeśli używasz komputera Mac firmy Apple, pobierz aplikację Windows Phone 7 Connector for Mac ze sklepu Mac App Store.

#### Usuwanie albumu

W przypadku usunięcia albumu z telefonu usuwane są również zdjęcia znajdujące się w tym albumie. Album skopiowany na komputer pozostanie na komputerze wraz ze zdjęciami, które się w nim znajdują.

Naciśnij Zdjęcia > albumy. Naciśnij i przytrzymaj album, a następnie naciśnij opcję usuń.

Za pomocą telefonu nie można usuwać albumów online.

#### Kopiowanie zdjęć na komputer

Masz zrobione telefonem zdjęcia, które chcesz skopiować na komputer? Za pomocą aplikacji Zune możesz kopiować zdjęcia między telefonem a komputerem.

**1.** Podłącz telefon do kompatybilnego komputera za pomocą kompatybilnego kabla USB.

2. W komputerze otwórz aplikację Zune. Więcej informacji znajduje się w menu pomocy aplikacji Zune. Najnowszą wersję aplikacji Zune można pobrać z witryny **www.zune.net**.

## Zapisywanie zdjęcia w centrum Zdjęcia

Zdjęcia mogą być wysyłane w wiadomości e-mail lub MMS. Aby wyświetlić te zdjęcia później, zapisz je w centrum Zdjęcia.

- 1. Naciśnij zdjęcie w wiadomości e-mail lub MMS.
- 2. Naciśnij opcję ••• > zapisz w telefonie.

Aby wyświetlić zapisane zdjęcie w centrum Zdjęcia, naciśnij albumy > Zapisane zdjęcia.

# Mapy i nawigacja

Poznaj ciekawe miejsca i sprawdź, jak do nich dotrzeć.

# Włączanie usług lokalizacyjnych

Skorzystaj z aplikacji Mapy, aby dowiedzieć się, gdzie jesteś, i zapisać lokalizację zrobionych zdjęć. Aplikacja ta może także wyświetlić dodatkowe usługi na podstawie Twojej bieżącej lokalizacji.

1. Przesuń palcem w lewo i dotknij 🐼 Ustawienia.

2. Dotknij pozycji lokalizacja i przełącz opcję Usługi lokalizacyjne na wartość Włączone 💻 🗌.

# Nokia Mapy

Aplikacja Nokia Mapy pokazuje, co znajduje się w pobliżu, i prowadzi do celu.

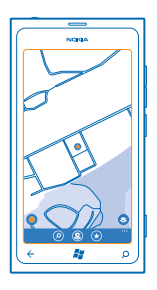

#### Możesz:

- wyszukiwać miasta, ulice i usługi;
- znajdować drogę dzięki szczegółowym wskazówkom dojazdu;
- udostępniać swoją lokalizację;
- zapisywać ulubione miejsca w telefonie i przypinać je do ekranu startowego, aby mieć do nich łatwy dostęp;
- pisać recenzje miejsc lub robić zdjęcia i przesyłać je do telefonów znajomych lub witryny Nokia Maps.

Zawartość cyfrowych map może niekiedy być niedokładna i niepełna. W sytuacjach krytycznych, takich jak konieczność wezwania pomocy, nigdy nie powinno się polegać wyłącznie na zawartości lub usłudze.

Używanie usług lub pobieranie zawartości może spowodować przesyłanie dużych ilości danych, co może się wiązać z koniecznością poniesienia kosztów transmisji danych.

Część zawartości jest wytwarzana przez osoby trzecie, a nie firmę Nokia. Zawartość ta być nie zawsze dokładna i dostępna.

### Wyświetlanie swojego bieżącego położenia na mapie

Jeśli chcesz ustalić swoją lokalizację, sprawdź, gdzie jesteś na mapie. Można także wyświetlać mapy różnych miast i państw.

1. Na ekranie startowym przesuń palcem w lewo i dotknij 🕥 Nokia Mapy.

pokazuje Twoją bieżącą lokalizację. Jeśli aplikacja Nokia Mapy nie może znaleźć bieżącej lokalizacji,
wyświetli Twoją ostatnią znaną lokalizację.

Jeśli dokładne określanie pozycji nie jest możliwe, zielona otoczka wokół ikony lokalizacji pokaże szerszy obszar, na którym możesz się znajdować. Na gęsto zaludnionych obszarach szacowanie położenia jest dokładniejsze, a zielona otoczka jest węższa.

2. Aby zobaczyć swoją bieżącą lub ostatnią znaną lokalizację, dotknij 🔘.

Zasięg map różni się w zależności od kraju i regionu.

#### Przeglądanie mapy

Przeciągnij mapę, używając palca. Domyślnie mapa jest zorientowana na północ.

#### Powiększanie i pomniejszanie

Aby powiększyć lub pomniejszyć mapę, umieść dwa palce na ekranie i zsuń je lub rozsuń.

Wskazówka: Aby dodać do widoku mapy przyciski powiększania/pomniejszania, dotknij ••• > ustawienia, a następnie przełącz opcję Przyciski powiększenia na wartość Włączone [].

#### Znajdowanie lokalizacji

Aplikacja Nokia Mapy ułatwia znajdowanie określonych lokalizacji i firm.

Do wyszukiwania miejsc i lokalizacji konieczne jest połączenie z internetem.

- 1. Naciśnij 🔕 Nokia Mapy > 🕗.
- 2. W polu wyszukiwania wpisz wyszukiwane hasła, takie jak nazwa i numer ulicy lub nazwa miejsca.
- 3. Wybierz element z listy wyświetlonych dopasowań.

Lokalizacja zostanie pokazana na mapie.

Wskazówka: Chcesz uzyskać dodatkowe informacje na temat miejsca? Widok szczegółów miejsca zawiera informacje ogólne, zdjęcia, recenzje, łącza do przewodników oraz dalsze sugestie dotyczące pobliskich miejsc. Gdy lokalizacja jest pokazywana na mapie, naciśnij dymek z informacjami, aby wyświetlić widok szczegółów miejsca.

Jeśli nie zostaną wyświetlone żadne wyniki wyszukiwania, upewnij się, że pisownia wyszukiwanych haseł jest prawidłowa.

#### Odkrywanie pobliskich miejsc

Szukasz nowej restauracji, hotelu albo sklepu? Aplikacja Nokia Mapy zasugeruje Ci miejsca znajdujące się w pobliżu.

Naciśnij 🔕 Nokia Mapy.

Naciśnij ●, aby znaleźć sugerowane miejsca w najbliższej okolicy, albo wyszukaj punkt na mapie.
Naciśnij opcję ⑨.

Wszystkie rodzaje sugerowanych miejsc zostaną pokazane na mapie.

3. Aby znaleźć określone typy pobliskich miejsc, naciśnij ④, przesuń palcem do opcji odkryj i naciśnij kafelek kategorii.

Pobliskie miejsca z danej kategorii zostaną pokazane na mapie.

★ Wskazówka: Naciśnij i przytrzymaj kafelek kategorii, aby przypiąć go do ekranu startowego. W ten sposób można szybko odkrywać nowe miejsca w dowolnych lokalizacjach.

#### Dodawanie zdjęcia do miejsca

Widzisz coś, co Ci się podoba? Pokaż to innym. Zrób zdjęcie i prześlij je do telefonu znajomego lub witryny Nokia Maps.

1. Na ekranie startowym przesuń palcem w lewo i dotknij 🚫 Nokia Mapy.

2. Dotknij (2), aby zobaczyć miejsca w pobliżu.

3. Dotknij ikony miejsca na mapie, a następnie dymku z informacjami.

4. W widoku szczegółów miejsca przesuń palcem do pozycji **zdjęcia**, a następnie dotknij ⊕ **dodaj zdjęcie**.

5. Dotknij zdjęcia i 🗐.

#### Ocenianie i recenzowanie miejsca

W widoku szczegółów miejsca przesuń palcem do pozycji **recenzje**, a następnie dotknij ④ **dodaj recenzję**. Dotknij gwiazdek, aby ocenić miejsce, i napisz recenzję.

#### Zapisywanie miejsca

Podczas planowania podróży przyda Ci się opcja wyszukiwania miejsc, takich jak hotele, atrakcje, stacje benzynowe, i zapisywania ich w telefonie.

1. Na ekranie startowym przesuń palcem w lewo i dotknij 🕥 Nokia Mapy.

2. Aby wyszukać adres lub miejsce, dotknij 🕗.

3. Gdy miejsce jest pokazywane na mapie, dotknij dymku z informacjami, aby otworzyć widok szczegółów miejsca.

4. W widoku szczegółów miejsca dotknij 🕭.

Wskazówka: Możesz również przypiąć miejsce do ekranu startowego, aby było łatwo dostępne. Gdy miejsce jest wyświetlane na mapie, dotknij dymku z informacjami oraz ?.

## Wyświetlanie zapisanego miejsca

W widoku głównym dotknij 🕭.

#### Synchronizowanie zapisanych miejsc

Trzymaj informacje o ulubionych miejscach zawsze pod ręką — zaloguj się na swoje konto Nokia i zsynchronizuj ulubione z witryną Nokia Maps.

Na ekranie startowym przesuń palcem w lewo i dotknij 🔕 Nokia Mapy.

Możesz zaplanować trasę na komputerze w witrynie Nokia Maps, zsynchronizować zapisane miejsca z telefonem i korzystać z planu w podróży. Synchronizowanie to także świetny sposób na przeniesienie zapisanych miejsc z poprzedniego telefonu do nowego telefonu. Zsynchronizuj stary telefon z usługą internetową Nokia Maps, a następnie zsynchronizuj nowy telefon.

Po zalogowaniu się na koncie Nokia Twoje ulubione są synchronizowane automatycznie między telefonem a usługą internetową Nokia Maps każdorazowo po otwarciu aplikacji Nokia Mapy. Aby ręcznie zsynchronizować zapisane miejsca, dotknij  $\circledast$  > B.

Wskazówka: Zaplanuj trasę na komputerze w witrynie Nokia Maps, zsynchronizuj zapisane miejsca z telefonem i korzystaj z planu w podróży.

Aby skorzystać z usługi internetowej Nokia Maps na komputerze, przejdź do strony maps.nokia.com.

#### Wyłączanie automatycznej synchronizacji

Dotknij ••• > ustawienia i przełącz opcję Synchronizuj ulubione na wartość

## Uzyskiwanie wskazówek dojazdu do określonego miejsca

Chcesz łatwo znaleźć drogę do celu? Z miejsca, w którym aktualnie się znajdujesz, lub dowolnej innej lokalizacji możesz uzyskać wskazówki, jak dojechać, dotrzeć pieszo lub transportem publicznym.

#### 1. Naciśnij 🔕 Nokia Mapy.

2. Naciśnij ••• > wskazówki.

 Jeśli nie chcesz, aby punktem początkowym była Twoja bieżąca lokalizacja, naciśnij opcję od i wyszukaj punkt początkowy.

4. Naciśnij opcję do i wyszukaj miejsce docelowe.

Na mapie zostanie wyświetlona trasa wraz z szacowanym czasem podróży. Naciśnij ④, aby wyświetlić szczegółowe wskazówki.

Wskazówka: Aby uzyskać wskazówki, jak dotrzeć do danego miejsca, naciśnij miejsce lub naciśnij i przytrzymaj punkt na mapie, po czym naciśnij dymek z informacjami. Naciśnij opcję trasy do tego miejsca lub trasy z tego miejsca.

Przełączanie między wskazówkami pieszymi, dojazdu i korzystania z transportu publicznego W widoku szczegółowych wskazówek naciśnij র্শ, 🖨 lub 📮.

Warunkiem wyświetlenia tras środków transportu publicznego jest znalezienie prawidłowego połączenia miedzy bieżącą lokalizacją a wybranym miejscem docelowym. Wskazówki dojazdu transportem publicznym są dostępne dla wybranych regionów na całym świecie.

#### Zmiana wyglądu mapy

Telefon umożliwia wyświetlanie map w różnych trybach, co ułatwia zaznaczanie określonych szczegółów i znajdowanie drogi do celu.

- 1. Na ekranie startowym przesuń palcem w lewo i dotknij 🚫 Nokia Mapy.
- 2. Dotknij 🛇 i wybierz widok mapy, na przykład satelita lub ruch uliczny.

Dostępność opcji i funkcji może się różnić w zależności od regionu. Opcje niedostępne są zaciemnione.

# Nokia Nawigacja

Aplikacja Nokia Nawigacja prowadzi do miejsca docelowego za pomocą dokładnych głosowych wskazówek dojazdu.

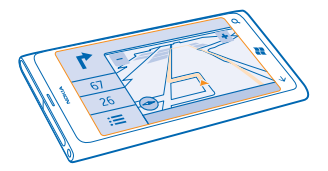

#### Dotknij 🚍 Nokia Nawigacja.

Możesz:

- Znaleźć drogę do celu dzięki szczegółowym wskazówkom dojazdu i nawigacji głosowej.
- Śledzić swoją pozycję, prędkość i przejechaną odległość nawet wtedy, gdy nie korzystasz z nawigacji.
- Wczytywać mapy przed podróżą i korzystać z aplikacji Nokia Nawigacja w trybie offline, aby zmniejszyć koszty przesyłania danych.
- Zapisywać najczęściej wybierane miejsca docelowe w telefonie.
- Korzystać z ostrzeżeń o przekroczeniu dozwolonej prędkości.

Używanie usług lub pobieranie zawartości może spowodować przesyłanie dużych ilości danych, co może się wiązać z koniecznością poniesienia kosztów transmisji danych.

#### Dojazd do celu

Gdy potrzebujesz jasnych, szczegółowych wskazówek zoptymalizowanych pod kątem jazdy samochodem, skorzystaj z aplikacji Nokia Nawigacja, aby dotrzeć do celu.

#### Dotknij 🚍 Nokia Nawigacja.

Stosuj się do wszystkich lokalnie obowiązujących przepisów. Rozmawianie przez telefon komórkowy lub korzystanie z niektórych jego funkcji podczas prowadzenia pojazdów może być zabronione. Prowadząc samochód, nie zajmuj rąk niczym innym. W trakcie jazdy miej przede wszystkim na uwadze bezpieczeństwo na drodze.

Po otwarciu aplikacji Nokia Nawigacja po raz pierwszy telefon wyświetli monit z zapytaniem, czy chcesz pobrać mapy ulic dla swojej bieżącej lokalizacji oraz głos nawigacji dostosowany do ustawień języka telefonu.

Jeśli pobierzesz mapy za pomocą połączenia Wi-Fi w domu przed wyjazdem, zaoszczędzisz na kosztach przesyłania danych podczas podróży.

- 1. Dotknij 🚍 > Ustaw cel i wyszukaj miejsce docelowe.
- 2. Dotknij miejsca docelowego i JEDŹ DO > URUCHOM.

Domyślnie mapa obraca się w kierunku jazdy. Kompas zawsze wskazuje północ.

3. Aby zatrzymać nawigację, dotknij **Zatrzymaj nawigację**.

#### Wyświetlanie mapy na pełnym ekranie

Dotknij mapy.

#### Zapisywanie miejsca

Podczas planowania podróży przyda Ci się opcja wyszukiwania miejsc, takich jak hotele, atrakcje, stacje benzynowe, i zapisywania ich w telefonie.

#### Naciśnij 🚍 Nokia Nawigacja.

**1.** Aby wyszukać miejsce, naciśnij **2** > **Ustaw cel** > **Wyszukaj**.

- 2. Wpisz wyszukiwane słowa, takie jak nazwa i numer ulicy lub nazwa miejsca.
- **3.** Naciśnij miejsca z listy.
- 4. Naciśnij 🗷.

#### Dojazd do zapisanego miejsca

Naciśnij **Z** > **Ustaw cel** > **Ulubione** oraz miejsca.

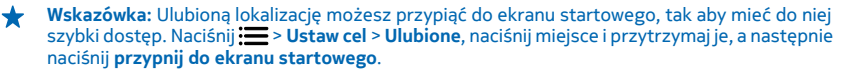

#### Pobieranie nawigacji głosowej

Nawigacja głosowa, o ile jest dostępna w Twoim języku, pomaga odnaleźć drogę do celu, dzięki czemu możesz cieszyć się podróżą.

Dotknij 🚍 Nokia Nawigacja.

- 1. Dotknij => Ustawienia > Głos nawigacji.
- 2. Dotknij języka. Jeśli nie chcesz używać nawigacji głosowej, dotknij opcji Brak.

#### Pobieranie nowych głosów nawigacji

Dotknij 🚍 > Ustawienia > Głos nawigacji > Pobierz nowy, a następnie dotknij głosu.

#### Nawigacja w trybie offline

Aby zmniejszyć koszty przesyłania danych, możesz korzystać z aplikacji Nokia Nawigacja w trybie offline.

- 1. Dotknij 🚍 Nokia Nawigacja.
- 2. Dotknij **Z** > Ustawienia.
- 3. Przełącz opcję Połączenie na wartość Offline

Niektóre funkcje, takie jak wyniki wyszukiwania, mogą być ograniczone podczas korzystania z aplikacji Nokia Nawigacja w trybie offline.

#### Otrzymywanie ostrzeżeń o ograniczeniu prędkości

Nie przekraczaj dozwolonej prędkości — ustaw w telefonie ostrzeganie o nadmiernej prędkości.

Informacje o ograniczeniu prędkości mogą być niedostępne w niektórych regionach i krajach.

1. Dotknij 🚍 Nokia Nawigacja.

2. Dotknij : Vstawienia - Ogranicz. prędkości i przełącz opcję Ostrzeżenie o ograniczeniu prędkości na wartość Alarm włączony [1].

3. Aby określić, o ile możesz przekroczyć prędkość przed ostrzeżeniem, przeciągnij suwak Alarmuj, gdy dozwoloną prędkość przekroczę o. Możesz ustawić oddzielny limit dla niższych i wyższych prędkości.

#### Pobieranie map aplikacji Nawigacja

Aby podczas podróży zaoszczędzić na kosztach przesyłania danych, zapisz nowe mapy ulic w telefonie przed wyjazdem. Jeśli w telefonie kończy się wolne miejsce, możesz usunąć z niego niektóre mapy.

## Naciśnij 🚍 Nokia Nawigacja > 🚍 > Ustawienia > Zarządzaj mapami.

Aby pobrać mapy do telefonu, musisz mieć połączenie z siecią Wi-Fi.

1. Dotknij opcji 🕂.

2. Wybierz kontynent i kraj (w razie potrzeby też obszar), a następnie naciśnij Instaluj.

Używanie usług lub pobieranie zawartości może spowodować przesyłanie dużych ilości danych, co może się wiązać z koniecznością poniesienia kosztów transmisji danych.

#### Usuwanie mapy

Dotknij mapy, którą chcesz usunąć, a następnie na stronie szczegółów mapy dotknij 🖲.

#### Zmiana wyglądu widoku aplikacji Nawigacja

Czy używasz aplikacji Nokia Nawigacja w nocy, gdy jest ciemno? Tryby dzienny i nocny sprawiają, że informacje na ekranie są zawsze dobrze widoczne. Możesz także zmienić inne ustawienia, aby dostosować je do swoich potrzeb.

#### Dotknij 🚍 Nokia Nawigacja.

1. Dotknij 🔚 > Ustawienia.

2. Przełącz opcję Kolory mapy na wartość Noc. Aby włączać tryb nocny automatycznie, gdy jest ciemno, dotknij opcji Automatyczny.

#### Przełączanie między widokiem 2D a 3D Dotknij 🔜 i 2D lub 3D.

# Przełączanie widoków pozostałej odległości, czasu przybycia na miejsce lub pozostałego czasu podróży

W widoku nawigacji dotknij pozostałej odległości oraz jednej z opcji.

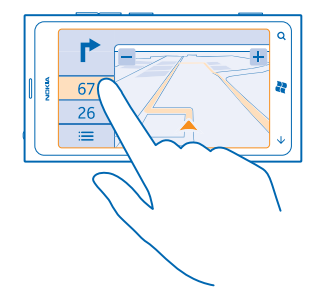

Ukrywanie najważniejszych budynków i atrakcji Dotknij 🗮 > Ustawienia, a następnie przełącz opcję P-kty orient. na wartość 💵.

# Sprawdzanie zdarzeń i miejsc w pobliżu za pomocą Przewodnika

Chcesz sprawdzić, co dzieje się w danej okolicy, i zwiedzić miejsca w pobliżu? Przewodnik wyświetla informacje o okolicznych restauracjach, barach, zdarzeniach, atrakcjach i sklepach.

Ta usługa nie jest dostępna we wszystkich krajach lub regionach.

1. Dotknij 🔤 Przewodnik.

 Przesuń palcem do kategorii. Przykładowo, aby wyświetlić restauracje i bary, przesuń palcem do pozycji jedzenie.

Aby sortować lub filtrować wyniki, wybierz łącze pod tytułem kategorii.

**Udostępnianie adresu miejsca lub zdarzenia** Dotknij elementu z listy i **③**.

Zapisywanie zdarzenia lub elementu w ulubionych Dotknij elementu lub zdarzenia i €.

# Metody ustalania pozycji

Telefon wyświetla lokalizację na mapie za pomocą usług GPS, GLONASS, A-GPS lub Wi-Fi bądź ustala pozycję na podstawie sieci (identyfikatora telefonu komórkowego).

Dostępność, dokładność i kompletność informacji o lokalizacji może być ograniczona i zależy na przykład od Twojej lokalizacji, otoczenia i źródeł zewnętrznych. Informacje o lokalizacji mogą być niedostępne przykładowo wewnątrz budynków lub pod ziemią. Informacje o prywatności dotyczące metod ustalania pozycji znajdują się w Zasadach ochrony prywatności firmy Nokia.

Usługa sieciowa Assisted GPS (A-GPS) i inne podobne ulepszenia systemu GPS i Glonass pobierają informacje o lokalizacji za pośrednictwem sieci komórkowej i pomagają w obliczaniu aktualnej lokalizacji.

System A-GPS lub inne rozszerzenia usług GPS i GLONASS mogą wymagać transferu niewielkiej ilości danych za pośrednictwem sieci komórkowej. Jeśli chcesz uniknąć dodatkowych kosztów transmisji

danych, np. w czasie podróży, możesz wyłączyć mobilne połączenie do transmisji danych w ustawieniach telefonu.

Funkcja ustalania pozycji przez połączenie Wi-Fi zwiększa dokładność tej czynności, gdy sygnały satelitarne nie są dostępne, zwłaszcza w pomieszczeniach lub między wysokimi budynkami. Jeśli znajdujesz się w miejscu, gdzie nie wolno korzystać z sieci Wi-Fi, wyłącz połączenie Wi-Fi w ustawieniach telefonu.

Dokładność licznika przebytej odległości zależy od dostępności i jakości połączenia satelitarnego.

# Internet

Dowiedz się, jak tworzyć połączenia bezprzewodowe i taniej przeglądać internet.

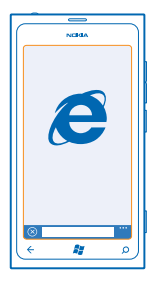

## Definiowanie połączeń internetowych

Czy Twój usługodawca sieciowy pobiera stałą opłatę za transfer danych, czy płacisz za rzeczywiste wykorzystanie danych? Gdy korzystasz z roamingu lub jesteś w domu, zmień ustawienia połączenia Wi-Fi i danych mobilnych.

Korzystanie z połączenia Wi-Fi jest na ogół szybsze i tańsze niż korzystanie z mobilnego połączenia do transmisji danych. Jeżeli dostępne są połączenie Wi-Fi oraz mobilne połączenie do transmisji danych, telefon wykorzysta połączenie Wi-Fi.

- 1. Na ekranie startowym przesuń palcem w lewo i naciśnij 🔯 Ustawienia > Wi-Fi.
- 2. Upewnij się, że opcja Sieci Wi-Fi jest ustawiona na wartość Włączony [\_\_\_].
- 3. Wybierz połączenie, z którego chcesz korzystać.

#### Korzystanie z mobilnego połączenia do transmisji danych

Na ekranie startowym przesuń palcem w lewo, naciśnij 🔯 Ustawienia > sieć komórkowa i przełącz opcję Transmisja danych na wartość Włączona.

#### Korzystanie z mobilnego połączenia do transmisji danych podczas roamingu

Łączenie się z internetem podczas roamingu, szczególnie za granicą, może znacznie zwiększyć koszty transmisji danych.

Roaming transmisji danych oznacza, że telefon odbiera dane za pośrednictwem sieci nienależącej do Twojego usługodawcy sieciowego i nieobsługiwanej przez niego.

Na ekranie startowym przesuń palcem w lewo, naciśnij 🖸 Ustawienia > sieć komórkowa i przełącz opcję Opcje roamingu danych na wartość korzystaj z roamingu.

## Łączenie komputera z internetem

Chcesz korzystać z internetu na swoim laptopie, ale nie masz dostępu do sieci? Możesz na laptopie lub w innym urządzeniu używać mobilnego połączenia do transmisji danych z Twojego telefonu. Zostanie utworzone połączenie Wi-Fi.

- 1. Na ekranie startowym przesuń palcem w lewo i wybierz 🔯 Ustawienia > dostęp do internetu.
- 2. Przełącz opcję Dostęp na wartość Włączony 🛄.
- 3. Aby zmienić nazwę połączenia, naciśnij skonfiguruj > Rozgłaszana nazwa i wpisz nazwę.
- ★ 🛛 Wskazówka: Możesz także wpisać hasło do połączenia.

4. Wybierz połączenie w drugim urządzeniu.

Drugie urządzenie korzysta z danych zawartych w Twoim planie taryfowym, może się to wiązać z naliczeniem opłat za transmisję danych. Jeśli potrzebujesz informacji o dostępności i kosztach transmisji, skontaktuj się z usługodawcą sieciowym.

# Przeglądarka internetowa

Bądź na bieżąco z wiadomościami i odwiedzaj swoje ulubione strony internetowe. Do wyświetlania stron internetowych w telefonie możesz używać programu Internet Explorer 9 Mobile. Przeglądarka może też wyświetlać ostrzeżenia przed zagrożeniami.

|       | ~  |
|-------|----|
| NCREA | -) |
|       | ור |
|       |    |
|       |    |
|       |    |
|       |    |
| 0 0   |    |
|       |    |
|       |    |
|       |    |
|       |    |
|       |    |
|       |    |
|       |    |
| ء 🗱 🖌 | J  |
| -     |    |

## Dotknij 🩋 Internet Explorer.

Aby przeglądać sieć, musisz mieć połączenie z internetem.

## Przeglądanie stron internetowych

Komputer nie jest potrzebny — można przeglądać internet w telefonie.

Wskazówka: Jeśli nie masz stałej stawki za transmisję danych w planie taryfowym u swojego usługodawcy sieciowego, do łączenia się z internetem używaj sieci Wi-Fi, aby zmniejszyć koszty przesyłania danych.

- 1. Dotknij 🧟 Internet Explorer.
- 2. Dotknij paska adresu.
- 3. Wpisz adres internetowy.

Wskazówka: Aby szybko wpisać przyrostek do adresu internetowego, np. .org, naciśnij i przytrzymaj klawisz przyrostków na klawiaturze, a następnie wybierz żądany przyrostek.

4. Dotknij →.

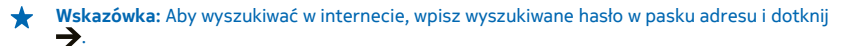

#### Powiększanie i pomniejszanie

Umieść dwa palce na ekranie, a następnie rozsuń je lub zsuń.

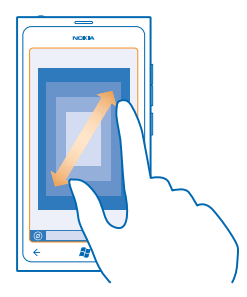

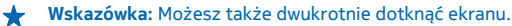

#### Otwieranie nowej karty

Jednocześnie można otworzyć do sześciu kart przeglądarki i przełączać je.

Dotknij 🩋 Internet Explorer.

Dotknij ••• > karty > (+).

Przełączanie kart Dotknij ••• > karty i karty.

Zamykanie karty Dotknij ••• > karty > (×).

#### Dodawanie strony internetowej do ulubionych

Jeśli często odwiedzasz te same strony internetowe, dodaj je do ulubionych, aby mieć do nich szybki dostęp.

Naciśnij 🩋 Internet Explorer.

- 1. Przejdź do strony internetowej.
- 2. Naciśnij ••• > dodaj do ulubionych.
- Wskazówka: Możesz również przypiąć swoje ulubione strony internetowe do ekranu startowego. Podczas przeglądania strony naciśnij ••• > przypnij do ekranu startowego.

## Przechodzenie do ulubionej strony internetowej

Naciśnij ••• > ulubione i strony.

## Udostępnianie strony internetowej

Po znalezieniu interesującej strony internetowej możesz wysłać znajomemu jej adres w wiadomości SMS lub e-mail albo opublikować go w sieciach społecznościowych.

- 1. Naciśnij 🩋 Internet Explorer i przejdź do witryny internetowej.
- 2. Dotknij ••• > udostępnij stronę i wybierz sposób udostępniania.

### Czyszczenie historii przeglądarki

Po zakończeniu przeglądania możesz usunąć swoje prywatne dane, takie jak historia przeglądania czy tymczasowe pliki internetowe.

- 1. Dotknij 🩋 Internet Explorer.
- 2. Dotknij ••• > ustawienia > usuń historię.

Pamięć cache to pamięć buforowa, która służy do tymczasowego przechowywania danych. Po uzyskaniu lub próbie uzyskania dostępu do informacji poufnych lub usług z zabezpieczeniami, wymagających podania hasła, należy wyczyścić pamięć cache.

## Wyszukiwanie w internecie

Przeszukuj sieć, korzystając z wyszukiwarki Bing. Możesz wpisywać wyszukiwane hasła za pomocą klawiatury lub głosu.

#### 1. Naciśnij 🔎.

2. Wpisz hasło w polu wyszukiwania i naciśnij - Możesz także wybrać jedno z sugerowanych dopasowań.

3. Aby zobaczyć powiązane wyniki wyszukiwania, przesuń do opcji lokalne lub zdjęcia.

### Wyszukiwanie za pomocą głosu

Naciśnij **D**, naciśnij 🕑 i wypowiedz słowo do wyszukania.

W niektórych językach funkcja ta jest niedostępna. Więcej informacji o funkcjach i dostępności usługi znajduje się w sekcji Porady na stronie **www.windowsphone.com**.

## Zamykanie wszystkich połączeń internetowych

Zamykając połączenia internetowe otwarte w tle, oszczędzasz baterię. Możesz to zrobić bez zamykania żadnych aplikacji.

- 1. Na ekranie startowym przesuń palcem w lewo i dotknij 🔯 Ustawienia > Wi-Fi.
- 2. Przełącz opcję Sieci Wi-Fi na wartość Wyłączone

#### Zamykanie mobilnego połączenia do transmisji danych

Na ekranie startowym przesuń palcem w lewo, dotknij 🖸 Ustawienia > sieć komórkowa i przełącz opcję Transmisja danych na wartość Wyłączona 🔳

# Rozrywka

Masz wolną chwilę i ochotę na rozrywkę? Dowiedz się, jak oglądać filmy, słuchać muzyki i grać w gry.

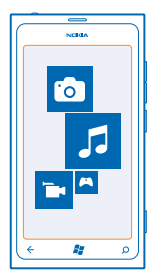

# Oglądanie i słuchanie

Za pomocą telefonu można oglądać filmy oraz słuchać muzyki i podkastów, będąc poza domem. Dotknij <mark>8 Muzyka+Wideo</mark>.

#### Odtwarzanie muzyki, filmów i podkastów

Słuchaj muzyki i podkastów oraz oglądaj filmy, będąc poza domem.

- 1. Na ekranie startowym przesuń palcem w lewo i naciśnij 💈 Muzyka+Wideo.
- 2. Naciśnij opcję muzyka, filmy lub podkasty.
- 3. Aby przeglądać według kategorii, przesuwaj palcem w lewo lub w prawo.
- 4. Naciśnij utwór, podkast lub film, który chcesz odtworzyć.
- Wskazówka: Za pomocą aplikacji Zune PC możesz tworzyć listy odtwarzania swoich ulubionych utworów i kopiować je do telefonu.

Wstrzymywanie i wznawianie odtwarzania Naciśnij opcję ₪ lub �.

Aby odtwarzać utwory w kolejności losowej, naciśnij 벛.

Przewijanie do przodu lub do tyłu Naciśnij i przytrzymaj 💬 lub 💬.

# Nokia Muzyka

Za pomocą aplikacji Nokia Muzyka w telefonie z systemem Windows Phone możesz pobierać utwory do telefonu i na kompatybilny komputer.

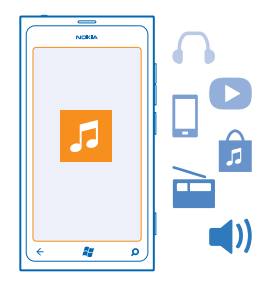

Na ekranie startowym przesuń palcem w lewo i dotknij Nokia Muzyka.

Więcej informacji znajdziesz na stronie music.nokia.com.

Ta usługa nie jest dostępna we wszystkich krajach lub regionach.

Firma Nokia może korzystać z danych osobowych w związku z tą usługą zgodnie z Zasadami zachowania prywatności firmy Nokia lub innymi warunkami.

Jeśli masz jakieś środki lub członkostwo w usłudze Nokia Muzyka bez ograniczeń powiązane z kontem Nokia, nie zamykaj konta. Jeżeli zamkniesz konto, wszystkie te materiały zostaną utracone.

#### **Mix Radio**

Najprostszym sposobem na poznanie nowych wykonawców i utworów z różnych gatunków jest strumieniowe odtwarzanie muzyki za pomocą aplikacji Mix Radio. Możesz odtwarzać strumieniowo ręcznie wybrane składanki obejmujące wielu wykonawców oraz różne gatunki i zapisywać je w swoim telefonie, aby móc słuchać ich offline.

Na ekranie startowym przesuń palcem w lewo i dotknij Nokia Muzyka > mix radio.
Wybierz typ muzyki, której chcesz posłuchać.

Wskazówka: Dotknij składanki i przytrzymaj ją, aby udostępnić offline. W trybie offline możesz mieć ograniczoną liczbę składanek.

Wstrzymywanie i wznawianie odtwarzania muzyki Dotknij 🕕 lub 🕑.

★ 🛛 Wskazówka: Aby kupić bieżący utwór, dotknij 🕑.

Przechodzenie do następnego utworu Dotknij 💬.

Liczba utworów, które można pominąć, może być ograniczona.

#### Personalizowanie aplikacji mix radio

Możesz utworzyć profil muzyczny, aby słuchać składanek dopasowanych do Twoich upodobań. Profil zostanie utworzony automatycznie na podstawie muzyki zapisanej na Twoim komputerze.

1. Na ekranie startowym przesuń palcem w lewo i naciśnij Nokia Muzyka > mix radio.

2. Przesuń palcem do opcji moje radio i naciśnij pozycję Jak to działa?.

3. Korzystając z komputera, przejdź do adresu internetowego wyświetlonego na ekranie telefonu i postępuj zgodnie z instrukcjami zamieszczonymi na stronie, aby utworzyć profil.

4. W telefonie przesuń pałcem do opcji **moje radio** i naciśnij **pobierz mój profil muzyczny** oraz gatunek muzyki, jakiej chcesz słuchać.

🖌 🛛 Wskazówka: Przewijaj w dół, aby wyświetlić wszystkie gatunki.

Ta usługa może być niedostępna w niektórych krajach lub regionach.

#### Otrzymywanie rekomendacji za pomocą aplikacji mix radio

Za pomocą aplikacji Nokia Mix Radio możesz tworzyć własne składanki i otrzymywać rekomendacje dotyczące muzyki podobnej do utworów Twoich ulubionych wykonawców.

- 1. Na ekranie startowym przesuń palcem w lewo i dotknij Nokia Muzyka > mix radio.
- 2. Przesuń palcem do utwórz.
- 3. Dotknij 🕂.
- 4. Wpisz nazwę wykonawcy możesz podać maksymalnie trzy nazwy.
- 5. Dotknij 🕑, aby utworzyć składankę na podstawie wybranych wykonawców.

### Pobieranie muzyki z usługi Nokia Muzyka

Śledź najnowsze trendy i pobieraj muzykę z usługi Nokia Muzyka.

- 1. Na ekranie startowym przesuń palcem w lewo i dotknij Nokia Muzyka.
- 2. Przeglądaj, aż znajdziesz utwór lub album, który chcesz pobrać.
- 3. Dotknij ceny utworu lub albumu. Niektóre utwory można pobierać tylko jako elementy albumu.
- 4. Jeśli zostanie wyświetlony monit, zaloguj się na konto Nokia.
- 5. Wybierz sposób płatności.

Utwory zostaną zapisane w Twoim telefonie i automatycznie dodane do kolekcji muzyki.

Wskazówka: Jeśli jest to możliwe, do pobierania muzyki z usługi Nokia Muzyka używaj połączenia Wi-Fi. Dodatkowe instrukcje dotyczące łączenia się internetem znajdziesz w podręczniku użytkownika telefonu.

Pobieranie lub strumieniowe przesyłanie utworów muzycznych bądź innych treści może się wiązać z transferem dużych ilości danych przez sieć komórkową usługodawcy. Informacje na temat opłat za transmisję danych można uzyskać od usługodawcy sieciowego.

Własność intelektualna oraz inne prawa związane z utworami muzycznymi i z nich wynikające należą do licencjodawców osób trzecich i są przez nich wyraźnie zastrzeżone. Dotyczy to np. stosownej etykiety płyty, artysty, autora, kompozytora lub wydawcy. Użytkownik ma prawo do korzystania tylko z muzyki pobranej lub przesyłanej strumieniowo z aplikacji Nokia Muzyka zgodnie z ograniczeniami nałożonymi na ten konkretny utwór muzyczny, jak określono w sekcji "Prawa" na stronach z informacjami o usłudze Nokia Muzyka. Korzystanie z muzyki zakupionej za pośrednictwem innych źródeł podlega warunkom takiego zakupu. Podczas korzystania z utworów muzycznych użytkownik ma obowiązek przestrzegania obowiązującego prawa własności intelektualnej oraz innych przepisów.

#### Znajdowanie występów

Nie zapominaj o koncertach swoich ulubionych zespołów. Usługa Nokia Muzyka umożliwia znajdowanie informacji o wykonawcach występujących w okolicy, w której przebywasz.

Na ekranie startowym przesuń palcem w lewo i dotknij Nokia Muzyka > koncerty.

Wskazówka: Można też wyszukiwać koncerty według wykonawcy, miejsca i lokalizacji. Dotknij
i wpisz wyszukiwane hasło.

Korzystając z tej usługi po raz pierwszy, należy zezwolić jej na używanie informacji o Twojej lokalizacji. Ta usługa może być niedostępna w niektórych krajach lub regionach.

## Radio

Dowiedz się, jak słuchać radia w telefonie.

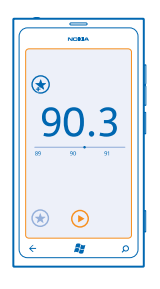

## Słuchanie radia

Słuchaj swoich ulubionych stacji radiowych w podróży.

- 1. Na ekranie startowym przesuń palcem w lewo i dotknij Muzyka+Wideo > radio.
- 2. Podłącz kompatybilny zestaw słuchawkowy. Zestaw słuchawkowy pełni funkcję anteny.

#### **Przechodzenie do następnej lub poprzedniej stacji** Przesuń palcem w lewo lub w prawo.

**Wskazówka:** Jeśli wykonasz krótszy ruch przesuwania, możesz przejść do stacji o silniejszym sygnale.

## Zapisywanie stacji radiowej

Zapisz swoje ulubione stacje radiowe, aby móc je później łatwo znaleźć.

Na ekranie startowym przesuń palcem w lewo i naciśnij 🛽 Muzyka+Wideo.

Aby zapisać aktualnie słuchaną stację, naciśnij 🕏.

#### Wyświetlanie listy zapisanych stacji Naciśnij €.

Usuwanie stacji z listy Naciśnij opcję 🕙.

# Synchronizowanie muzyki i filmów między telefonem a komputerem

Masz na komputerze materiały, które chcesz odtworzyć w telefonie? Za pomocą aplikacji Zune możesz nie tylko synchronizować muzykę i filmy między telefonem a komputerem, ale i zarządzać swoją kolekcją multimedialną.

Najnowszą wersję aplikacji Zune można pobrać z witryny **www.zune.net**. Za pomocą aplikacji Zune nie można synchronizować muzyki zabezpieczonej mechanizmem DRM.

1. Podłącz telefon do kompatybilnego komputera za pomocą kabla USB.

- 2. Na komputerze otwórz aplikację Żune. Więcej informacji znajduje się w pomocy aplikacji Zune.
- ★ Wskazówka: Za pomocą aplikacji Zune możesz tworzyć listy odtwarzania swoich ulubionych utworów i filmów oraz kopiować je do telefonu.

## Gry

Masz ochotę na chwilę zabawy? Pobieraj gry i graj w nie w telefonie.

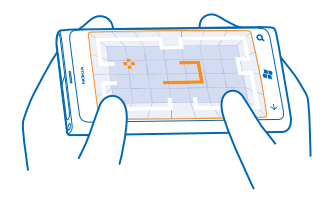

#### **Pobieranie gier**

Pobieraj do telefonu gry z usługi Marketplace.

- 1. Dotknij 🔼 Gry.
- 2. Przejrzyj kolekcję w usłudze Marketplace i dotknij gry, którą chcesz pobrać.
- 3. Aby pobrać bezpłatną grę, dotknij polecenia zainstaluj.
- 4. Aby wypróbować grę za darmo, dotknij polecenia wypróbuj.
- 5. Aby kupić grę, dotknij polecenia kup.

Dostępność metod płatności zależy od kraju zamieszkania oraz usługodawcy sieciowego.

#### Granie w grę

Granie przez telefon to prawdziwe spotkanie towarzyskie. Xbox LIVE firmy Microsoft to usługa umożliwiająca wspólne granie ze znajomymi i śledzenie wyników gier i osiągnięć za pomocą profilu gracza. Można grać w trybie online na konsoli Xbox lub w telefonie za pośrednictwem centrum Gry.

Naciśnij 🔼 Gry.

Przesuń pałcem do opcji **kolekcja** i naciśnij grę. Jeśli została wybrana gra z usługi Xbox LIVE, zaloguj się na konto Xbox LIVE. Jeśli nie masz jeszcze konta, możesz je utworzyć. Usługa Xbox LIVE nie jest dostępna we wszystkich obszarach. Aby móc zagrać w grę, należy ją zainstalować w telefonie.

Wskazówka: Ulubione gry można przypiąć do ekranu startowego. W widoku kolekcja naciśnij i przytrzymaj grę, a następnie naciśnij opcję przypnij do ekranu startowego.

#### Pobieranie większej liczby gier

Nowe gry można pobrać z usługi Marketplace. Przesuń palcem do opcji **kolekcja** i naciśnij pozycję **pobierz więcej gier**.

#### Akceptowanie zaproszenia do gry

Zaloguj się do usługi Xbox LIVE, przesuń palcem do pozycji **zaproszenia** i naciśnij zaproszenie. Jeśli nie masz gry, ale jest ona dostępna w Twoim obszarze w usłudze Marketplace, możesz pobrać wersję próbną lub od razu ją kupić.

#### Wznawianie gry

W przypadku powrotu do gry w samej grze może być widoczna ikona wznawiania. Jeśli nie, naciśnij ekran.

# **Biuro**

Organizacja to podstawa Dowiedz się, jak korzystać z kalendarza i aplikacji Microsoft Office.

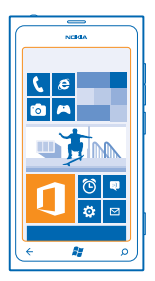

# **Microsoft Office Mobile**

Pakiet Microsoft Office Mobile to Twoje biuro zawsze pod ręką.

Przejdź do centrum Office, aby tworzyć i edytować dokumenty programu Word i skoroszyty programu Excel, otwierać i wyświetlać pokazy slajdów programu PowerPoint, tworzyć notatki w programie OneNote, a także udostępniać dokumenty w witrynie SharePoint.

Możesz również zapisywać swoje dokumenty w usłudze Windows SkyDrive. Usługa SkyDrive jest magazynem chmurowym, który umożliwia uzyskanie dostępu do dokumentów za pomocą telefonu, tabletu, komputera lub konsoli Xbox. Jeśli wstrzymasz pracę z dokumentem i wrócisz do niego później, znajdziesz się w miejscu, w którym edycja dokumentu została przerwana, bez względu na to, z jakiego urządzenia korzystasz.

Pakiet Microsoft Office Mobile obejmuje następujące programy:

- Microsoft Word Mobile
- Microsoft Excel Mobile
- Microsoft PowerPoint Mobile
- Microsoft OneNote Mobile,
- Microsoft SharePoint Workspace Mobile
- Windows SkyDrive

#### Czytanie dokumentów pakietu Microsoft Office

W centrum Office można wyświetlać dokumenty pakietu Microsoft Office, takie jak dokumenty programu Word, skoroszyty programu Excel czy prezentacje programu PowerPoint.

- 1. Na ekranie startowym przesuń palcem w lewo i naciśnij 🚺 Office.
- 2. Przesuń palcem do opcji dokumenty.
- 3. Naciśnij plik programu Word, Excel lub PowerPoint, który chcesz wyświetlić.

#### Tworzenie dokumentu programu Word

Za pomocą programu Microsoft Word Mobile możesz tworzyć nowe dokumenty.

- 1. Na ekranie startowym przesuń palcem w lewo i naciśnij 🛽 Office.
- 2. Przesuń palcem do opcji dokumenty i naciśnij pozycję 🕀.
- 3. Naciśnij pusty plik lub szablon programu Word.
- 4. Wpisz tekst.

5. Aby zapisać dokument, naciśnij ••• > zapisz.

#### Edytowanie dokumentu programu Word

Program Microsoft Word Mobile umożliwia pracę nad dokumentami w podróży. Możesz edytować dokumenty i udostępniać efekty swojej pracy w witrynie SharePoint.

Na ekranie startowym przesuń palcem w lewo i naciśnij 🚺 Office.

1. Przesuń palcem do opcji dokumenty, a następnie naciśnij plik programu Word, który chcesz edytować.

2. Aby edytować tekst, naciśnij 🖉.

3. Aby zapisać dokument, naciśnij ••• > zapisz.

Wskazówka: Aby szybko uzyskać dostęp do ważnego dokumentu, możesz przypiąć go do ekranu startowego. Naciśnij dokument i przytrzymaj go, a następnie naciśnij opcję przypnij do ekranu startowego.

### Dodawanie komentarza

Naciśnij 🖉 > 🐵.

**Wyszukiwanie tekstu w dokumencie** Naciśnij plik programu Word i Ø.

Wysyłanie dokumentu w wiadomości e-mail Naciśnij plik programu Word i ••• > udostępnij....

#### Tworzenie skoroszytu programu Excel

Za pomocą programu Microsoft Excel Mobile możesz tworzyć nowe skoroszyty programu Excel.

- 1. Na ekranie startowym przesuń palcem w lewo i naciśnij 🚺 Office.
- 2. Przesuń palcem do opcji dokumenty i naciśnij pozycję 🕀.
- 3. Naciśnij pusty plik lub szablon programu Excel.
- 4. Naciśnij komórkę i pole tekstowe u góry strony.
- 5. Wprowadź wartości lub tekst.
- 6. Aby zapisać skoroszyt, naciśnij ••• > zapisz.

#### Edytowanie skoroszytu programu Excel

Nie musisz iść do biura, aby być na bieżąco z wynikami. Za pomocą programu Microsoft Excel Mobile możesz edytować skoroszyty i udostępniać efekty swojej pracy w witrynie SharePoint.

Na ekranie startowym przesuń palcem w lewo i naciśnij 🚺 Office.

- 1. Przesuń palcem do dokumenty i naciśnij plik programu Excel.
- 2. Aby przejść do następnego skoroszytu, naciśnij 🖲 i skoroszyt.
#### 3. Aby zapisać skoroszyt, naciśnij ••• > zapisz.

Dodawanie komentarza do komórki Naciśnij @.

Stosowanie filtrów w komórkach Naciśnij ••• > zastosuj filtr.

Zmiana formatu komórki i tekstu Naciśnij ••• > formatuj komórkę....

Znajdowanie danych w skoroszycie Naciśnij plik programu Excel i @.

Wysyłanie skoroszytu w wiadomości e-mail Naciśnij plik programu Excel i ••• > udostępnij....

## Usuwanie dokumentu

Zapełnia się pamięć Twojego telefonu? Możesz usunąć dowolne dokumenty pakietu Office, których już nie potrzebujesz.

**1.** Na ekranie startowym przesuń palcem w lewo i naciśnij **1 Office**.

2. Przesuń palcem do pozycji lokalizacje i naciśnij opcję **Telefon** lub dowolną inną lokalizację dokumentu, który chcesz usunąć.

3. Naciśnij dokument i przytrzymaj go, a następnie naciśnij opcję usuń.

### Wyświetlanie i edytowanie prezentacji programu PowerPoint

Program Microsoft PowerPoint Mobile umożliwia nanoszenie ostatnich poprawek do prezentacji w drodze na spotkanie.

- 1. Na ekranie startowym przesuń palcem w lewo i naciśnij 🚺 Office.
- 2. Przesuń palcem do opcji dokumenty, naciśnij plik programu PowerPoint i ustaw telefon poziomo.
- 3. Aby przeglądać slajdy, przesuwaj palcem w lewo lub w prawo.
- 4. Aby przejść do określonego slajdu, naciśnij 🖲 i żądany slajd.
- 5. Aby dodać notatkę do slajdu, naciśnij 🛞.
- 6. Aby edytować slajd, naciśnij 🖉.
- 7. Aby zapisać prezentację, naciśnij ••• > zapisz.

## Wysyłanie prezentacji w wiadomości e-mail

Naciśnij plik programu PowerPoint i ••• > udostępnij....

### Usuwanie prezentacji

Naciśnij plik programu PowerPoint i przytrzymaj go, a następnie naciśnij polecenie usuń.

#### Oglądanie emisji programu PowerPoint

Możesz wziąć udział w spotkaniu, gdy jesteś w podróży, i obejrzeć emisję prezentacji programu PowerPoint w internecie przy użyciu telefonu.

Otwórz wiadomość e-mail zawierającą łącze do prezentacji emisji i dotknij łącza.

## Udostępnianie dokumentów za pomocą programu SharePoint Workspace Mobile

Edytuj udostępniane dokumenty pakietu Microsoft Office i współpracuj przy projektach, harmonogramach i pomysłach. Za pomocą programu Microsoft SharePoint Workspace Mobile możesz przeglądać, wysyłać, edytować i synchronizować swoje dokumenty w trybie online.

- **1.** Na ekranie startowym przesuń palcem w lewo i naciśnij **1** Office.
- 2. Przesuń palcem do opcji lokalizacje i naciśnij pozycję SharePoint.
- 3. Wpisz adres internetowy witryny SharePoint i naciśnij 🔶
- 4. Wybierz dokument.

Kopia zostanie pobrana do telefonu.

5. Wyświetl lub edytuj dokument i zapisz wprowadzone zmiany.

Wskazówka: Aby zachować w telefonie kopię offline dokumentu, naciśnij oryginał i przytrzymaj go, a następnie naciśnij opcję zawsze zachowuj offline.

Powrót do programu SharePoint Workspace Mobile Naciśnij ←.

## **Pisanie notatek**

Notatki zapisane na papierze łatwo zgubić. Zamiast pisać na papierze, możesz robić notatki za pomocą programu Microsoft OneNote Mobile. Dzięki temu będą one zawsze pod ręką. Możesz również synchronizować notatki z usługą SkyDrive oraz wyświetlać i edytować je za pomocą programu OneNote w telefonie, na komputerze lub w trybie online w przeglądarce internetowej.

- 1. Na ekranie startowym przesuń palcem w lewo i naciśnij 🚺 Office.
- 2. Przesuń palcem do opcji notatki i naciśnij pozycję 🕀.
- 3. Napisz notatkę.
- 4. Aby sformatować tekst, naciśnij ••• > format.
- 5. Aby dodać zdjęcie, naciśnij 🖲.
- 6. Aby nagrać plik dźwiękowy, naciśnij 🖲.
- 7. Aby zapisać zmiany, naciśnij 🗲.

Jeśli w Twoim telefonie jest skonfigurowane konto Microsoft, zmiany zostaną zapisane i zsynchronizowane z domyślnym notatnikiem **Osobiste (Internet)** w usłudze SkyDrive. Jeśli nie, zmiany zostaną zapisane w telefonie.

#### Wysyłanie notatki w wiadomości e-mail

Naciśnij notatkę i 🐵.

Wskazówka: Aby szybko uzyskać dostęp do ważnej notatki, możesz ją przypiąć do ekranu startowego. Naciśnij notatkę i przytrzymaj ją, a następnie naciśnij opcję przypnij do ekranu startowego.

# Robienie obliczeń

Musisz zrobić szybkie obliczenie w podróży? Użyj telefonu jako kalkulatora.

1. Na ekranie startowym przesuń palcem w lewo i dotknij 🗐 Kalkulator.

**Wskazówka:** Aby użyć podstawowego kalkulatora, trzymaj telefon pionowo. Aby użyć kalkulatora naukowego, obróć telefon na bok.

- 2. Wprowadź pierwszą liczbę do obliczeń.
- 3. Dotknij funkcji, takiej jak dodawanie lub odejmowanie.
- 4. Wprowadź drugą liczbę do obliczeń.
- 5. Dotknij =.

Ta funkcja jest przeznaczona do użytku na własne potrzeby. Jej dokładność może być ograniczona.

# Kalendarz

Dowiedz się, jak aktualizować terminy, zadania i harmonogramy.

#### Dodawanie zadania do listy zadań

Masz ważne rzeczy do zrobienia w pracy albo książki, które musisz zwrócić do biblioteki? A może chcesz pamiętać o jakimś zdarzeniu? Możesz dodawać zadania do kalendarza. Jeśli masz określony termin, ustaw przypomnienie.

1. Na ekranie startowym przesuń palcem w lewo i naciśnij 📃 Kalendarz.

2. Przesuń palcem do opcji do zrobienia.

3. Naciśnij 🕀, a następnie wypełnij pola.

4. Aby dodać przypomnienie, przełącz opcję **Przypomnienie** na wartość **włączony** [1], a następnie ustaw datę i godzinę przypomnienia.

```
5. Naciśnij 🖲.
```

#### Oznaczanie zadania jako ukończonego

Naciśnij zadanie i przytrzymaj je, a następnie naciśnij opcję ukończ.

#### Edytowanie i usuwanie zadania

Naciśnij zadanie i przytrzymaj je, a następnie naciśnij opcję edytuj lub usuń.

#### **Dodawanie terminu**

Nie chcesz zapomnieć terminu? Dodaj go do kalendarza.

1. Na ekranie startowym przesuń palcem w lewo i naciśnij 🗔 Kalendarz.

- 2. Przesuń palcem do opcji dzień lub plan i naciśnij 🕀.
- 3. Wypełnij pola.

 Aby dodać przypomnienie, naciśnij więcej szczegółów > Przypomnienie, a następnie ustaw czas przypomnienia.

5. Naciśnij 🖲.

#### Edytowanie i usuwanie terminu

Naciśnij termin i przytrzymaj go, a następnie naciśnij edytuj lub usuń.

#### Wyświetlanie harmonogramu

Zdarzenia kalendarza można przeglądać w różnych widokach.

1. Na ekranie startowym przesuń palcem w lewo i naciśnij 🗔 Kalendarz.

2. Aby przełączać widoki kalendarza, przesuwaj palcem w lewo lub w prawo.

### Wyświetlanie całego miesiąca

W widoku dzień lub plan naciśnij 🖲.

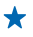

★ Wskazówka: Aby przejść do następnego lub poprzedniego miesiąca, przesuń palcem w góre lub w dół. Aby przejść do określonego miesiaca, wybierz miesiac u góry ekranu.

#### Wyświetlanie określonego dnia W widoku dzień lub plan naciśnii 🗩 i dnia.

### Używanie wielu kalendarzy

Po skonfigurowaniu w telefonie kont poczty e-mail możesz wyświetlać kalendarze ze wszystkich używanych kont w jednym miejscu.

1. Na ekranie startowym przesuń palcem w lewo i naciśnij 🗖 Kalendarz. 2. Aby pokazać lub ukryć kalendarz, naciśnij ••• > ustawienia, a następnie włacz lub wyłącz kalendarz

+ Wskazówka: Jeśli kalendarz jest ukryty, jego zdarzenia j przypomnienia nie sa wyświetlane w innych widokach kalendarza.

#### Zmiana koloru poszczególnych kalendarzy

Naciśnii ••• > ustawienia, naciśnii bieżacy, a następnie nowy kolor.

# Zarządzanie telefonem i łączność

Dbaj o telefon i jego zawartość. Dowiedz się, jak nawiązywać połączenie z siecią, podłączać akcesoria, przenosić pliki, tworzyć kopie zapasowe, blokować telefon i aktualizować oprogramowanie.

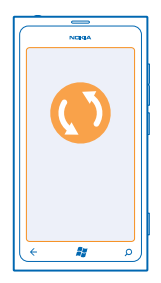

## Aktualizowanie telefonu

Dowiedz się, jak aktualizować oprogramowanie telefonu i aplikacje.

#### Aktualizowanie oprogramowania telefonu

Za pomocą aplikacji Zune PC można aktualizować oprogramowanie telefonu, aby uzyskać dostęp do nowych funkcji i większą wydajność telefonu. Podczas aktualizacji oprogramowania telefonu za pomocą aplikacji Zune zawartość osobista nie jest usuwana z telefonu.

Potrzebne są:

- aplikacja Zune,
- kompatybilny komputer,
- szybkie połączenie internetowe,
- kompatybilny kabel USB.

Zanim zaczniesz aktualizowanie, upewnij się, że bateria telefonu jest dostatecznie naładowana.

1. Aby pobrać aplikację Zune i zainstalować ją na komputerze, przejdź do witryny www.zune.net.

- Wskazówka: Jeśli używasz komputera Mac firmy Apple, pobierz aplikację Windows Phone 7 Connector for Mac ze sklepu Mac App Store.
- 2. Podłącz telefon do komputera za pomocą kabla USB.
- 3. Otwórz aplikację Zune.

4. Poczekaj, aż aplikacja Zune sprawdzi dostępność aktualizacji, i postępuj zgodnie z instrukcjami wyświetlanymi na ekranie komputera.

Wskazówka: Jeśli podczas aktualizacji zostanie wyświetlony komunikat o błędzie, zanotuj kod błędu i wyszukaj go w witrynie support.microsoft.com, aby sprawdzić, co poszło źle. Podczas aktualizacji oprogramowania automatycznie jest tworzona kopia zapasowa zawartości telefonu. Możesz również zsynchronizować telefon z komputerem za pomocą aplikacji Zune lub programu Windows Phone 7 Connector for Mac bez aktualizowania oprogramowania telefonu.

#### Konfigurowanie w telefonie powiadomień o aktualizacjach

Naciśnij 🔁 Ustawienia, a następnie naciśnij aktualizacje > Powiadom mnie o znalezieniu nowych aktualizacji.

## Pamięć i przechowywanie

Zobacz, jak zarządzać zdjęciami, aplikacjami i innymi materiałami zapisanymi w telefonie.

#### Tworzenie kopii zapasowej i przywracanie zawartości telefonu

Unikaj sytuacji bez wyjścia – utwórz kopię zapasową zawartości telefonu i zapisz ją na komputerze.

Podczas aktualizacji oprogramowania telefonu za pomocą głównego komputera (czyli komputera, z którym telefon został po raz pierwszy połączony za pomocą kabla USB) kopia zapasowa ustawień, dokumentów, zdjęć, muzyki i filmów jest tworzona automatycznie. Jeśli zaktualizujesz oprogramowanie telefonu za pomocą innego komputera, kopia zapasowa nie zostanie utworzona. Główny komputer można zmienić w ustawieniach aplikacji Zune.

Jeśli nie masz jeszcze aplikacji Zune, przejdź do witryny **www.zune.net**, aby pobrać najnowszą wersję tej aplikacji i zainstalować ją na komputerze. Jeśli używasz komputera Mac firmy Apple, pobierz aplikację Windows Phone 7 Connector for Mac ze sklepu Mac App Store.

- 1. Podłącz telefon do komputera za pomocą kabla USB.
- 2. Otwórz aplikację Zune.

3. Poczekaj, aż aplikacja Zune sprawdzi dostępność aktualizacji, a następnie postępuj zgodnie z instrukcjami wyświetlanymi na ekranie komputera.

Kopia zapasowa nie zawiera pobranych aplikacji, ale można je bezpłatnie pobrać ponownie z usługi Marketplace. Mogą zostać naliczone opłaty za przesyłanie danych. Aby uzyskać więcej informacji, skontaktuj się z usługodawcą sieciowym.

Wskazówka: Możesz również zsynchronizować telefon z komputerem za pomocą aplikacji Zune lub programu Windows Phone 7 Connector for Mac bez aktualizowania oprogramowania telefonu. Synchronizacja nie powoduje utworzenia kopii zapasowej ustawień systemowych ani aplikacji. Możesz również ustawić w telefonie synchronizację kontaktów z programem Outlook, aby móc je przywrócić w telefonie z komputera.

### Przywracanie kopii zapasowej w telefonie

Podłącz telefon do głównego komputera przy użyciu kabla USB i za pomocą aplikacji Zune przywróć kopię zapasową zawartości oraz wcześniejsze wersje oprogramowania telefonu.

## Synchronizowanie telefonu z komputerem przy użyciu połączenia USB

Przechowuj muzykę, zdjęcia i inne materiały nieuszkodzone i zabezpieczone – synchronizuj telefon z komputerem za pomocą aplikacji Zune.

Jeśli nie masz jeszcze aplikacji Zune, przejdź do witryny **www.zune.net**, aby pobrać najnowszą wersję tej aplikacji i zainstalować ją na komputerze. Jeśli używasz komputera Mac firmy Apple, pobierz aplikację Windows Phone 7 Connector for Mac ze sklepu Mac App Store.

- 1. Podłącz telefon do komputera za pomocą kabla USB.
- 2. Otwórz aplikację Zune.
- 3. Zaczekaj, aż telefon zostanie zsynchronizowany w aplikacji Zune.

Ustawienia synchronizacji można zmienić w ustawieniach aplikacji Zune.

Wskazówka: Możesz ustawić w telefonie synchronizację kontaktów z programem Outlook, aby móc je przywrócić z komputera.

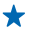

 Wskazówka: Możesz również skonfigurować telefon do automatycznej synchronizacji bezprzewodowej za pośrednictwem sieci Wi-Fi.

Synchronizacja nie powoduje utworzenia kopii zapasowej ustawień systemowych ani aplikacji.

### Bezprzewodowa synchronizacja z komputerem

W przypadku skonfigurowania synchronizacji bezprzewodowej można synchronizować telefon z komputerem bez użycia kabla USB.

Jeśli nie masz jeszcze aplikacji Zune, przejdź do witryny **www.zune.net**, aby pobrać najnowszą wersję tej aplikacji i zainstalować ją na komputerze. Jeśli używasz komputera Mac firmy Apple, pobierz aplikację Windows Phone 7 Connector for Mac ze sklepu Mac App Store.

- 1. Podłącz telefon do komputera za pomocą kabla USB.
- 2. Otwórz aplikację Zune.
- 3. Na komputerze wybierz USTAWIENIA > TELEFON.
- 4. Upewnij się, że telefon jest połączony z siecią Wi-Fi.

5. Na komputerze wybierz SKÓNFIGURÚJ SYNCHRONIZACJĘ BEZPRZEWODOWĄ i postępuj zgodnie z instrukcjami wyświetlanymi na ekranie komputera.

Aby rozpocząć synchronizację bezprzewodową:

- Telefon i komputer należy podłączyć do tej samej sieci bezprzewodowej.
- Bateria telefonu musi być naładowana przynajmniej w połowie.
- Telefon należy podłączyć do gniazdka sieci elektrycznej

Uruchomienie synchronizacji bezprzewodowej może potrwać nawet 15 minut. Podczas synchronizacji nie można korzystać z telefonu.

## SkyDrive

Przechowuj materiały w usługach chmurowych. Dzięki temu nigdy nie zabraknie Ci pamięci na ulubione czy nowe aplikacje.

Usługa SkyDrive to magazyn chmurowy, w którym można przechowywać wszystkie dokumenty i zdjęcia, tak aby mieć do nich dostęp i móc je udostępniać oraz w razie potrzeby przywrócić.

Kiedy korzystasz z usługi SkyDrive, masz dostęp do zdjęć, dokumentów i innych materiałów z telefonu, tabletu lub komputera. W zależności od aplikacji można nawet kontynuować pracę nad dokumentem od miejsca, w którym została przerwana.

Materiały w usłudze SkyDrive można przechowywać w kilku miejscach. Na przykład zdjęcia można zapisać w usłudze SkyDrive w centrum Zdjęcia lub zarządzać dokumentami służbowymi w centrum Office.

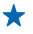

Wskazówka: Aby łatwo zarządzać materiałami w chmurze za pomocą telefonu, możesz pobrać aplikację SkyDrive z usługi Marketplace.

## Udostępnianie zdjęć i dokumentów między urządzeniami

Usługa SkyDrive zapewnia Ci łatwy dostęp do zdjęć, dokumentów i innych materiałów przesyłanych z dowolnego urządzenia.

Aby móc przesyłać do usługi SkyDrive zdjęcia, dokumenty i inne materiały zapisane w telefonie, tablecie lub na komputerze, musisz zalogować się na swoje konto Microsoft. Aby uzyskać dostęp do przesłanych materiałów z innego urządzenia, zaloguj się na to samo konto Microsoft, za pomocą którego materiały zostały załadowane.

Do przesyłania lub pobierania materiałów jest potrzebne połączenie internetowe. Jeśli nie masz planu taryfowego uwzględniającego przesyłanie danych, Twoje koszty transmisji danych mogą szybko wzrosnąć. Jeśli potrzebujesz informacji o możliwych kosztach transmisji danych, skontaktuj się z usługodawcą sieciowym.

Materiały w usłudze SkyDrive można przechowywać w kilku miejscach. W telefonie możesz przeglądać zdjęcia i pliki wideo w centrum Zdjęcia lub otwierać dokumenty pakietu Office w centrum Office. Możesz także pobrać aplikację SkyDrive z usługi Marketplace, aby móc wyświetlać wszystkie typy plików i zarządzać nimi w telefonie.

W tablecie lub na komputerze możesz zarządzać materiałami online na stronie **www.skydrive.com** lub za pomocą aplikacji SkyDrive uzyskiwać dostęp do usługi SkyDrive bezpośrednio z komputera. Jeśli nie masz jeszcze aplikacji SkyDrive, możesz ją pobrać i zainstalować z witryny **www.skydrive.com**.

Wskazówka: Za pomocą aplikacji SkyDrive można automatycznie przesyłać pliki do usługi SkyDrive przez przeciąganie i upuszczanie odpowiednich plików do folderu usługi SkyDrive w menedżerze plików, takim jak program Eksplorator Windows lub narzędzie Znajdź.

#### Zwalnianie pamięci telefonu

Chcesz powiększyć pojemność dostępnej pamięci telefonu, aby zainstalować kolejne aplikacje lub dodać inną zawartość?

Możesz usunąć następujące elementy, gdy już ich nie potrzebujesz:

- SMS-y, MMS-y i wiadomości e-mail
- pozycje na liście kontaktów i szczegóły
- aplikacje
- muzykę, zdjęcia i pliki wideo

#### Usuwanie aplikacji z telefonu

Możesz usunąć zainstalowane aplikacje, których nie używasz lub nie chcesz mieć w telefonie, i w ten sposób zwiększyć ilość dostępnej pamięci.

1. Na ekranie startowym przesuń palcem w lewo do menu aplikacji.

2. Dotknij aplikacji i przytrzymaj ją, a następnie dotknij polecenia **odinstaluj**. Niektórych aplikacji nie można usunąć.

Po usunięciu aplikacji można ją ponownie zainstalować bez konieczności zakupu, pod warunkiem że jest dostępna w usłudze Marketplace.

Zainstalowana aplikacja, która jest zależna od usuniętej aplikacji, może przestać działać. Szczegółowe informacje znajdują się w dokumentacji zainstalowanej aplikacji.

# Zabezpieczenia

Dowiedz się, jak chronić swój telefon i jak zapewnić bezpieczeństwo danych.

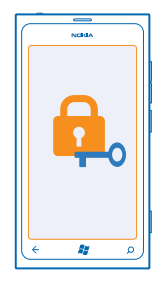

## Ustawianie automatycznej blokady w telefonie

Chcesz zabezpieczyć swój telefon przed używaniem przez osoby niepowołane? Określ kod zabezpieczający i ustaw automatyczną blokadę w telefonie, gdy nie jest on używany.

1. Naciśnij 🔯 Ustawienia > blokada+tapeta.

2. Przełącz opcję **hasło** na wartość **Włączone**, a następnie wpisz kod zabezpieczający (przynajmniej 4 cyfry).

3. Naciśnij polecenie Wymagaj hasła po i określ czas, po upływie którego ma następować automatyczna blokada telefonu.

Nie ujawniaj nikomu kodu zabezpieczającego i trzymaj go w bezpiecznym miejscu (innym niż telefon). Jeżeli zapomnisz kodu zabezpieczającego i jego odzyskanie nie będzie możliwe lub wprowadzisz błędny kod zbyt wiele razy, telefon trzeba będzie oddać do serwisu. Za odblokowanie może zostać naliczona dodatkowa opłata. Może ono również spowodować usunięcie wszystkich osobistych danych zapisanych w telefonie. Aby uzyskać więcej informacji, skontaktuj się z centrum Nokia Care lub sprzedawcą telefonu.

## Odblokowywanie telefonu

Naciśnij klawisz zasilania, przeciągnij ekran blokady do góry i wpisz kod zabezpieczający.

## Używanie telefonu, gdy jest zablokowany

Niektórych funkcji telefonu można używać nawet wtedy, gdy jest on zablokowany, bez konieczności wprowadzania kodu zabezpieczającego.

Aby uaktywnić telefon, naciśnij klawisz zasilania.

## Otwieranie aparatu

Naciśnij i przytrzymaj klawisz aparatu.

Zmiana sposobu powiadamiania o połączeniach przychodzących Naciskaj klawisze głośności, a następnie dotknij @, • lub •.

Wstrzymywanie i wznawianie odtwarzania muzyki oraz przechodzenie do innego utworu Użyj funkcji sterowania odtwarzaczem muzyki wyświetlanych u góry ekranu.

#### Zmiana kodu PIN

Jeśli do karty SIM dołączono domyślny kod PIN, możesz go zmienić na bezpieczniejszy.

- 1. Na ekranie startowym przesuń palcem w lewo i dotknij 🔯 Ustawienia.
- 2. Przesuń palcem do opcji aplikacje i naciśnij pozycję telefon.
- 3. Dotknij opcji zmień PIN karty SIM.

Kod PIN może się składać z 4–8 cyfr.

#### Znajdowanie zgubionego telefonu

Nie wiesz, gdzie jest Twój telefon? A może obawiasz się, że został skradziony? Za pomocą funkcji znajdź mój telefon możesz zlokalizować swój telefon i zdalnie zablokować wszystkie dane lub usunąć je z telefonu.

1. Przejdź do www.windowsphone.com.

 Zaloguj się za pomocą tego samego identyfikatora Windows Live ID, z którego korzystasz w telefonie.

## 3. Wybierz znajdź mój telefon.

Możesz:

- zlokalizować telefon na mapie;
- włączyć dzwonek telefonu, nawet jeśli jest włączony tryb cichy;
- zablokować telefon i ustawić w nim wyświetlanie wiadomości umożliwiającej jego zwrot do Ciebie;
- zdalnie usunąć z telefonu wszystkie dane.

Dostępne opcje mogą być różne.

## Wi-Fi

Więcej informacji na temat korzystania z połączenia Wi-Fi.

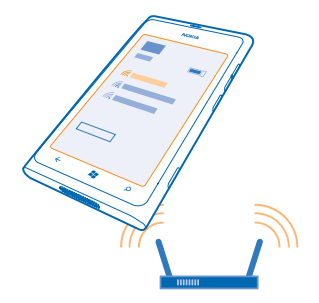

#### Połączenia Wi-Fi

Telefon co jakiś czas sprawdza dostępność połączeń i informuje o nich. Powiadomienie jest wyświetlane przez chwilę u góry ekranu. Aby zarządzać połączeniami sieci Wi-Fi, wybierz powiadomienie.

Na ekranie startowym przesuń palcem w lewo i naciśnij 🔯 Ustawienia > Wi-Fi.

Ważne: Aby zwiększyć bezpieczeństwo połączenia Wi-Fi, należy używać szyfrowania. Szyfrowanie zmniejsza ryzyko dostępu do danych przez inne osoby.

Funkcja ustalania pozycji przez połączenie Wi-Fi zwiększa dokładność tej czynności, gdy sygnały satelitarne nie są dostępne, zwłaszcza w pomieszczeniach lub między wysokimi budynkami. W ustawieniach telefonu można również wyłączyć sieć Wi-Fi.

## Łączenie się z siecią Wi-Fi

Łączenie się z siecią Wi-Fi to praktyczny sposób uzyskiwania dostępu do internetu. Przebywając poza domem, możesz łączyć się z sieciami Wi-Fi w miejscach publicznych, takich jak biblioteki czy kafejki internetowe.

Na ekranie startowym przesuń palcem w lewo i naciśnij 🐼 Ustawienia.

- 1. Naciśnij Wi-Fi.
- 2. Upewnij się, że opcja Sieci Wi-Fi jest ustawiona na wartość Włączony
- 3. Wybierz połączenie, z którego chcesz korzystać.

Zamykanie połączenia Naciśnij Wi-Fi i przełącz opcję Sieci Wi-Fi na wartość Wyłączone া 🛲 .

# Bluetooth

Telefon można bezprzewodowo podłączyć do innych kompatybilnych urządzeń, takich jak telefony, komputery, zestawy słuchawkowe i zestawy samochodowe.

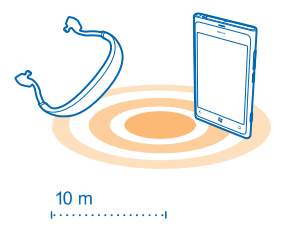

Na ekranie startowym przesuń palcem w lewo i naciśnij 🔯 Ustawienia > Bluetooth.

Ponieważ urządzenia wyposażone w funkcję Bluetooth komunikują się ze sobą za pośrednictwem fal radiowych, nie muszą znajdować się na otwartej przestrzeni. Jednak odległość między nimi nie może przekraczać 10 metrów, a połączenie może być zakłócane przez przeszkody, takie jak ściany czy inne urządzenia elektroniczne.

Aby powiązane urządzenia mogły łączyć się z telefonem, konieczne jest włączenie funkcji Bluetooth. Pozostałe urządzenia mogą wykryć telefon tylko wtedy, gdy włączony jest widok ustawień funkcji Bluetooth.

Nie powiązuj telefonu z nieznanymi urządzeniami ani nie akceptuj ich żądań nawiązania połączenia. W ten sposób ochronisz telefon przed szkodliwym oprogramowaniem.

#### Podłączanie bezprzewodowego zestawu słuchawkowego

Za pomocą bezprzewodowego zestawu słuchawkowego (sprzedawanego osobno) możesz rozmawiać przez telefon bez użycia rąk — nie musisz już przerywać pracy przy komputerze, gdy prowadzisz rozmowę.

- 1. Na ekranie startowym przesuń palcem w lewo i naciśnij 🔯 Ustawienia > Bluetooth.
- 2. Przełącz opcję Stan na wartość Włączone
- 3. Upewnij się, że zestaw słuchawkowy jest włączony.

Może być konieczne rozpoczęcie procesu powiązywania z zestawu słuchawkowego. Szczegółowe instrukcje znajdują się w podręczniku użytkownika zestawu słuchawkowego.

4. Aby powiązać telefon z zestawem słuchawkowym, naciśnij zestaw słuchawkowy z listy.

5. Może być konieczne wprowadzenie kodu dostępu. Szczegółowe instrukcje znajdują się w podręczniku użytkownika zestawu słuchawkowego.

#### Wysyłanie materiałów przy użyciu Bluetooth

Chcesz udostępnić materiały lub wysłać zrobione zdjęcia znajomemu? Za pomocą funkcji Bluetooth możesz bezprzewodowo wysyłać zdjęcia i inne materiały do kompatybilnych urządzeń lub komputera. Możesz wysyłać zdjęcia w formatach JPG, BMP, GIF i PNG.

Jeśli w Twoim telefonie nie ma aplikacji Udostępnianie Bluetooth, możesz ją pobrać z witryny Marketplace. Aplikacja Udostępnianie Bluetooth może być niedostępna w niektórych regionach lub wersjach oprogramowania.

1. Upewnij się, że w obu telefonach jest włączony interfejs Bluetooth.

2. Na ekranie startowym przesuń palcem w lewo i dotknij Udostępnianie Bluetooth > udostępnij.

3. Przesuń palcem w lewo, aby wyświetlić właśnie otrzymane zdjęcia i pliki.

4. Jeśli telefonu nie powiązano z innym telefonem, dotknij opcji Jeszcze niegotowe. Najpierw połącz się z drugim telefonem.

5. Wybierz żądane urządzenie na liście OSTATNIE.

🖌 🛛 Wskazówka: Jeśli ostatnio używane urządzenia są niedostępne, dotknij opcji inne.

6. Dotknij pozycji zdjęcia lub pliki, wybierz materiały, które chcesz wysłać, a następnie dotknij opcji udostępnij przez Bluetooth....

# Kody dostępu

Zastanawiasz się czasem, do czego służą różne kody w Twoim telefonie?

| Kod PIN<br>(4–8 cyfr)                                      | Chroni on Twoją kartę SIM przed<br>nieupoważnionym użyciem. Jest także<br>wymagany, aby uzyskać dostęp do niektórych<br>funkcji. |
|------------------------------------------------------------|----------------------------------------------------------------------------------------------------|
|                                                            | Możesz ustawić swój telefon tak, aby żądał<br>wprowadzenia kodu PIN po włączeniu.                                                |
|                                                            | Jeżeli kod nie został dostarczony z kartą lub go<br>nie pamiętasz, skontaktuj się z usługodawcą<br>sieciowym.                    |
|                                                            | Jeśli trzy razy z rzędu wprowadzony kod będzie<br>niepoprawny, trzeba będzie go odblokować za<br>pomocą kodu PUK.                |
| РИК                                                        | Ten kod jest wymagany do odblokowania kodu<br>PIN.                                                                               |
|                                                            | Jeżeli nie został on dostarczony z kartą SIM,<br>skontaktuj się z usługodawcą sieciowym.                                         |
| Kod zabezpieczający (kod blokady, hasło)<br>(min. 4 cyfry) | W ten sposób telefon jest chroniony przed<br>nieupoważnionym użyciem.                                                            |
|                                                            | Możesz ustawić swój telefon tak, aby żądał<br>wprowadzenia określonego przez Ciebie kodu<br>blokady.                             |
|                                                            | Nie ujawniaj tego kodu nikomu i przechowuj go w                                                                                  |

|      | Jeśli nie pamiętasz kodu, a Twój telefon jest<br>zablokowany, należy oddać go do serwisu. Za<br>odblokowanie może zostać naliczona<br>dodatkowa opłata. Może ono również<br>spowodować usunięcie wszystkich osobistych<br>danych zapisanych w telefonie. |
|------|----------------------------------------------------------------------------------------------------|
|      | Aby uzyskać więcej informacji, skontaktuj się z<br>centrum Nokia Care lub sprzedawcą telefonu.                                                                                                    |
| IMEI | Służy on do identyfikacji aktywnych telefonów w<br>sieci komórkowej. Numer może służyć także do<br>blokowania np. skradzionych telefonów.<br>Konieczne może być również podanie numeru w<br>usługach centrum Nokia Care.                                 |
|      | Aby wyświetlić numer IMEI, wybierz <b>*#06#</b> .                                                                                                    |

# Pomoc i wsparcie techniczne

Jeśli chcesz dowiedzieć się więcej o swoim telefonie lub upewnić się, że telefon działa prawidłowo, możesz to zrobić na kilka sposobów.

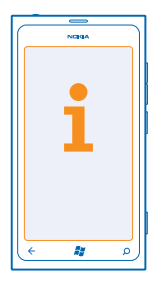

Aby w pełni wykorzystać możliwości swojego telefonu, odwiedź stronę **www.nokia.com/support**. Możesz tam znaleźć:

- informacje o rozwiązywaniu problemów,
- dyskusje,
- nowości dotyczące aplikacji i pobieranych materiałów,
- informacje dotyczące aktualizacji oprogramowania,
- więcej szczegółów o funkcjach i technologiach oraz zgodności urządzeń i akcesoriów.

W niektórych językach rozwiązywanie problemów i dyskusje mogą być niedostępne.

Pliki wideo pomocy technicznej są dostępne na stronie www.youtube.com/NokiaSupportVideos.

#### Jeśli telefon nie odpowiada

Wykonaj następujące czynności:

- Naciśnij i przytrzymaj jednocześnie klawisze zmniejszania głośności i zasilania przez około 10 sekund. Ponowne uruchamianie telefonu Aby ponownie włączyć telefon, naciśnij i przytrzymaj klawisz zasilania.
- Zresetuj telefon. Spowoduje to przywrócenie ustawień fabrycznych i usunięcie wszystkich materiałów osobistych, w tym kupionych i pobranych aplikacji. Na ekranie startowym przesuń palcem w lewo i naciśnij 🖸 Ustawienia > informacje > zresetuj telefon.

Jeżeli problemu nie uda się rozwiązać, skontaktuj się usługodawcą sieciowym lub firmą Nokia, aby dowiedzieć się, jakie są możliwości naprawy. Przed przesłaniem telefonu do naprawy zawsze twórz kopię zapasową danych osobistych w telefonie, ponieważ mogą zostać usunięte.

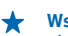

Wskazówka: W razie konieczności zidentyfikowania telefonu wybierz **\*#06#**, aby wyświetlić niepowtarzalny numer IMEI swojego urządzenia.

# Informacje dotyczące produktu i bezpieczeństwa

# Usługi sieciowe i koszty

To urządzenie jest dopuszczone do użytku w WCDMA 900, 1900, 2100 and GSM/EDGE 850, 900, 1800, 1900 MHz networks. Potrzebny jest abonament u usługodawcy.

Korzystanie z niektórych funkcji i pobieranie materiałów wymaga połączenia sieciowego i może wiązać się z naliczeniem opłat za transmisję danych. Konieczna może być także subskrypcja niektórych funkcji.

# Nawiązywanie połączenia alarmowego

- 1. Sprawdź, czy telefon jest włączony.
- 2. Sprawdź moc sygnału sieci komórkowej.

Być może trzeba będzie również wykonać następujące czynności:

- Włożyć kartę SIM do urządzenia.
- Wyłączyć ograniczenia połączeń, które zostały włączone w telefonie, takie jak zakaz połączeń, wybieranie ustalone czy zamknięta grupa użytkowników.
- Upewnić się, że tryb samolotowy nie jest włączony.
- Odblokować ekran i klawisze telefonu, jeżeli są zablokowane.
- 3. Naciśnij 🎥
- 4. Wybierz 🔇
- 5. Wybierz .

6. Wprowadzić obowiązujący na danym obszarze oficjalny numer alarmowy. Numery połączeń alarmowych mogą być różne w różnych krajach.

7. Wybierz połącz.

8. Podaj jak najdokładniej potrzebne informacje. Nie przerywaj połączenia, dopóki nie otrzymasz na to zgody.

Przy pierwszym uruchomieniu telefonu wyświetlany jest monit o utworzenie konta Microsoft i konfigurację urządzenia. Aby nawiązać połączenie awaryjne podczas konfigurowania konta i telefonu, dotknij alarmowe .

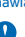

Ważne: Jeśli Twój telefon obsługuje połączenia internetowe, uaktywnij zarówno połączenia przez sieć komórkową, jak i internetowe. Telefon może próbować nawiązywać połączenia alarmowe za pośrednictwem zarówno sieci komórkowej, jak i usługi połączeń internetowych. Nie ma jednak gwarancji, że połączenie będzie można nawiązać w każdych warunkach. W sytuacjach krytycznych, takich jak konieczność wezwania pomocy medycznej, nigdy nie powinno się polegać wyłącznie na telefonie bezprzewodowym.

# Dbaj o swoje urządzenie

Urządzeniem, baterią, ładowarką i akcesoriami należy posługiwać się ostrożnie. Przestrzeganie poniższych wskazówek pomoże w zachowaniu prawidłowego działania urządzenia.

- Urządzenie powinno być zawsze suche. Opady, duża wilgotność i wszelkiego rodzaju ciecze i wilgoć mogą zawierać związki mineralne powodujące korozję obwodów elektronicznych. W przypadku zawilgocenia urządzenia pozostaw je do wyschnięcia.
- Nie używaj i nie przechowuj urządzenia w miejscach brudnych lub zapylonych.
- Nie przechowuj urządzenia w wysokiej temperaturze. Wysokie temperatury mogą uszkodzić urządzenie lub baterię.
- Nie przechowuj urządzenia w niskich temperaturach. Gdy urządzenie powróci do swojej normalnej temperatury, w jego wnętrzu może zgromadzić się wilgoć, która spowoduje uszkodzenie.
- Nie otwieraj urządzenia w sposób inny od przedstawionego w podręczniku użytkownika.
- Modyfikacje dokonywane bez upoważnienia mogą uszkodzić urządzenie i naruszać przepisy dotyczące urządzeń radiowych.
- Nie upuszczaj, nie uderzaj urządzenia i nie potrząsaj nim. Nieostrożne obchodzenie się z urządzeniem może je uszkodzić.
- Do czyszczenia powierzchni urządzenia używaj tylko miękkiej, czystej i suchej szmatki.
- Nie maluj urządzenia. Farba może uniemożliwić prawidłowe działanie.
- Trzymaj urządzenie z dala od magnesów i innych źródeł pola magnetycznego.
- Aby zabezpieczyć ważne dane, przechowuj je w co najmniej dwóch osobnych miejscach, takich jak urządzenie, karta pamięci lub komputer, albo je zapisuj.

#### Recykling

Zużyte produkty elektroniczne, baterie i opakowania należy oddawać do specjalnych punktów zbiórki takich materiałów. Zapobiega to niekontrolowanemu zaśmiecaniu środowiska i promuje inicjatywy wtórnego wykorzystania surowców. Informacje związane z recyklingiem produktów firmy Nokia można znaleźć na stronie **www.nokia.com/recycle**.

#### Przekreślony symbol pojemnika na śmieci

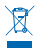

Umieszczony na produkcie, baterii, dokumentacji lub opakowaniu przekreślony symbol pojemnika na śmieci ma przypominać, że wszystkie zużyte już produkty elektryczne, elektroniczne i baterie muszą być składowane w specjalnie przeznaczonym do tego punkcie. To wymaganie ma zastosowanie w Unii Europejskiej i Turcji. Takich produktów nie wolno umieszczać razem z nieposortowanymi odpadami komunalnymi. Aby uzyskać dodatkowe informacje na temat ochrony środowiska, przejdź do profilu Eco produktu pod adresem **www.nokia.com/ecoprofile**.

## Informacje o technologii zarządzania prawami cyfrowymi (DRM)

Korzystając z tego urządzenia, stosuj się do wszystkich przepisów prawa, przestrzegaj lokalnych obyczajów, szanuj prywatność i uzasadnione prawa innych osób, w tym prawa autorskic. Technologia ochrony praw autorskich może uniemożliwiać kopiowanie, modyfikowanie lub przenoszenie zdjęć, muzyki oraz innych typów zawartości.

Materiały chronione mechanizmem DRM są dostarczane wraz z licencją, która określa prawa użytkownika do korzystania z takich materiałów.

Za pomocą tego urządzenia można uzyskać dostęp do materiałów chronionych przy użyciu mechanizmów WMDRM 10. Jeśli jakieś oprogramowanie DRM nie chroni skutecznie danych materiałów, ich właściciel może zgłosić żądanie, aby w odniesieniu do nowych materiałów prawo użytkowania takiego oprogramowania DRM zostało cofniętiet. Cofnięcie tego prawa może też uniemożliwić dostęp do chronionych materiałów wcześniej zapisanych w urządzeniu. Cofnięcie praw takiego oprogramowania DRM nie ma wpływu ani na materiały chronione innym typem oprogramowania DRM, ani na materiały, które nie są chronione żadną technologią DRM.

Jeśli w urządzeniu są zapisane materiały zabezpieczone mechanizmem WMDRM, sformatowanie pamięci spowoduje utratę zarówno licencji, jak i samych materiałów. Licencje i materiały można stracić także w przypadku uszkodzenia plików w urządzeniu. Utrata licencji lub materiałów może ograniczyć możliwość ponownego użycia tych materiałów w urządzeniu. Aby uzyskać więcej informacji na ten temat, zwróć się do usługodawcy.

## Informacje dotyczące baterii i ładowarki

Twoje urządzenie to ma wewnętrzną, niewymienialną baterię przeznaczoną do wielokrotnego ładowania. Nie próbuj wyjmować baterii z urządzenia, ponieważ grozi to jego uszkodzeniem. W celu wymiany baterii udaj się do najbliższego autoryzowanego serwisu.

Urządzenie należy ładować przy użyciu ładowarki AC-16, AC-50. Typ złącza ładowarki może się różnić.

Bateria może być ładowana i rozładowywana setki razy, ale w końcu ulegnie zużyciu. Jeśli czas rozmów i czas gotowości stanie się zauważalnie krótszy niż normalnie, w celu wymiany baterii zanieś urządzenie do najbliższego autoryzowanego serwisu.

#### Bezpieczne korzystanie z baterii

Uwaga: Baterii nie można wyjąć z urządzenia, dlatego też korzystać należy z informacji o bateriach dotyczących tego urządzenia.

Aby odłączyć ładowarkę lub inne akcesorium, należy pociągnąć za wtyczkę, a nie za przewód.

Gdy ładowarka nie jest używana, należy ją odłączyć. Nie pozostawiaj naładowanej do pełna baterii podłączonej do ładowarki, ponieważ przeładowanie skraca żywotność baterii. Jeśli naładowana do pełna bateria nie będzie używana, z upływem czasu rozładuje się samoistnie.

Baterię przechowuj zawsze w temperaturze pomiędzy 15°C a 25°C (59°F a 77°F). Ekstremalne temperatury zmniejszają pojemność i skracają żywotność baterii. Urządzenie z przegrzaną lub nadmiernie ochłodzoną baterią może chwilowo nie działać.

Nigdy nie wrzucaj baterii do ognia, ponieważ mogą eksplodować. Stosuj się do obowiązujących przepisów. Jeżeli to możliwe, należy je oddać do recyklingu. Nie wyrzucaj baterii do domowych pojemników na śmieci.

Baterii nie wolno demontować, przecinać, zginatać, zginać, przekluwać ani uszkadzać w jakikolwiek inny sposób. Jeżeli dojdzie do wycieku z baterii, nie dopuść do kontaktu cieczy ze skórą i oczami. Jeżeli jednak dojdzie do takiego wypadku, natychmiast obmyj skażone miejsce strumieniem wody lub poszukaj fachowej pomocy medycznej. Nie wolno baterii modyfikować, wkładać do niej żadnych przedmiotów, zanurzać w wodzie lub w inny sposób narażać na kontakt z wodą bądź innymi cieczami. Uszkodzone baterie mogą eksplodować.

Baterii i ładowarki należy używać tyliko do celów, do których są przeznaczone. Niewłaściwe użytkowanie oraz korzystanie z niezatwierdzonych do użytku lub niekompatybilnych baterii albo ładowarek może wiązać się z ryzykiem pożaru lub eksplozji bądź powstania innego zagrożenia, a także może spowodować unieważnienie zezwoleń i gwarancji. W razie podejrzeń uszkodzenia baterii lub ładowarki należy zaprzestać jej użytkowania i przekazać ją do punktu serwisowego. Nie wolno używać uszkodzonych baterii ani ładowarek. tależy używać wyłącznie w pomieszczeniach.

# Dodatkowe informacje o bezpieczeństwie

#### Małe dzieci

Twoje urządzenie i jego akcesoria to nie zabawki. Produkty te mogą zawierać drobne części. Należy je przechowywać w miejscach niedostępnych dla małych dzieci.

#### Urządzenia medyczne

Praca każdego urządzenia radiowego, w tym telefonu bezprzewodowego, może powodować zakłócenia w funkcjonowaniu nienależycie zabezpieczonych urządzeń medycznych. Skontaktu jisię z lekarzem lub producentem urządzenia medycznego, aby dowiedzieć się, czy jest właściwie zabezpieczone przed oddziaływaniem fal radiowych.

#### Wszczepione urządzenia medyczne

Minimalna odległość między urządzeniem medycznym a urządzeniem bezprzewodowym, zalecana przez producentów wszczepionych urządzeń medycznych w celu uniknięcia zaklóceń pracy urządzenia medycznego, wynosi 15,3 cm (6 cali). Osoby z takimi urządzeniami powinny:

- Nosić urządzenie bezprzewodowe w taki sposób, żeby jego odległość od urządzenia medycznego była zawsze większa niż 15,3 centymetra (6 cali).
- Nie nosić bezprzewodowego urządzenia w kieszeni na piersi.
- Urządzenie bezprzewodowe trzymać przy uchu po przeciwnej w stosunku do urządzenia medycznego stronie ciała.
- Wyłączyć urządzenie bezprzewodowe w przypadku podejrzenia, że doszło do zakłóceń.
- Stosować się do zaleceń producenta wszczepionego urządzenia medycznego.

Wątpliwości co do używania urządzenia bezprzewodowego i wszczepionego urządzenia medycznego należy rozstrzygnąć z lekarzem.

#### Słuch

Ostrzeżenie: W czasie korzystania z zestawu słuchawkowego słyszalność dźwięków z otoczenia może być ograniczona. Nie używaj zestawu słuchawkowego, jeśli może to zagrażać Twojemu bezpieczeństwu.

Niektóre urządzenia bezprzewodowe mogą powodować zakłócenia pracy niektórych aparatów słuchowych.

#### Nikiel

Uwaga: Żaden element obudowy urządzenia nie zawiera niklu. Metalowe części tej obudowy są ze stali nierdzewnej.

#### Ochrona urządzenia przed szkodliwymi materiałami

Urządzenie to może być narażone na działanie wirusów i innych szkodliwych materiałów. Stosuj następujące środki ostrożności:

- Zachowaj ostrożność podczas otwierania wiadomości. Mogą one zawierać destrukcyjne oprogramowanie lub w inny sposób być szkodliwe dla urządzenia lub komputera.
- Zachowaj ostrożność podczas akceptowania próśb o połączenie, przeglądania stron internetowych lub pobierania zawartości. Nie należy przyjmować połączeń Bluetooth od nieznanych użytkowników.

- Usługi i aplikacje, które instalujesz i z których korzystasz, powinny pochodzić wyłącznie ze źródeł zaufanych i zapewniających odpowiednie bezpieczeństwo oraz ochronę.
- Zainstaluj w swoim urządzeniu i jakimkolwiek podłączonym do niego komputerze program antywirusowy i inne
  oprogramowanie zabezpieczające. Użwa jednocześnie tylko jednej aplikacji antywirusowej. Używanie większej ich liczby
  może pogorszyć działanie urządzenia lub komputera.
- Korzystając z zainstalowanych fabrycznie zakładek i łączy do witryn internetowych innych podmiotów, należy zachować ostrożność. Nokia nie promuje tych witryn ani nie ponosi za nie odpowiedzialności.

## Środowisko pracy

To urządzenie spełnia wytyczne co do oddziaływania fał radiowych na organizm człowieka, gdy jest używane w normalnej pozycji przy uchu lub w odległości co najmniej 1.5 centimetres (5/8 inch) od ciała. Etui, zaczep do paska lub futerał, w którym nosi się urządzenie, nie może zawierać metalu i powinien utrzymywać odległość urządzenia od ciała nie mniejszą niż podana wyżej.

Wysyłanie plików danych lub wiadomości wymaga dobrego połączenia z siecią i może zostać wstrzymane do chwili uzyskania takiego połączenia. Do zakończenia wysyłania należy przestrzegać wskazówek dotyczących utrzymywania właściwej odległości urządzenia od ciała.

#### Pojazdy

Sygnały radiowe mogą mieć wpływ na działanie nieprawidłowo zainstalowanych lub niewłaściwie ekranowanych układów elektronicznych w pojazdach mechanicznych. Więcej na ten temat dowiesz się od producenta samochodu lub producenta wyposażenia.

Montaż urządzenia w pojeździe należy powierzać tylko wykwalifikowanym instałatorom. Niewlaściwa instałacja zagraża bezpieczeństwu i może unieważnić gwarancje na urządzenie. Regularnie sprawdzaj, czy wszystkie elementy urządzenia bezprzewodowego w samochodzie są odpowiednio zamocowane i czy działają prawidłowo. W pobliżu urządzenia, jego części i akcesoriów nie wolno przechowywać ani przewozić łatwopalnych czy wybuchowych materiałów. Nie trzymaj swojego urządzenia lub akcesoriów w strefie wybuchu poduszki powietrznej.

#### Warunki fizykochemiczne grożące eksplozją

Wyłączaj urządzenie w obszarach, w których istnieje zagrożenie wybuchem, np. w pobliżu dystrybutorów paliwa. Iskrzenie może być przyczyną eksplozji lub pożaru, co w konsekwencji grozi obrażeniami ciała lub śmiercią. Przestrzegaj ograniczeń obowiązujących na stacjach benzynowych, w zakładach chemicznych oraz w rejonach prowadzenia prac wybuchowych. Miejsca zagrożone wybuchem mogą nie być wyraźnie oznakowane. Do takich należą zazwyczaj miejsca, w których zalecane jest wyłączenie silnika samochodu, pomieszczenia pod pokładem łodzi, miejsca składowania lub przepompowywania chemikaliów oraz magazyny, w których powietrze zawiera chemikalia lub różnego rodzaju pyłki. W przypadku pojazdów napędzanych ciekłym gazem (takim jak propan lub butan) skontaktuj się z ich producentami, aby uzyskać informacje, czy to urządzenie może być bezpiecznie używane w ich pobliżu.

#### Informacje o certyfikatach (SAR)

#### To mobilne urządzenie spełnia wytyczne dotyczące oddziaływania fal radiowych na organizm człowieka.

Urządzenie to jest nadajnikiem i odbiornikiem fal radiowych. Jest tak zaprojektowane, aby energia fal radiowych nigdy nie przekraczała granic bezpieczeństwa rekomendowanych przez międzynarodowe wytyczne. Wytyczne te zostały opracowane przez niezależną organizację naukową ICNIRP z uwzględnieniem marginesu bezpieczeństwa w celu zagwarantowania ochrony wszystkim osobom, niezależnie od wieku i stanu zdrowia.

W odniesieniu do urządzeń mobilnych za jednostkę miary oddziaływania fal radiowych na organizm człowieka przyjęto SAR (ang. Specific Absorption Rate). Ustalona przez ICNIRP graniczna wartość SAR wynosi 2,0 W/kg, przy czym jest to wartość uśredniona w przeliczeniu na 10 gramów tkanki. Pomiary SAR Przeprowadza się w standardowych warunkach pracy urządzenia, przy maksymalnej mocy emitowanego sygnału i w całym spektrum badanych częstotliwości. Rzeczywista wartość SAR może być mniejsza od maksymalnej, ponieważ urządzenie jest zaprojektowane tak, że używa tylko minimalnej mocy wymaganej do łączności z siecja. Wartość tego minimum zależy od wielu czynników, mini. odległości od stacji bazowej.

Najwyższa zmierzona wg wytycznych ICNIRP wartość SAR tego urządzenia w testach przy uchu równa jest 0.94 W/kg. Na wartości SAR mogą mieć wpływ podłączone do urządzenia akcesoria. Wartości SAR mogą się też róźnić zależnie od krajowych wymogów raportowania i testowania oraz od pasma częstotliwości w danej sieci. Więcej o wartościach SAR można się dowiedzieć na stronie produktów, w witrynie www.nokia.com.

# Prawa autorskie i inne informacje

#### DEKLARACJA ZGODNOŚCI

# **€€**0168**①**

NOKIA CORPORATION niniejszym oświadcza, że produkt RM-801 jest zgodny z zasadniczymi wymaganiami oraz pozostałymi stosownymi postanowieniami Dyrektywy 1999/5/WE. Kopię "Deklaracji zgodności" można znaleźć pod adresem www.nokia.com/ global/declaration/declaration-of-conformity.

Na produktach, które zostały wprowadzone na rynek przed 1 lipca 2012 r., znajduje się symbol ostrzegawczy informujący o ograniczeniach korzystania z funkcji Wi-Fi we Francji. Zgodnie z decyzją Komisji Europejskiej 2009/812/WE po 1 lipca 2012 r. znak ostrzegawczy dotyczący funkcji Wi-Fi może zostać zignorowany, nawet jeśli nadal znajduje sie na produkcie.

© 2012 Nokia. Wszelkie prawa zastrzeżone. Nokia, Nokia Care, Lumia, and Nokia Connecting People są znakami towarowymi lub zarejestrowanymi znakami towarowymi firmy Nokia Corporation. Sygnał dźwiękowy o nazwie Nokia tune jest znakiem towarowym Nokia Corporation. Inne nazwy produktów i firm wymienione w niniejszym dokumencie mogą być znakami towarowymi lub nazwami handlowymi ich właścicieli.

© 2012 Microsoft Corporation. Wszelkie prawa zastrzeżone. Microsoft, Windows i logo Windows są znakami towarowymi firm wchodzących w skład grupy Microsoft.

Pobieranie map, gier, muzyki lub plików wideo oraz przesyłanie zdjęć lub plików wideo może wiązać się z transferem dużych ilości danych. Usługodawca może pobierać opłaty za transmisję danych. Dostępność niektórych produktów, usług i funkcji może się różnić w zależności od regionu. Więcej informacji, w tym także dotyczących dostępności opcji językowych, można uzyskać u lokalnego sprzedawcy produktów firmy Nokia.

Powielanie, przekazywanie, dystrybucja oraz przechowywanie kopii części lub całości tego dokumentu w jakiejkolwiek formie bez wyrażonej uprzednio na piśmie zgody firmy Nokia jest zabronione. Firma Nokia promuje politykę nieustannego rozwoju. Firma Nokia zastrzega sobie prawo do wprowadzania zmian i usprawnień we wszelkich produktach opisanych w tym dokumencie bez uprzedniego powiadomienia.

Znak słowny i logo Bluetooth są własnością firmy Bluetooth SIG, Inc., a korzystanie z tych znaków przez firmę Nokia podlega licencji.

Ten produkt podlega licencji MPEG-4 Visual Patent Portfolio, która upoważnia do (i) korzystania z niego w prywatnych i niekomercyjnych celach w związku z informacjami zakodowanymi zgodnie ze standardem MPEG-4 przez konsumenta w toku jego działań o charakterze prywatnym i niekomercyjnym oraz do (ii) używania go w związku z nagraniami wideo w formacie MPEG-4, dostarczonymi przez licencjonowanego dostawcę takich nagrań. Na wykorzystanie produktu w innym zakresie licencja nie jest udzielana ani nie może być domniemywana. Dodatkowe informacje, w tym dotyczące zastosowań produktu w celach promocyjnych, wewnętrznych i komercyjnych, można otrzymać od firmy MPEG LA, LLC. Zob. www.mpegla.com.

W maksymalnym dopuszczalnym przez obowiązujące prawo zakresie firma Nokia ani żaden z jej licencjodawców w żadnym wypadku nie ponosi odpowiedzialności za jakąkolwiek utratę danych lub zysków ani za żadne szczególne, przypadkowe, wtórne lub pośrednie szkody powstałe w dowolny sposób.

Zawartość tego dokumentu przedstawiona jest "tak jak jest – as is". Nie udziela sej jakichkolwiek gwarancji, zarówno wyraźnych jak i dorozumianych w odniesieniu do rzetelności, wiarygodności lub treści niniejszego dokumentu, włączając w to, lecz nie ograniczając tego do jakichkolwiek dorozumianych gwarancji użyteczności handlowej lub przydatności do określonego celu, chyba że takowe wymagane są przez obowiązujące przepisy prawa. Firma Nokia zastrzega sobie prawo do dokonywania zmian w tym dokumencie lub wycofania go w dowolnym czasie bez uprzedniego powiadomienia.

Dostępność niektórych produktów, funkcji, aplikacji i usług może się różnić w zależności od regionu. Aby uzyskać więcej informacji, zgloś się do sprzedawcy produktów firmy Nokia lub usługodawcy. To urządzenie może zawierać towary, technologie i oprogramowanie podlegające przepisom eksportowym USA i innych krajów. Odstępstwa od tych przepisów są zabronione.

Własność intelektualna oraz inne prawa związane z utworami muzycznymi i z nich wynikające należą do licencjodawców osób trzecich i są przez nich wyraźnie zastrzeżone. Dotyczy to np. stosownej etykiety płyty, artysty, autora, kompozytora lub wydawcy. Będziesz mieć prawo do korzystania tylko z muzyki pobranej z aplikacji Nokia Muzyka zgodnie z ograniczeniami nałożonymi na ten konkretny utwór muzyczny, jak określono w sekcji "Prawa" na stronach z informacjami o aplikacji Nokia Muzyka. Korzystanie z muzyki zakupionej za pośrednictwem innych źródel podlega warunkom takiego zakupu. Podczas korzystania z utworów muzycznych użytkownik ma obowiązek przestrzegania obowiązującego prawa własności intelektualnej oraz innych przepisów.

Nokia nie oferuje gwarancji ani nie ponosi żadnej odpowiedzialności w odniesieniu do funkcjonalności, zawartości ani obsługi użytkowników aplikacji innych podmiotów, udostępnionych wraz z urządzeniem. Użycie aplikacji oznacza przyjęcie przez użytkownika do wiadomości, że dana aplikacja jest udostępniana bez żadnych gwarancji. Nokia nie składa żadnych zapewnień, nie oferuje gwarancji ani nie ponosi żadnej odpowiedzialności w odniesieniu do funkcjonalności, zawartości ani obsługi użytkowników aplikacji innych podmiotów, udostępnionych wraz z urządzeniem.

#### OŚWIADCZENIE DOTYCZĄCE ZGODNOŚCI Z WYMAGANIAMI FCC

Urządzenie to spełnia warunki ujęte w części 15 przepisów FCC. Korzystanie z urządzenia podlega następującym dwóm warunkom: (1) działanie urządzenia nie może powodować szkodliwych zakłóceń i (2) urządzenie musi odbierać zakłócenia, łącznie z tymi, które mogą powodować niepożądane działanie. Dokonanie jakichkolwiek zmian lub modyfikacji bez wyraźnej zgody firmy Nokia może unieważnić prawo użytkownika do korzystania z tego urządzenia.

Uwaga: W wyniku testowania tego urządzenia stwierdzono, że zgodnie z częścią 15 przepisów FCC spełnia ono warunki ustalone dla urządzeń cyfrowych klasy B. Warunki te zostały ustalone dla zapewnienia wystarczającej ochrony przed szkodliwymi zakłóceniami w urządzeniach domowych. Energia fał radiowych generowanych i emitowanych przez to urządzenie może powodować zakłócenia w komunikacji radiowej, jeśli nie jest ono zainstalowane i użytkowane zgodnie z instrukcją. Prawidłowość instalacji i użytkowania nie gwarantuje jednak, że zakłócenia nie pojawią w żadnym odbiorniku. Jeśli to urządzenie rzeczywiście zakłóca odbiór programów radiowych lub telewizyjnych, co można sprawdzić przez wyłączenie i ponowne włączenie urządzenia, należy wykonać próby eliminacji tych zakłóceń. Pozytywne skutki może przynieść:

- (1) Reorientacja lub zmiana położenia anteny odbiorczej.
- (2) Zwiększenie odległości między sprzętem i odbiornikiem.
- (3) Podłączenie urządzenia do gniazdka sieciowego w obwodzie innym niż ten, do którego podłączony jest odbiornik.
- (4) Konsultacja ze sprzedawcą lub doświadczonym technikiem RTV.